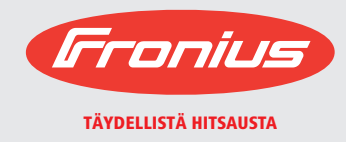

# TRANS TIG 800/2200/2500/3000/4000/5000 JOB MAGIC WAVE 1700/2200/2500/3000/4000/5000 JOB

/ Operating Instructions / Spare Parts List Introduction Thank you for the trust you have placed in our company and congratulations on buying this high-quality Fronius product. These instructions will help you familiarise yourself with the product. Reading the instructions carefully will enable you to learn about the many different features it has to offer. This will allow you to make full use of its advantages.

Please also note the safety rules to ensure greater safety when using the product. Careful handling of the product will repay you with years of safe and reliable operation. These are essential prerequisites for excellent results.

## Contents

| Safety rules                                                      | 9  |
|-------------------------------------------------------------------|----|
| Explanation of safety symbols                                     | 9  |
| General                                                           | 9  |
| Intended purpose                                                  | 10 |
| Environmental conditions                                          | 10 |
| Obligations of the operator                                       | 10 |
| Obligations of personnel                                          | 11 |
| Mains connection                                                  | 11 |
| Protecting yourself and others                                    | 11 |
| Noise emission values                                             | 12 |
| Danger from toxic gases and vapours                               | 12 |
| Danger from flying sparks                                         | 13 |
| Risks from mains current and welding current                      | 13 |
| Meandering welding currents                                       | 15 |
| EMC device classifications                                        | 15 |
| EMC measures                                                      | 15 |
| EMF measures                                                      | 16 |
| Specific hazards                                                  | 16 |
| Danger from shielding gas cylinders                               | 18 |
| Safety measures at the installation location and during transport | 18 |
| Safety measures in normal operation                               | 19 |
| Maintenance and repair                                            | 20 |
| Safety inspection                                                 | 20 |
| Disposal                                                          | 20 |
| Safety symbols                                                    | 20 |
| Data protection                                                   | 21 |
| Copyright                                                         | 21 |

## **General information**

| General                       | 25 |
|-------------------------------|----|
| Device concept                | 25 |
| Functional principle          | 26 |
| Field of application          | 26 |
| Warning notices on the device | 27 |
| System components             | 28 |
| General                       | 28 |
| Overview                      | 28 |

## **Control elements and connections**

| Description of the control panels                                | 31 |
|------------------------------------------------------------------|----|
| General                                                          | 31 |
| Safety                                                           | 31 |
| Overview                                                         | 31 |
| MagicWave control panel                                          | 32 |
| MagicWave control panel                                          | 32 |
| TransTig control panel                                           | 37 |
| TransTig control panel                                           | 37 |
| Key combinations - special functions                             | 42 |
| General                                                          | 42 |
| Keylock                                                          | 42 |
| Displaying the software version, operating time and coolant flow | 42 |
| Connections, switches and mechanical components                  | 43 |
| MagicWave1700 / 2200 Job                                         | 43 |
| MagicWave2500 / 3000 Job                                         | 44 |
| MagicWave4000 / 5000 Job                                         | 45 |
| TransTig800 / 2200 Job                                           | 46 |
| TransTig2500 / 3000 Job                                          | 47 |
| TransTig4000 / 5000 Job                                          | 48 |

## Installation and commissioning

| Minimum equipment needed for welding task                   | 51 |
|-------------------------------------------------------------|----|
| General                                                     | 51 |
| TIG AC welding                                              | 51 |
| TIG DC welding                                              | 51 |
| Automated TIG welding                                       | 51 |
| MMA welding                                                 | 51 |
| Before installation and commissioning                       | 52 |
| Safetv                                                      | 52 |
| Utilisation for intended purpose                            | 52 |
| Setup regulations                                           | 52 |
| Main's connection                                           | 52 |
| Generator-powered operation (MW 1700 / 2200, TT 800 / 2200) | 53 |
| Connecting up the mains cable on US power sources           | 54 |
| General                                                     | 54 |
| Stipulated mains cables and strain-relief devices           | 54 |
| Safety                                                      | 54 |
| Connecting the mains cable                                  | 54 |
| Replacing the strain-relief device                          | 55 |
| Start-up                                                    | 57 |
| Safety                                                      | 57 |
| Remarks on the cooling unit                                 | 57 |
| General                                                     | 57 |
| Connecting the gas cylinder                                 | 57 |
| Establishing a ground (earth) connection to the workpiece   | 58 |
| Connecting the welding torch                                | 58 |

## Welding

| TIG modes                                          | 61 |
|----------------------------------------------------|----|
| Safety                                             | 61 |
| Symbols and their explanations                     | 61 |
| 2-step mode                                        | 62 |
| Spot welding                                       | 62 |
| 4-step mode                                        | 63 |
| Special 4-step mode: variant 1                     | 63 |
| Special 4-step mode: variant 2                     | 64 |
| Special 4-step mode: variant 3                     | 64 |
| Special 4-step mode: variant 4                     | 65 |
| Special 4-step mode: variant 5                     | 65 |
| Special 4-step mode: variant 6                     | 66 |
| Cap shaping and cap overloading                    | 67 |
| Cap shaping                                        | 67 |
| Cap overloading                                    | 67 |
| TIG welding                                        | 68 |
| Safety                                             | 68 |
| Welding parameters                                 | 68 |
| Preparation                                        | 69 |
| TIG welding                                        | 69 |
| Igniting the arc                                   | 71 |
| General                                            | 71 |
| Igniting the arc using high frequency(HF ignition) | 71 |
| Touchdown ignition                                 | 72 |
| End of welding                                     | 73 |
| Special functions and options                      | 74 |
| Arc break watchdog function                        | 74 |
| Ignition time-out function                         | 74 |
| TIG pulsing                                        | 74 |
| Tacking function                                   | 75 |
| TIG cold-wire welding                              | 76 |
| MMA welding                                        | 78 |
| Safety                                             | 78 |
|                                                    |    |

| Preparation                          | . 78 |
|--------------------------------------|------|
| Manual metal arc welding             | . 78 |
| Hotstart function                    | . 79 |
| Anti-stick function                  | . 80 |
| Job mode                             | . 81 |
| General                              | . 81 |
| Abbreviations                        | . 81 |
| Saving a job                         | . 81 |
| Retrieving a job                     | . 82 |
| Retrieving jobs on the JobMaster TIG | . 82 |
| Copying/overwriting a job            | . 83 |
| Deleting a job                       | . 84 |
|                                      |      |

## Setup settings

| Job correction                                                       | 87  |
|----------------------------------------------------------------------|-----|
| General                                                              | 87  |
| Opening the Job correction menu                                      | 87  |
| Changing welding parameters                                          | 87  |
| Exiting the Job correction menu                                      | 87  |
| Welding parameters that can be corrected in the Job correction menu  | 87  |
| The Setup menu                                                       | 93  |
| General                                                              | 93  |
| Overview                                                             | 93  |
| Shielding gas setup menu                                             | 94  |
| General                                                              | 94  |
| Opening the Protective gas shield set-up menu                        | 94  |
| Changing welding parameters                                          | 94  |
| Exiting the set-up menu                                              | 94  |
| Welding parameters in the Protective gas shield set-up menu          | 94  |
| TIG setup menu                                                       | 96  |
| Opening the TIG set-up menu                                          | 96  |
| Changing welding parameters                                          | 96  |
| Exiting the set-up menu                                              | 96  |
| Welding parameters in the TIG set-up menu                            | 96  |
| TIG setup menu: level 2                                              | 100 |
| Opening the TIG set-up menu: level 2                                 | 100 |
| Changing welding parameters                                          | 100 |
| Exiting the TIG set-up menu: level 2                                 | 100 |
| Welding parameters in the TIG set-up menu - level 2                  | 100 |
| AC/polarity reversal set-up menu                                     | 105 |
| General                                                              | 105 |
| Opening the AC/polarity reversal set-up menu                         | 105 |
| Changing welding parameters                                          | 105 |
| Exiting the set-up menu                                              | 105 |
| Welding parameters in the AC/polarity reversal set-up menu           | 105 |
| AC/polarity reversal set-up menu - level 2                           | 107 |
| General                                                              | 107 |
| Opening the AC/polarity reversal set-up menu - level 2               | 107 |
| Changing welding parameters                                          | 107 |
| Exiting from the AC/polarity reversal set-up menu - level 2          | 107 |
| Welding parameters in the AC/polarity reversal set-up menu - level 2 | 107 |
| DC set-up menu                                                       | 109 |
| General                                                              | 109 |
| Opening the DC set-up menu                                           | 109 |
| Changing welding parameters                                          | 109 |
| Exiting the set-up menu                                              | 109 |
| Welding parameters in the DC set-up menu                             | 109 |
| DC set-up menu - level 2                                             | 110 |
| General                                                              | 110 |
| Opening the DC set-up menu - level 2                                 | 110 |
| Changing welding parameters                                          | 110 |
| Exiting from the DC set-up menu - level 2                            | 110 |
| Welding parameters in the DC set-up menu - level 2                   | 110 |

6

| Rod electrode setup menu: level 2       113         Opening the rod electrode set-up menu level 2       113         Changing welding parameters       113         Exiting the rod electrode set-up menu - level 2       113         Welding parameters in the rod electrode set-up menu level 2       113         Measuring welding circuit resistance r       116         General       116         Displaying welding circuit inductivity L       117         Displaying welding circuit inductivity L       117         Displaying welding circuit inductivity L       117 | Rod electrode setup menu       111         Opening the rod electrode set-up menu       111         Changing welding parameters       111         Exiting the set-up menu       111         Welding parameters in the rod electrode set-up menu       111         Rod electrode setup menu:       111         Rod electrode setup menu:       111         Rod electrode setup menu:       113         Opening the rod electrode set-up menu level 2       113         Changing welding parameters       113         Exiting the rod electrode set-up menu - level 2       113         Welding parameters in the rod electrode set-up menu - level 2       113         Welding parameters in the rod electrode set-up menu level 2       113         Measuring welding circuit resistance r       116         General       116         Measuring welding circuit resistance r       116         Displaying welding circuit inductivity L       117         General information on welding circuit inductivity L       117         Displaying welding circuit inductivity L       117         Displaying welding circuit inductivity L       117 |
|----------------------------------------------------------------------------------------------------|----------------------------------------------------------------------------------------------------|
|----------------------------------------------------------------------------------------------------|----------------------------------------------------------------------------------------------------|

## Troubleshooting and maintenance

| 1 | 1 | 9 |
|---|---|---|
|   |   |   |

129

| Troubleshooting                | 121 |
|--------------------------------|-----|
| General                        | 121 |
| Safety                         | 121 |
| Displayed service codes        | 121 |
| Power source - troubleshooting | 124 |
| Care, maintenance and disposal | 127 |
| General                        | 127 |
| Safety                         | 127 |
| At every start-up              | 127 |
| Every 2 months                 | 127 |
| Every 6 months                 | 127 |
| Disposal                       | 127 |
| ·                              |     |

## Appendix

| Technical data                  | 131 |
|---------------------------------|-----|
| Special voltages                | 131 |
| MagicWave1700 / 2200 Job        | 131 |
| MagicWave2500 / 3000 Job        | 132 |
| MagicWave 2500 / 3000 Job MV    | 132 |
| MagicWave4000 / 5000 Job        | 133 |
| MagicWave 4000 / 5000 Job MV    | 134 |
| TransTig800 / 2200 Job          | 135 |
| TransTig2500 / 3000 Job         | 136 |
| TransTig 2500 / 3000 Job MV     | 137 |
| TransTig4000 / 5000 Job         | 138 |
| TransTig 4000 / 5000 Job MV     | 139 |
| Explanation of footnotes        | 139 |
| Terms and abbreviations used    | 140 |
| General                         | 140 |
| Terms and abbreviations A - C   | 140 |
| Terms and abbreviations D - E   | 140 |
| Terms and abbreviations F       | 141 |
| Terms and abbreviations G - H   | 141 |
| Terms and abbreviations I - P   | 142 |
| Terms and abbreviations R - 2nd | 142 |

## Spare parts and circuit diagrams

| Spare parts list: TT 800 / 2200 Job, MW 1700 / 2200 Job, TT 2200, MW 1700 / 2200 | 146 |
|----------------------------------------------------------------------------------|-----|
| Spare parts list: TransTig / MagicWave 2500 / 3000                               | 148 |
| Spare parts list: TransTig 4000 / 5000                                           | 150 |
| Spare parts list: MagicWave 4000 / 5000                                          | 152 |
| Circuit diagram: MagicWave 1700 Job                                              | 155 |
| Circuit diagram: MagicWave 2200 Job                                              | 156 |

| Circuit diagram: MagicWave 2500 Job / MagicWave 2500 Job MV    | 157 |
|----------------------------------------------------------------|-----|
| Circuit diagram: MagicWave 3000 Job / MagicWave 3000 Job MV    | 158 |
| Circuit diagram: MagicWave 4000 Job / MagicWave 5000 Job       | 159 |
| Circuit diagram: MagicWave 4000 Job MV / MagicWave 5000 Job MV | 161 |
| Circuit diagram: TransTig 800 Job                              | 164 |
| Circuit diagram: TransTig 2200 Job                             | 165 |
| Circuit diagram: TransTig 2500 Job / TransTig 2500 Job MV      | 166 |
| Circuit diagram: TransTig 3000 Job / TransTig 3000 Job MV      | 167 |
| Circuit diagram: TransTig 4000 Job / TransTig 5000 Job         | 168 |
| Circuit diagram: TransTig 4000 Job MV / TransTig 5000 Job MV   | 169 |
|                                                                |     |

## Safety rules

Explanation of safety symbols

**DANGER!** indicates immediate and real danger. If it is not avoided, death or serious injury will result.

**WARNING!** indicates a potentially dangerous situation. Death or serious injury may result if appropriate precautions are not taken.

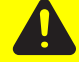

**CAUTION!** indicates a situation where damage or injury could occur. If it is not avoided, minor injury and/or damage to property may result.

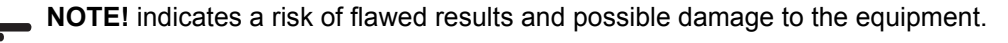

**IMPORTANT!** indicates tips for correct operation and other particularly useful information. It does not indicate a potentially damaging or dangerous situation.

If you see any of the symbols depicted in the "Safety rules", special care is required.

### General

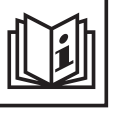

The device is manufactured using state-of-the-art technology and according to recognised safety standards. If used incorrectly or misused, however, it can cause

- injury or death to the operator or a third party,
- damage to the device and other material assets belonging to the operating company,
- inefficient operation of the device.

All persons involved in commissioning, operating, maintaining and servicing the device must:

- be suitably qualified,
- have sufficient knowledge of welding
- read and follow these operating instructions carefully.

The operating instructions must always be at hand wherever the device is being used. In addition to the operating instructions, attention must also be paid to any generally applicable and local regulations regarding accident prevention and environmental protection.

All safety and danger notices on the device

- must be kept in a legible state
- must not be damaged/marked
- must not be removed
- must not be covered, pasted or painted over.

For the location of the safety and danger notices on the device, refer to the section headed "General remarks" in the operating instructions for the device. Before switching on the device, remove any faults that could compromise safety.

Your personal safety is at stake!

## Intended purpose

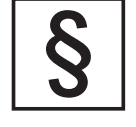

The device is to be used exclusively for its intended purpose.

The device is intended for the welding process described on the rating plate only.

Any use above and beyond this purpose is deemed improper. The manufacturer shall not be liable for any damage resulting from such improper use.

Utilisation in accordance with the "intended purpose" also comprises

- reading carefully and following all operating instructions to the letter
- studying and obeying all safety and danger notices carefully
- performing all stipulated inspection and servicing work.

Never use the device for the following purposes:

- Thawing out pipes
- Charging batteries/accumulators
- Starting engines

The device is designed for use in industry and the workshop. The manufacturer accepts no responsibility for any damage caused through use in a domestic setting.

The manufacturer likewise accepts no liability for unexpected or incorrect results.

## Environmental conditions

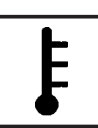

Operation or storage of the device outside the stipulated area will be deemed as "not in accordance with the intended purpose". The manufacturer shall not be liable for any damage resulting from such improper use.

Ambient temperature:

- during operation: -10 °C to + 40 °C (14 °F to 104 °F)
- during transport and storage: -25 °C to +55 °C (-13 °F to 131 °F)

Relative humidity:

- up to 50 % at 40 °C (104 °F)
- up to 90 % at 20 °C (68 °F)

Ambient air: free from dust, acids, corrosive gases and substances, etc. For use at altitudes above sea level: up to 2000 m (6500 ft)

Obligations of the operator

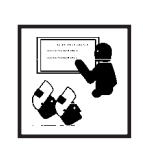

The operator undertakes only to allow persons to work with the device who:
are familiar with the fundamental instructions regarding safety and accident prevention, and have been instructed how to use the device
have read and understood these operating instructions, especially the section "safety rules", and have confirmed as much with their signatures
are trained to produce the required results.

Checks must be carried out at regular intervals to ensure that operators are working in a safety-conscious manner.

## Obligations of personnel

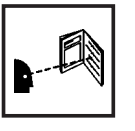

Before using the device, all persons instructed to do so undertake:

to observe the basic instructions regarding safety at work and accident prevention

to read these operating instructions, especially the "Safety rules" section and sign to confirm that they have understood them and will follow them.

Before leaving the work area, ensure that people or property cannot come to any harm in your absence.

## Mains connection

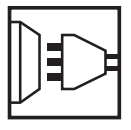

Devices with a higher rating may affect the energy quality of the mains due to their current input.

This may affect a number of types of device in terms of:

- connection restrictions
- criteria with regard to maximum permissible mains impedance \*)
- criteria with regard to minimum short-circuit power requirement \*)

<sup>\*)</sup>at the interface with the public mains network

see Technical Data

In this case, the plant operator or the person using the device should check whether the device may be connected, where appropriate by discussing the matter with the power supply company.

### Protecting yourself and others

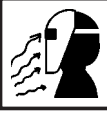

Persons involved with welding expose themselves to numerous risks, e.g.:

- flying sparks and hot pieces of metal
  arc radiation, which can damage eyes and skin

- hazardous electromagnetic fields, which can endanger the lives of those using cardiac pacemakers

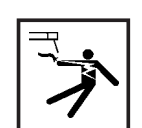

risk of electrocution from mains current and welding current

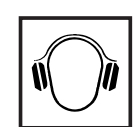

greater noise pollution

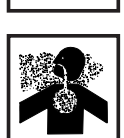

harmful welding fumes and gases

Anyone working on the workpiece while welding is in progress must wear suitable protective clothing with the following properties:

- flame-resistant
- insulating and dry
- covers the whole body, is undamaged and in good condition
- safety helmet
- trousers with no turn-ups

Protective clothing refers to a variety of different items. Operators should:

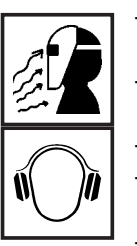

protect eyes and face from UV rays, heat and sparks using a protective visor and regulation filter.

wear regulation protective goggles with side protection behind the safety visor.

- wear stout footwear that provides insulation even in wet conditions.
- protect the hands with suitable gloves (electrically insulated and providing protection against heat).
- wear ear protection to reduce the harmful effects of noise and to prevent injury.

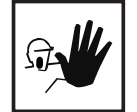

Keep all persons, especially children, out of the working area while any devices are in operation or welding is in progress. If, however, there are people in the vicinity,

- make them aware of all the dangers (risk of dazzling by the arc, injury from flying sparks, harmful welding fumes, noise, possible danger from mains or welding current, etc.),
- provide suitable protective equipment or
- erect suitable safety screens/curtains.

## Noise emission values

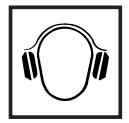

The device generates a maximum sound power level of <80 dB(A) (ref. 1pW) when idling and in the cooling phase following operation at the maximum permissible operating point under maximum rated load conditions according to EN 60974-1.

It is not possible to provide a workplace-related emission value during welding (or cutting) as this is influenced by both the process and the environment. All manner of different welding parameters come into play, including the welding process (MIG/MAG, TIG welding), the type of power selected (DC or AC), the power range, the type of weld metal, the resonance characteristics of the workpiece, the workplace environment, etc.

Danger from toxic gases and vapours

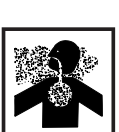

The fumes produced during welding contain harmful gases and vapours.

Welding fumes contain substances that may, under certain circumstances, cause birth defects or cancer.

Keep your face away from welding fumes and gases.

Fumes and hazardous gases,

- must not be breathed in
- must be extracted from the working area using appropriate methods.

Ensure an adequate supply of fresh air.

If this cannot be provided, a protective mask with an air supply must be worn.

Close the shielding gas cylinder valve or central gas supply if no welding is taking place. If there is any doubt about whether the extraction system is powerful enough, then the measured toxic emission values should be compared with the permissible limit values.

The following components are responsible, amongst other things, for the degree of toxicity of welding fumes:

- Metals used for the workpiece
- Electrodes
- Coatings
- Cleaners, degreasers, etc.

The relevant material safety data sheets and manufacturer's specifications for the listed components should therefore be studied carefully.

Flammable vapours (e.g. solvent fumes) should be kept away from the arc's radiation area.

Danger from flying sparks

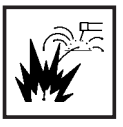

Flying sparks may cause fires or explosions.

Never weld close to flammable materials.

Flammable materials must be at least 11 metres (35 ft) away from the arc, or alternatively covered with an approved cover.

A suitable, tested fire extinguisher must be available and ready for use.

Sparks and pieces of hot metal may also get into adjacent areas through small gaps or openings. Take appropriate precautions to prevent any danger of injury or fire.

Welding must not be performed in areas that are subject to fire or explosion or near sealed tanks, vessels or pipes unless these have been prepared in accordance with the relevant national and international standards.

Do not carry out welding on containers that are being or have been used to store gases, propellants, mineral oils or similar products. Residues pose an explosive hazard.

Risks from mains current and welding current

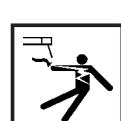

An electric shock is life threatening and can be fatal.

Do not touch live parts either inside or outside the device.

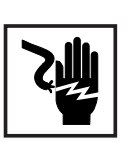

During MIG/MAG or TIG welding, the welding wire, the wirespool, the drive rollers and all metal parts that are in contact with the welding wire are live.

Always set the wire-feed unit up on a sufficiently insulated surface or use a suitable, insulated wire-feed unit mount.

Make sure that you and others are protected with an adequately insulated, dry temporary backing or cover for the earth or ground potential. This temporary backing or cover must extend over the entire area between the body and the earth or ground potential.

All cables and leads must be complete, undamaged, insulated and adequately dimensioned. Loose connections, scorched, damaged or inadequately dimensioned cables and leads must be repaired/replaced immediately.

Do not sling cables or leads around either the body or parts of the body.

The electrode (rod electrode, tungsten electrode, welding wire, etc) must

- never be immersed in liquid for cooling
- never be touched when current is flowing.

Double the open circuit voltage of a welding machine can occur between the welding electrodes of two welding machines. Touching the potentials of both electrodes at the same time may under certain circumstances be fatal.

Arrange for the mains and device supply to be checked regularly by a qualified electrician to ensure the PE conductor is functioning properly.

The device must only be operated on a mains supply with a PE conductor and a socket with an earth contact.

If the device is operated on a mains without a PE conductor and in a socket without an earth contact, this will be deemed gross negligence. The manufacturer shall not be liable for any damage resulting from such improper use.

If necessary, provide an adequate earth connection for the workpiece.

Switch off unused devices.

Wear a safety harness if working at height.

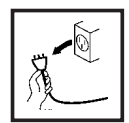

Before working on the device, switch it off and pull out the mains plug.

Attach a clearly legible and easy-to-understand warning sign to the device to prevent anyone from reconnecting it to the mains and switching it on again.

After opening the device:

- discharge all components holding an electric charge
- ensure that all components in the device are de-energised.

If work on live parts cannot be avoided, appoint a second person to switch off the main switch at the right moment. Meandering welding currents

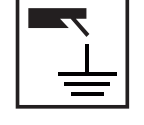

If the following instructions are ignored, meandering welding currents can develop with the following consequences:

- Fire hazard
  - Overheating of parts connected to the workpiece
  - Irreparable damage to PE conductors
  - Damage to device and other electrical equipment

Ensure that the workpiece is held securely by the workpiece clamp.

Attach the workpiece clamp as close as possible to the area that is to be welded.

If the floor is electrically conductive, the device must be set up with sufficient insulating material to insulate it from the floor.

If distribution boards, twin-head mounts, etc., are being used, note the following: The electrode of the welding torch / electrode holder that is not used is also live. Make sure that the welding torch / electrode holder that is not used is kept sufficiently insulated.

In the case of automated MIG/MAG applications, ensure that only an insulated wire electrode is routed from the welding wire drum, large wirefeeder spool or wirespool to the wire-feed unit.

## EMC device classifications

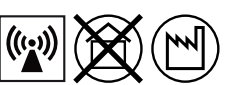

Devices with emission class A:

- are only designed for use in an industrial setting
- can cause conducted and emitted interference in other areas.

Devices with emission class B:

satisfy the emissions criteria for residential and industrial areas.
 This also applies to residential areas in which power is supplied from the public low-voltage grid.

EMC device classification according to the rating plate or the technical data.

## **EMC** measures

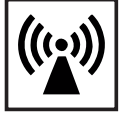

In certain cases, even though a device complies with the standard limit values for emissions, it may affect the application area for which it was designed (e.g. when there is sensitive equipment at the same location, or if the site where the device is installed is close to either radio or television receivers). If this is the case, then the operator is obliged to take appropriate action to rectify the situation. Check for possible problems, and check and evaluate neighbouring devices' resistance to interference according to national and international requirements:

- Safety features
- power, signal and data transfer lines
- IT and telecommunications devices
- measuring and calibrating devices

Supporting measures for avoidance of EMC problems:

- a) Mains supply
  - if electromagnetic interference arises despite correct mains connection, additional measures are necessary (e.g. use a suitable line filter).
- b) Welding leads
  - must be kept as short as possible
  - must run close together (to avoid EMF problems)
  - must be kept well apart from other leads
- c) Equipotential bonding
- d) Earthing the workpiece
- if necessary, establish an earth connection using suitable capacitors.
- e) Shielding, if necessary
  - shield off other nearby devices
  - shield off entire welding installation

### **EMF** measures

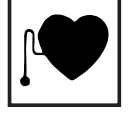

Electromagnetic fields may pose as yet unknown risks to health:

- effects on the health of others in the vicinity, e.g. wearers of pacemakers and hearing aids
- wearers of pacemakers must seek advice from their doctor before approaching the device or any welding that is in progress
- for safety reasons, keep distances between the welding cables and the welder's head/torso as large as possible
- do not carry welding cables and hosepacks over the shoulders or wind them around any part of the body

### Specific hazards

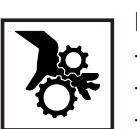

Keep hands, hair, clothing and tools away from moving parts. For example:

- Fans
- Cogs
- Rollers
- Shafts
- Wirespools and welding wires

Do not reach into the rotating cogs of the wire drive or into rotating drive components.

Covers and side panels may only be opened/removed while maintenance or repair work is being carried out.

During operation

- ensure that all covers are closed and all side panels are fitted properly.
- keep all covers and side panels closed.

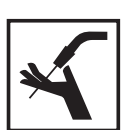

The welding wire emerging from the welding torch poses a high risk of injury (piercing of the hand, injuries to the face and eyes, etc.).

Always keep the welding torch away from the body (devices with wire-feed unit) and wear suitable protective goggles.

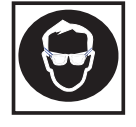

Never touch the workpiece during or after welding - risk of burns.

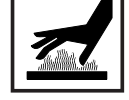

Slag can jump off cooling workpieces. The specified protective equipment must therefore also be worn when reworking workpieces, and steps must be taken to ensure that other people are also adequately protected.

Welding torches and other parts with a high operating temperature must be allowed to cool down before handling.

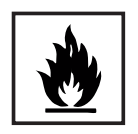

Special provisions apply in areas at risk of fire or explosion - observe relevant national and international regulations.

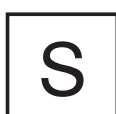

Power sources that are to be used in areas with increased electric risk (e.g. near boilers) must carry the "Safety" sign. However, the power source must not be located in such areas.

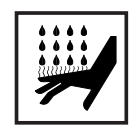

Risk of scalding from escaping coolant. Switch off cooling unit before disconnecting coolant flow or return lines.

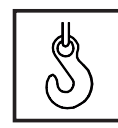

Use only suitable load-carrying equipment supplied by the manufacturer when transporting devices by crane.

- Hook chains and/or ropes onto the suspension points provided on the load-carrying equipment.
- Chains/ropes must be at the smallest angle possible to the vertical.
- Remove gas cylinder and wire-feed unit (MIG/MAG and TIG devices).

If the wire-feed unit is attached to a crane holder during welding, always use a suitable, insulated wire-feed unit holder (MIG/MAG and TIG devices).

If the device has a carrying strap or handle, this is intended solely for carrying by hand. The carrying strap is not to be used if transporting with a crane, forklift truck or other mechanical hoist.

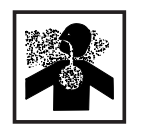

Odourless and colourless shielding gas may escape unnoticed if an adapter is used for the shielding gas connection. Prior to assembly, seal the deviceside thread of the adapter for the shielding gas connection using suitable Teflon tape. Danger from shielding gas cylinders

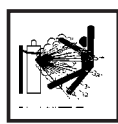

Shielding gas cylinders contain gas under pressure and can explode if damaged. As the shielding gas cylinders are part of the welding equipment, they must be handled with the greatest of care.

Protect shielding gas cylinders containing compressed gas from excessive heat, mechanical impact, slag, naked flames, sparks and arcs.

Mount the shielding gas cylinders vertically and secure according to instructions to prevent them falling over.

Keep the shielding gas cylinders well away from any welding or other electrical circuits.

Never hang a welding torch on a shielding gas cylinder.

Never touch a shielding gas cylinder with an electrode.

Risk of explosion - never attempt to weld a pressurised shielding gas cylinder.

Only use shielding gas cylinders suitable for the application in hand, along with the correct and appropriate accessories (regulator, hoses and fittings). Only use shielding gas cylinders and accessories that are in good condition.

Turn your face to one side when opening the valve of a shielding gas cylinder.

Close the shielding gas cylinder valve if no welding is taking place.

If the shielding gas cylinder is not connected, leave the valve cap in place on the cylinder.

The manufacturer's instructions must be observed as well as applicable national and international regulations for shielding gas cylinders and accessories.

Safety measures at the installation location and during transport

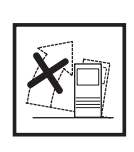

A device that topples over can easily kill someone. Place the device on a solid, level surface in such a way that it remains stable - The maximum permissible slope is 10°.

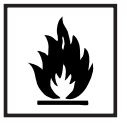

Special regulations apply in rooms at risk of fire or explosion - observe relevant national and international requirements.

Use internal directives and checks to ensure that the workplace environment is always clean and clearly laid out.

Only set up and operate the device in accordance with the degree of protection shown on the rating plate.

When setting up the device, ensure there is a gap of 0.5 m (1 ft. 7.69 in.) all round so that cooling air can enter and exit unhindered.

When transporting the device, observe the relevant national and local guidelines and accident prevention regulations. This applies especially to guidelines regarding the risks arising during transportation.

Before transporting the device, allow coolant to drain completely and detach the following components:

- Wire-feed unit
- Wirespool
- Shielding gas cylinder

After transporting the device, and before commissioning, you MUST carry out a visual inspection to check whether it has been damaged in any way. Any damage must be repaired by trained service technicians before commissioning takes place.

Safety measures in normal opera-

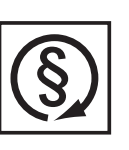

Only operate the device when all protection devices are fully functional. If the protection devices are not fully functional, there is a risk of

- injury or death to the operator or a third party,
- damage to the device and other material assets belonging to the operator,
- inefficient operation of the device.

Any safety devices that are not functioning properly must be repaired before switching on the device.

Never bypass or disable protection devices.

Before switching on the device, ensure that no one is likely to be endangered.

- Check the device at least once a week for obvious damage and proper functioning of safety devices.
- Always fasten the shielding gas cylinder securely and remove it beforehand if the device is to be transported by crane.
- Only the manufacturer's original coolant is suitable for use with our devices es due to its properties (electrical conductivity, frost protection, material compatibility, flammability, etc.)
- Only use suitable original coolant from the manufacturer.
- Do not mix the manufacturer's original coolant with other coolants.
- If damage results from using a different coolant, the manufacturer accepts no liability. In addition, no warranty claims will be entertained.
- The coolant can ignite under certain conditions. Transport the coolant only in its original, sealed containers and keep well away from any sources of ignition
- Used coolant must be disposed of properly in accordance with the relevant national and international regulations. A safety data sheet may be obtained from your service centre or downloaded from the manufacturer's website.
- Check the coolant level before you start to weld while the system is still cool.

## Maintenance and repair

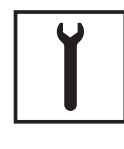

It is impossible to guarantee that bought-in parts are designed and manufactured to meet the demands made on them, or that they satisfy safety requirements. Use only original replacement and wearing parts (also applies to standard parts).

Do not carry out any modifications, alterations, etc. to the device without the manufacturer's consent.

Components that are not in perfect condition must be changed immediately. When ordering, please give the exact designation and part number as shown in the spare parts list, as well as the serial number of your device.

## Safety inspection

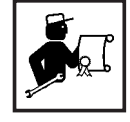

The manufacturer recommends that a safety inspection of the device is performed at least once every 12 months.

The manufacturer recommends that the power source be calibrated during the same 12-month period.

A safety inspection should be carried out by a qualified electrician

- after any changes are made
- after any additional parts are installed, or after any conversions
- after repair, care and maintenance has been carried out
- at least every twelve months.

For safety inspections, follow the appropriate national and international standards and directives.

Further details on safety inspection and calibration can be obtained from your service centre. They will provide you on request with any documents you may require.

## Disposal

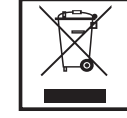

Do not dispose of this device with normal domestic waste! To comply with the European Directive 2002/96/EC on Waste Electrical and Electronic Equipment and its implementation as national law, electrical equipment that has reached the end of its life must be collected separately and returned to an approved recycling facility. Any device that you no longer require must either be returned to your dealer or given to one of the approved collection and recycling facilities in your area. Ignoring this European Directive may have potentially adverse affects on the environment and your health!

## Safety symbols

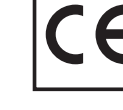

Devices with the CE marking satisfy the essential requirements of the low-voltage and electromagnetic compatibility directive (e.g. relevant product norms from the EN 60 974 series).

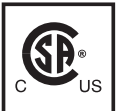

Devices with the CSA test mark satisfy the requirements of the relevant standards in Canada and the USA.

## **Data protection**

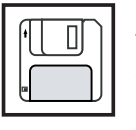

The user is responsible for the safekeeping of any changes made to the factory settings. The manufacturer accepts no liability for any deleted personal settings.

## Copyright

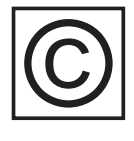

Copyright of these operating instructions remains with the manufacturer.

The text and illustrations are all technically correct at the time of printing. We reserve the right to make changes. The contents of the operating instructions shall not provide the basis for any claims whatsoever on the part of the purchaser. If you have any suggestions for improvement, or can point out any mistakes that you have found in the instructions, we will be most grateful for your comments.

**General information** 

## General

## **Device concept**

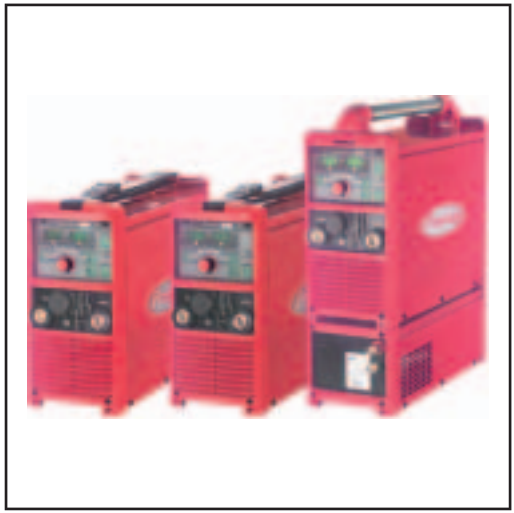

TransTig 2200 Job, MagicWave 1700 Job and MagicWave 2200 Job with cooling unit

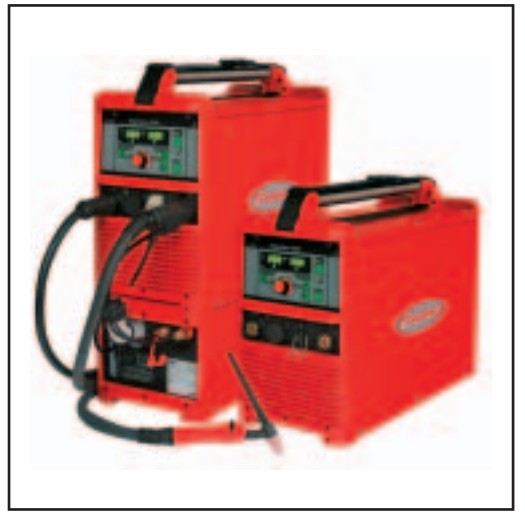

MagicWave 3000 Job with cooling unit and MagicWave 2500 Job

The MagicWave (MW) 1700 / 2200 / 2500 / 3000 / 4000 / 5000 and TransTig (TT) 800 / 2200 / 2500 /3000 / 4000 / 5000 TIG power sources are completely digitised, micro-processor controlled inverter power sources.

The modular design and potential for system add-ons ensure a high degree of flexibility. The devices can be adapted to any situation.

The straightforward operating concept means that essential functions can be seen at a glance and adjusted as required. Job mode allows frequently used welding data to be stored and retrieved easily.

A standardised LocalNet interface makes it easy to connect digital system add-ons (e.g. JobMaster TIG welding torches, robot welding torches, remote control units, etc.).

Automatic cap shaping for AC welding with MagicWave power sources takes the diameter of the tungsten electrode into account to help produce optimum results.

The power sources are generator-compatible. They are exceptionally sturdy in day-today operation thanks to the protected control elements and their powder-coated housings.

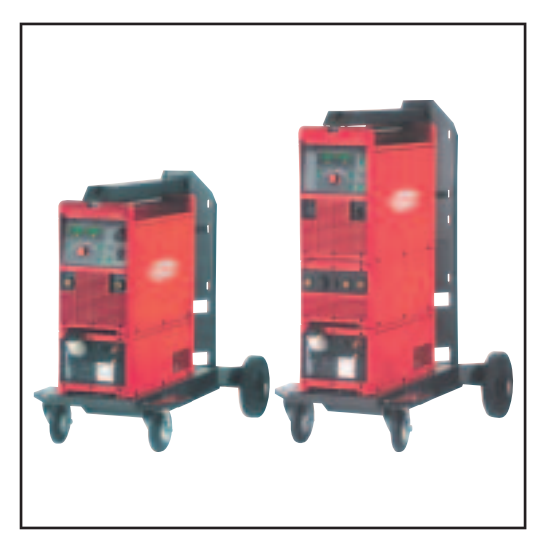

TransTig 5000 Job and MagicWave 5000 Job, both with cooling unit and trolley

The TIG pulsed arc function, with its wide frequency range, is available on both the MagicWave and TransTig.

To optimise the ignition sequence in TIG AC welding, the MagicWave takes account not only of the diameter of the electrode, but also of its temperature, calculated with reference to the preceding welding and welding off-times.

RPI (**R**everse **P**olarity Ignition) ensures an excellent ignition response during TIG DC welding.

| Functional princi-<br>ple | The central control and regulation unit of the power sources is coupled with a digital signal processor. The central control and regulation unit and signal processor control the entire welding process.<br>During the welding process, the actual data is measured continuously and the device responds immediately to any changes. Control algorithms ensure that the desired target state is maintained. |  |  |  |
|---------------------------|----------------------------------------------------------------------------------------------------|--|--|--|
|                           | <ul> <li>This results in:</li> <li>a precise welding process,</li> <li>exact reproducibility of all results</li> <li>excellent weld properties.</li> </ul>                                                                                                    |  |  |  |
| Field of applica-<br>tion | The devices are used in workshops and industry for manual and automated TIG applica-<br>tions with unalloyed and low-alloy steel and high-alloy chrome-nickel steels.<br>The MagicWave power sources perform exceptionally well when it comes to welding alu-                                                                                                    |  |  |  |
|                           | minium, aluminium alloys and magnesium due to the variable AC frequency.                                                                                                    |  |  |  |

## Warning notices on the device

US power sources come with extra warning notices affixed to the device. The warning notices must NOT be removed or painted over.

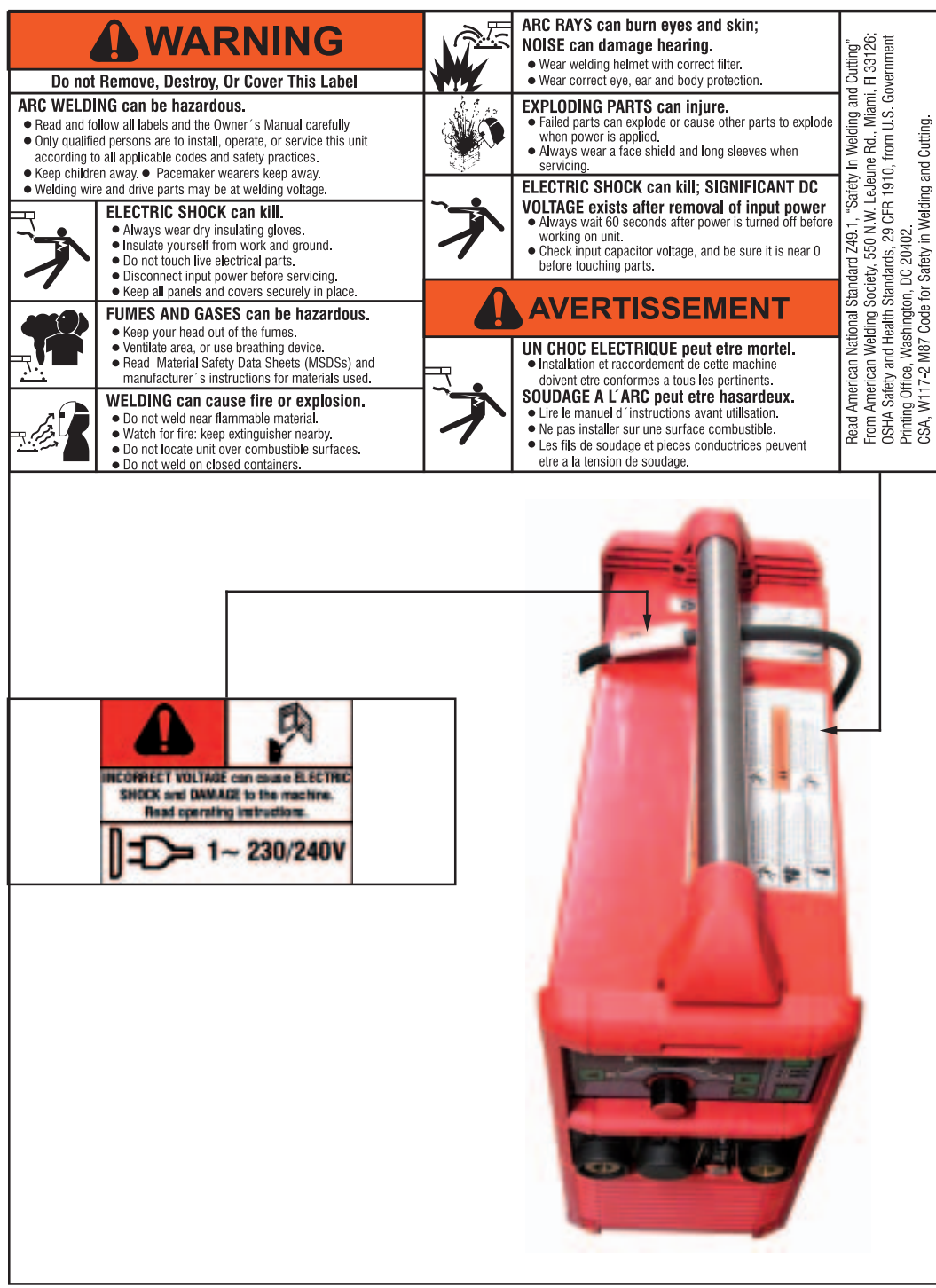

US version of power source with additional warning notices, e.g. MagicWave 2200

## System components

General

The TransTig and MagicWave power sources can be used with a wide variety of system add-ons and options.

## Overview

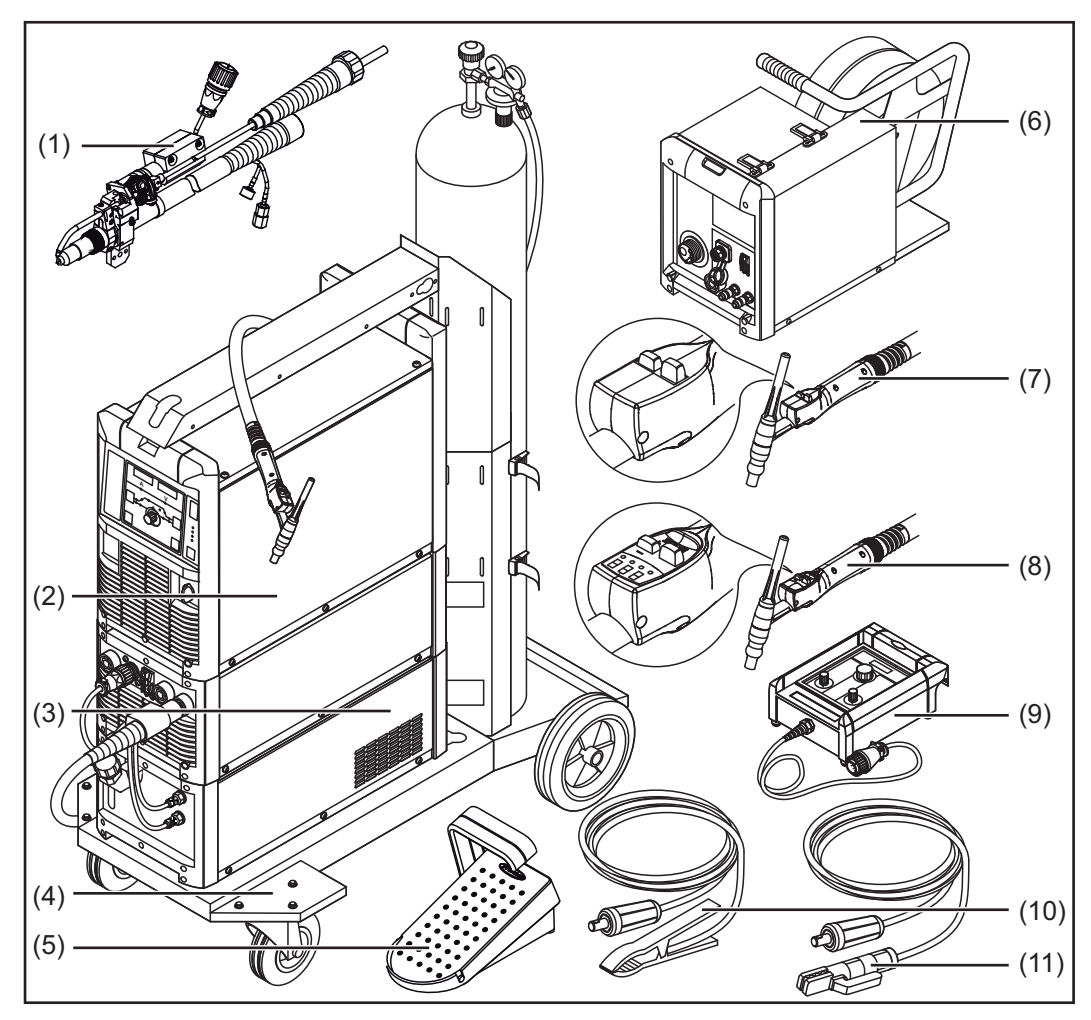

System add-ons and options

### Item Description

- (1) TIG robot welding torch Cold wire feeders with wire drive
- (2) Power sources
- (3) Cooling units
- (4) Trolley with gas cylinder holder
- (5) Pedal remote control unit
- (6) Cold wire-feed unit
- (7) TIG welding torch Standard / Up/Down
- (8) JobMaster TIG welding torch
- (9) Remote control units and robot accessories
- (10) Grounding (earthing) cable
- (11) Electrode cable

# **Control elements and connections**

## **Description of the control panels**

General

The key feature of the control panel is the logical way in which the control elements are arranged. All the main welding parameters needed for day-to-day working can easily be:

- selected using the buttons
- altered with the adjusting dial
- shown during welding on the digital display.

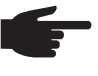

**NOTE!** Due to software updates, you may find that your device has certain functions that are not described in these operating instructions or vice versa. Individual illustrations may also differ slightly from the actual controls on your device, but these controls function in exactly the same way.

Safety

- **WARNING!** Operating the equipment incorrectly can cause serious injury and damage. Do not use the functions described until you have thoroughly read and understood the following documents:
  - these operating instructions
  - all the operating instructions for the system components, especially the safety rules

#### Overview

"Description of the control panels" is composed of the following sections:

- MagicWave control panel
- TransTig control panel
- Key combinations special functions

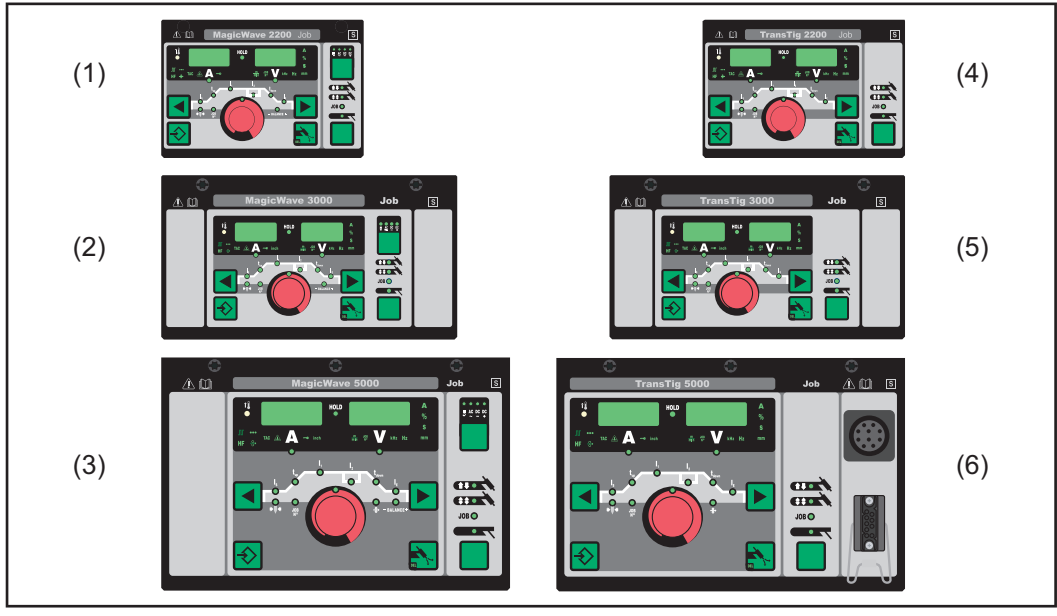

MagicWave control panels:

- (1) MW 1700 / 2200
- (2) MW 2500 / 3000
- (3) MW 4000 / 5000

- TransTig control panels:
- (4) TT 800 / 2200
- (5) TT 2500 / 3000
- (6) TT 4000 / 5000

## MagicWave control panel

trol panel

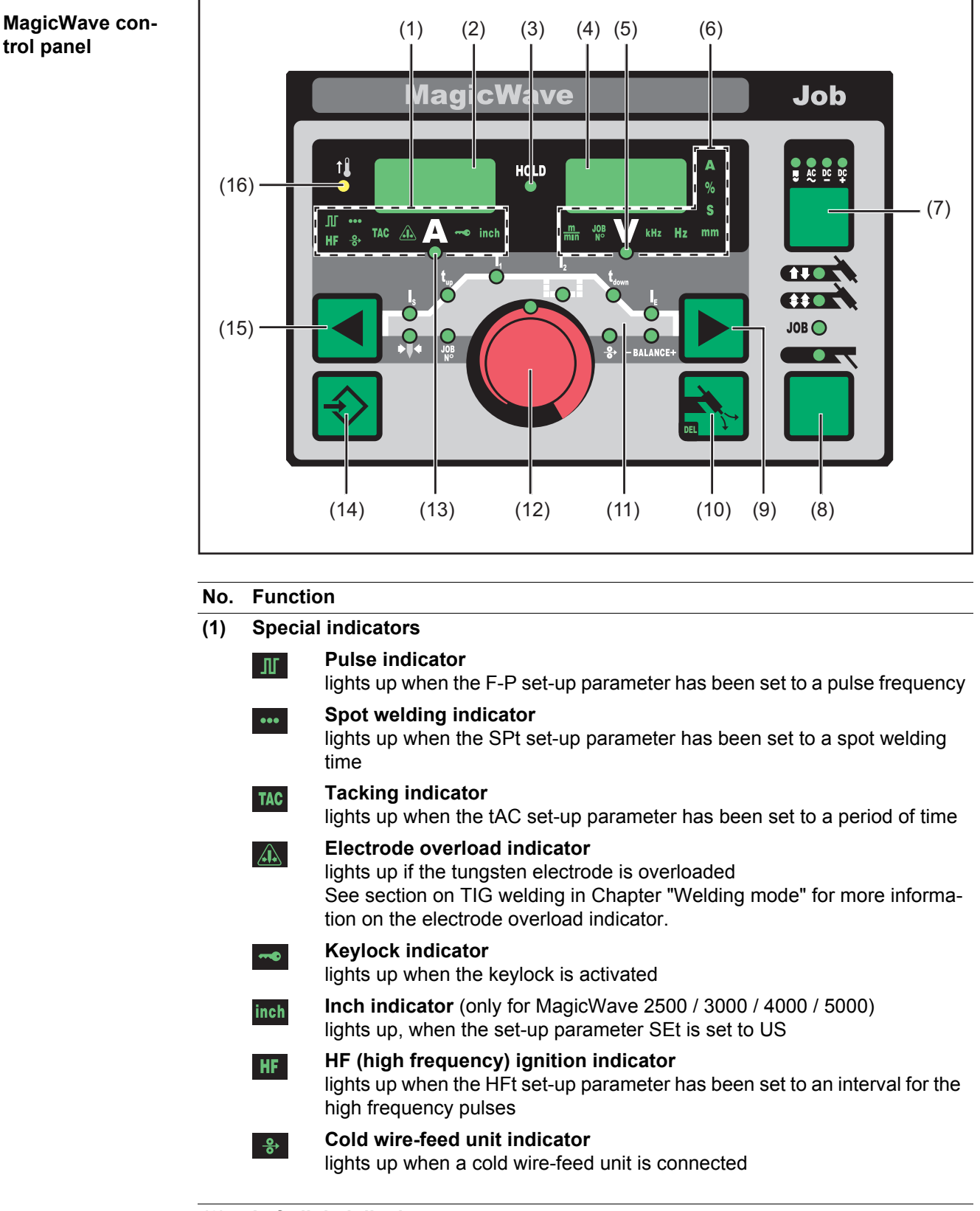

Left digital display (2)

#### Function No.

#### **HOLD** indicator (3)

at the end of each welding operation, the actual values for the welding current and voltage are stored and the Hold indicator lights up.

The Hold indicator refers to the last value reached by the main current I<sub>1</sub>. As soon as any other welding parameter is selected, the Hold indicator goes off. The "Hold" values will continue to be available, however, if welding parameter I<sub>1</sub> is selected again.

The Hold indicator is cleared when:

- a new welding operation is started
- the welding current I1 is adjusted
- the mode is changed
- the welding process is changed

NOTE Hold values are not output if:

the main current phase is never reached,

or

a pedal remote control is used.

#### (4) **Right digital display**

#### (5) Welding voltage indicator

lights up when welding parameter I1

is selected. During welding the current actual value for the welding voltage is displayed on the right-hand digital display.

Before welding, the following appears on the right digital display:

- 0.0 if a TIG welding mode is selected
- 50 V if a MMA welding mode is selected (after a delay of 3 seconds; 50 V is the average value for the pulsed open circuit voltage)

#### (6) Unit indicators

#### m/min indicator min

lights up when welding parameter Fd.1 or set-up parameter Fd.2 has been selected

JOB

## Job N<sup>o</sup> indicator

kHz indicator

lights up in Job mode

kHz

lights up when the F-P set-up parameter is selected if the value entered for the pulse frequency >/= 1000 Hz

Hz

A

%

S

#### Hz indicator lights up when:

- the F-P set-up parameter is selected if the value entered for the pulse frequency < 1000 Hz
- set-up parameter ACF has been selected

### A indicator

#### % indicator

lights up when the  $I_S$ ,  $I_2$  and  $I_E$  welding parameters and the dcY, I-G and HCU set-up parameters have been selected

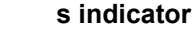

lights up when the tup and tdown welding parameters plus the following setup parameters have been selected:

| - | GPr | - | tAC | - | dt2 | - | Ito |
|---|-----|---|-----|---|-----|---|-----|
| - | G-L | - | t-S | - | Hti | - | Arc |
| - | G-H | - | t-E | - | Ct  |   |     |
| - | SPt | - | dt1 | - | HFt |   |     |

| No.  | Funct                                                                                                    | lion                                                                                |  |  |  |  |
|------|----------------------------------------------------------------------------------------------------|-------------------------------------------------------------------------------------|--|--|--|--|
|      | mm                                                                                                    | mm indicator                                                                        |  |  |  |  |
|      |                                                                                                    | lights up when the Fdb set-up parameter has been selected                           |  |  |  |  |
| (7)  | Proce<br>for se                                                                                                    | ess button<br>lecting the welding process depending on the mode that has been chose |  |  |  |  |
|      | 2-step                                                                                                    | o mode/4-step mode:                                                                 |  |  |  |  |
|      | 2                                                                                                    | automatic cap-shaping;<br>only available in conjunction with TIG AC welding         |  |  |  |  |
|      | ● AC                                                                                                    | TIG AC welding process                                                              |  |  |  |  |
|      | DC                                                                                                    | TIG DC- welding process                                                             |  |  |  |  |
|      | <b>Job n</b><br>The p                                                                                                    | node:<br>rocess stored for the current job is displayed.                            |  |  |  |  |
|      | Manu                                                                                                    | al metal arc welding mode:                                                          |  |  |  |  |
|      | ● AC                                                                                                    | MMA AC welding process                                                              |  |  |  |  |
|      |                                                                                                    | MMA DC- welding process                                                             |  |  |  |  |
|      | <b>_</b> ₽                                                                                                    | MMA DC+ welding process                                                             |  |  |  |  |
|      | When                                                                                                    | a welding process is selected, the LED on the relevant symbol lights up.            |  |  |  |  |
| (8)  | Mode<br>for se                                                                                                    | button<br>lecting the mode                                                          |  |  |  |  |
|      |                                                                                                    | 2-step mode                                                                         |  |  |  |  |
|      |                                                                                                    | 4-step mode                                                                         |  |  |  |  |
|      | JOB O                                                                                                    | Job mode                                                                            |  |  |  |  |
|      |                                                                                                    | Manual metal arc welding                                                            |  |  |  |  |
|      | When a mode is selected, the LED on the relevant symbol lights up.                                                                                                    |                                                                                     |  |  |  |  |
| (9)  | <b>Right parameter selection button</b><br>for selecting welding parameters within the welding parameters overview (1                                                                                                    |                                                                                     |  |  |  |  |
|      | When a welding parameter is selected, the LED on the relevant parameter symbolights up.                                                                                                    |                                                                                     |  |  |  |  |
| (10) | <b>Gas test button</b><br>for setting the required shielding gas flow rate on the gas pressure regulator<br>After pressing this button, gas flows for 30 seconds. Press the button again to sto<br>the gas flow prematurely. |                                                                                     |  |  |  |  |

## No. Function

## (11) Welding parameter overview

The welding parameters overview contains the most important welding parameters to be used when welding. The sequence of welding parameters follows a clothesline structure. Use the left and right welding parameter selection buttons to navigate within the welding parameters overview.

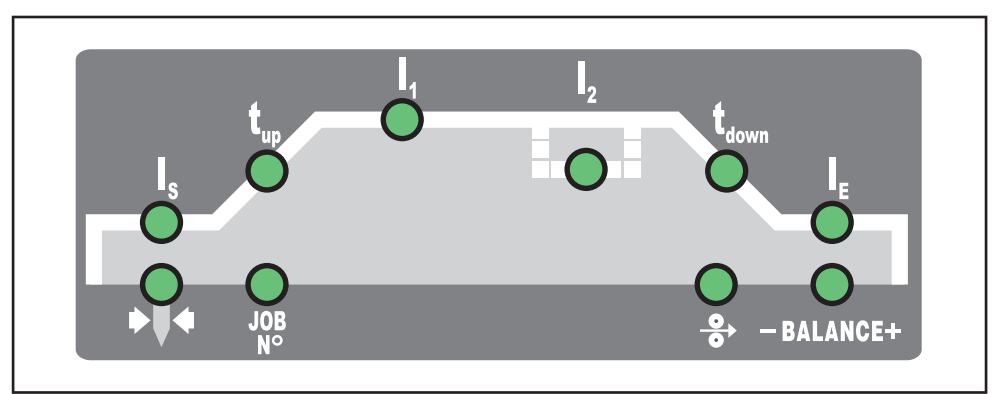

Welding parameters overview

The welding parameters overview contains the following welding parameters:

| ļ |
|---|
|   |

## Starting current Is

for TIG welding

The starting current  ${\sf I}_S$  is saved separately for the "TIG AC welding" and "TIG DC- welding" modes.

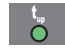

## Upslope t<sub>up</sub>

when TIG welding, the period over which the current in increased from the starting current  $I_S$  to the specified main current  $I_1$ 

The upslope t<sub>up</sub> is saved separately for 2-step and 4-step modes.

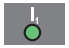

## Main current I<sub>1</sub> (welding current)

- for TIG welding
- for MMA welding

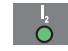

## Reduced current I<sub>2</sub>

for TIG 4-step mode and TIG special 4-step mode

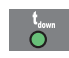

## Downslope t<sub>down</sub>

when TIG welding, the period over which the current is decreased from the main current  ${\rm I}_1$  to the final current  ${\rm I}_E$ 

The downslope t<sub>down</sub> is saved separately for 2-step and 4-step modes.

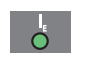

## Final current I<sub>E</sub>

for TIG welding

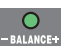

## Balance

used to set the fusing power/cleaning action for TIG AC welding

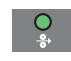

**Wire feed speed** (only for MagicWave 4000 / 5000) for setting the Fd.1 welding parameter if the cold wire-feed unit option is available
### No. Function

JOB

#### Job N<sup>o</sup>

In Job mode for retrieving welding parameter records stored under job numbers.

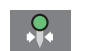

#### **Electrode diameter**

Used in TIG welding to enter the diameter of the tungsten electrode.

#### (12) Adjusting dial

for altering welding parameters. If the indicator on the adjusting dial lights up, then the selected welding parameter can be altered.

### (13) Welding current indicator

for indicating the welding current for the welding parameters

- Starting current I<sub>S</sub>
- Welding current  $I_1$
- Reduced current l<sub>2</sub>
- Final current I<sub>F</sub>

Before welding commences, the left-hand digital display shows the set value. For  $I_S$ ,  $I_2$  and  $I_E$ , the right-hand digital display also shows the respective percentage of the welding current  $I_1$ .

After the start of welding, the welding parameter  $I_1$  is automatically selected. The left-hand digital display shows the actual welding current value.

In the welding parameters overview (11), LEDs for the various parameters ( $I_S$ ,  $t_{up}$ , etc.) light up to show the relevant position in the welding process.

#### (14) Store button

used to store jobs and access the set-up menu

#### (15) Left parameter selection button

for selecting welding parameters within the welding parameters overview (11)

When a welding parameter is selected, the LED on the relevant parameter symbol lights up.

#### (16) Overtemperature indicator

lights up if the power source overheats (e.g. because the duty cycle has been exceeded). See the "Troubleshooting" section for more information.

# (17) Keylock switch (option for MW 2500 / 3000 / 4000 / 5000)

lights up if the power source overheats (e.g. because the duty cycle has been exceeded). See the "Troubleshooting" section for more information.

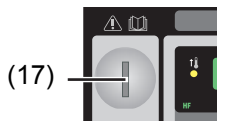

Keylock switch position

NOTE The functions available on the control panel of system components are restricted in the same way as those of the control panel on the power source.

# TransTig control panel

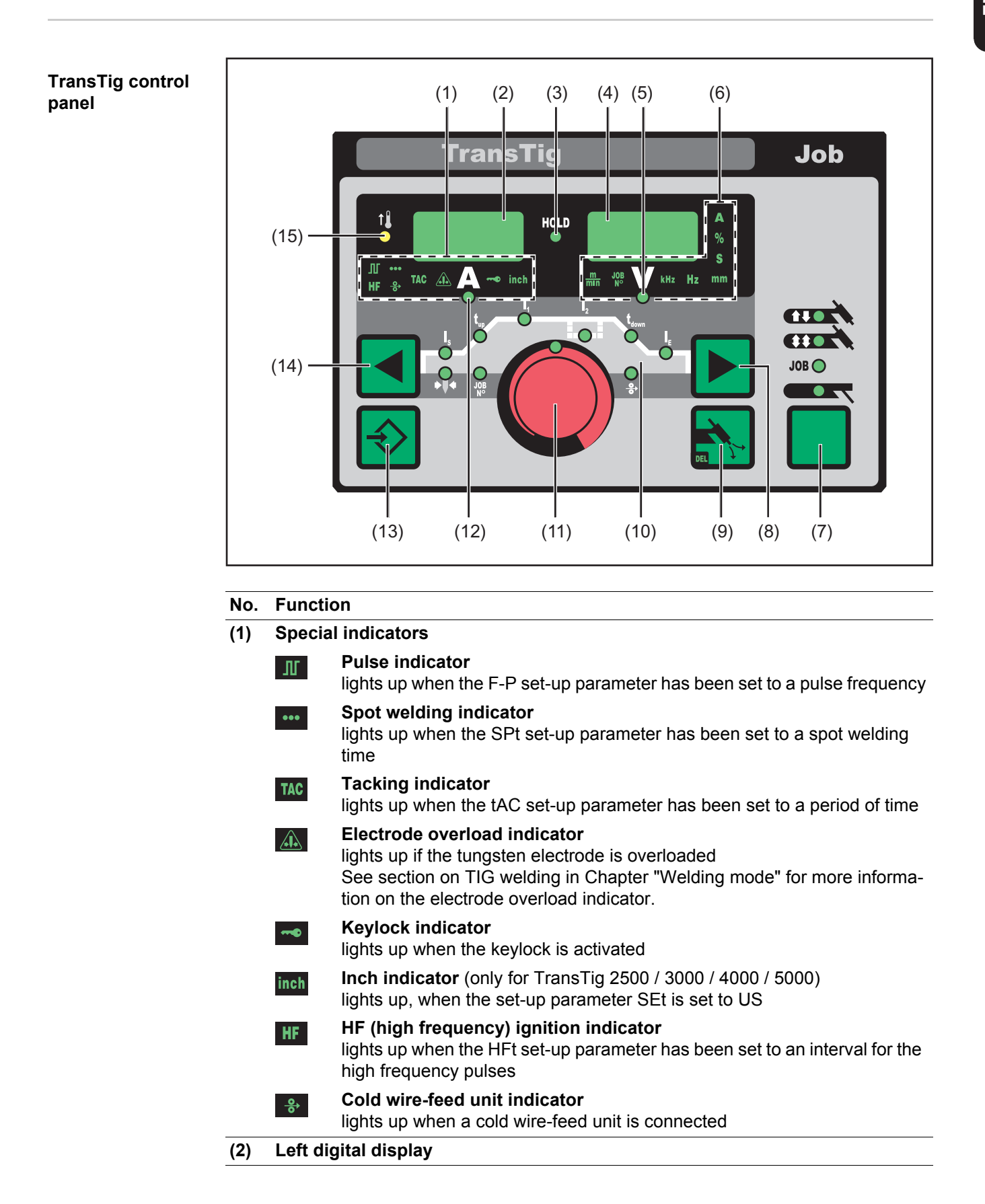

### No. Function

# (3) HOLD indicator

at the end of each welding operation, the actual values for the welding current and voltage are stored and the Hold indicator lights up.

The Hold indicator refers to the last value reached by the main current  $I_1$ . As soon as any other welding parameter is selected, the Hold indicator goes off. The "Hold" values will continue to be available, however, if welding parameter  $I_1$  is selected again.

The Hold indicator is cleared when:

- a new welding operation is started
- the welding current I1 is set
- the mode is changed
- the welding process is changed

**NOTE** Hold values are not output if:

- the main current phase is never reached,
  - or
  - a pedal remote control is used.

# (4) Right digital display

# (5) Welding voltage indicator

lights up when welding parameter I<sub>1</sub>

is selected. During welding the current actual value for the welding voltage is displayed on the right-hand digital display.

Before welding, the following appears on the right digital display:

- 0.0 if a TIG welding mode is selected
- 50 V if a MMA welding mode is selected (after a delay of 3 seconds; 50 V is the average value for the pulsed open circuit voltage)

#### (6) Unit indicators

m/min indicator

lights up when welding parameter Fd.1 or set-up parameter Fd.2 has been selected

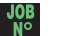

# Job N<sup>o</sup> indicator

lights up in Job mode

kHz kHz indicator

lights up when the F-P set-up parameter is selected if the value entered for the pulse frequency >/= 1000 Hz

Hz Hz indicator

lights up when:

- the F-P set-up parameter is selected if the value entered for the pulse frequency < 1000 Hz
- set-up parameter ACF has been selected

### A indicator

#### % indicator

lights up when the  $I_S$ ,  $I_2$  and  $I_E$  welding parameters and the dcY, I-G and HCU set-up parameters have been selected

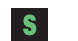

%

# s indicator

lights up when the  $t_{\rm up}$  and  $t_{\rm down}$  welding parameters plus the following set- up parameters have been selected:

| - | GPr | - | tAC | - | dt2 | - | Ito |
|---|-----|---|-----|---|-----|---|-----|
| - | G-L | - | t-S | - | Hti | - | Arc |
| - | G-H | - | t-E | - | Ct  |   |     |
| - | SPt | - | dt1 | - | HFt |   |     |
|   |     |   |     |   |     |   |     |

| No. | o. Function                                                                                                    |                                                                                                    |  |  |  |
|-----|----------------------------------------------------------------------------------------------------|----------------------------------------------------------------------------------------------------|--|--|--|
|     | mm                                                                                                    | mm indicator<br>lights up when the Fdb set-up parameter has been selected                                                                                                    |  |  |  |
| (7) | Mode button<br>for selecting the mode                                                                                   |                                                                                                    |  |  |  |
|     |                                                                                                    | 2-step mode                                                                                                    |  |  |  |
|     |                                                                                                    | 4-step mode                                                                                                    |  |  |  |
|     | JOB 🔵                                                                                                    | Job mode                                                                                                    |  |  |  |
|     |                                                                                                    | Manual metal arc welding                                                                                                    |  |  |  |
|     | When a                                                                                                    | mode is selected, the LED on the relevant symbol lights up.                                                                                                    |  |  |  |
| (8) | <b>Right parameter selection button</b><br>for selecting welding parameters within the welding parameters overview (10) |                                                                                                    |  |  |  |
|     | When a lights up                                                                                                    | welding parameter is selected, the LED on the relevant parameter symbol<br>o.                                                                                                    |  |  |  |
| (9) | Gas tes<br>for setti<br>After pro<br>the gas                                                                            | at button<br>ng the required shielding gas flow rate on the gas pressure regulator<br>essing this button, gas flows for 30 seconds. Press the button again to stop<br>flow prematurely. |  |  |  |

### (10) Welding parameter overview

The welding parameters overview contains the most important welding parameters to be used when welding. The sequence of welding parameters follows a clothesline structure. Use the left and right welding parameter selection buttons to navigate within the welding parameters overview.

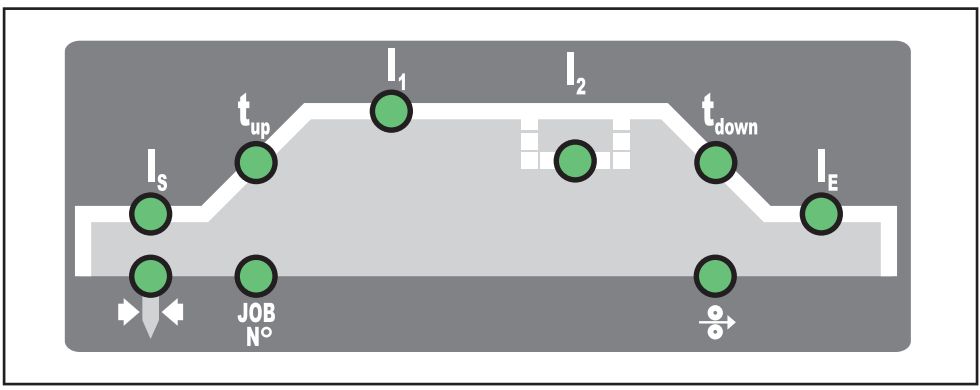

Welding parameters overview

The welding parameters overview contains the following welding parameters:

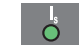

# Starting current Is

for TIG welding

The starting current  ${\rm I}_{\rm S}$  is saved separately for the "TIG AC welding" and "TIG DC- welding" modes.

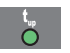

0

\_

# Upslope t<sub>up</sub>

when TIG welding, the period over which the current in increased from the starting current  $I_S$  to the specified main current  $I_1$ 

The upslope  $t_{up}$  is saved separately for 2-step and 4-step modes.

# Main current I<sub>1</sub> (welding current)

- for TIG welding
- for MMA welding

#### No. Function

| 2       | Reduced current I <sub>2</sub> |
|---------|--------------------------------|
| $\circ$ |                                |

for TIG 4-step mode and TIG special 4-step mode

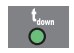

### Downslope t<sub>down</sub>

when TIG welding, the period over which the current is decreased from the main current  $\rm I_1$  to the final current  $\rm I_E$ 

The downslope t<sub>down</sub> is saved separately for 2-step and 4-step modes.

| ~  |  |
|----|--|
| () |  |

# Final current I<sub>E</sub>

for TIG welding

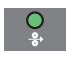

### Wire feed speed (only for MagicWave 4000 / 5000)

for setting the Fd.1 welding parameter if the cold wire-feed unit option is available

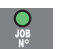

# Job N<sup>o</sup>

In Job mode for retrieving welding parameter records stored under job numbers.

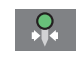

#### Electrode diameter

Used in TIG welding to enter the diameter of the tungsten electrode.

### (11) Adjusting dial

for altering welding parameters. If the indicator on the adjusting dial lights up, then the selected welding parameter can be altered.

# (12) Welding current indicator

for indicating the welding current for the parameters

- Starting current IS
- Welding current I<sub>1</sub>
- Reduced current I<sub>2</sub>
- Final current I<sub>E</sub>

Before welding commences, the left-hand digital display shows the set value. For  $I_S$ ,  $I_2$  and  $I_E$ , the right-hand digital display also shows the respective percentage of the welding current  $I_1$ .

After welding begins, the welding parameter  $I_1$  is automatically selected. The left-hand digital display shows the actual welding current value.

In the welding parameters overview (10), LEDs for the various parameters ( $I_S$ ,  $t_{up}$ , etc.) light up to show the relevant position in the welding process.

#### (13) Store button

used to store jobs and access the set-up menu

### (14) Left parameter selection button

for selecting welding parameters within the welding parameters overview (10)

When a welding parameter is selected, the LED on the relevant parameter symbol lights up.

### (15) Overtemperature indicator

lights up if the power source overheats (e.g. because the duty cycle has been exceeded). See the "Troubleshooting" section for more information.

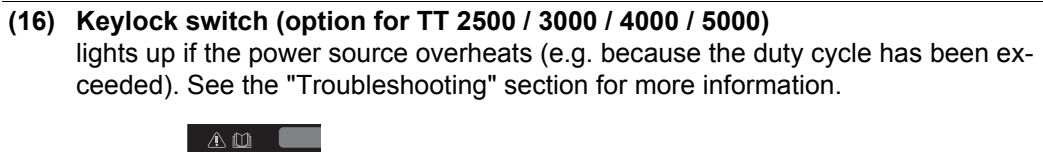

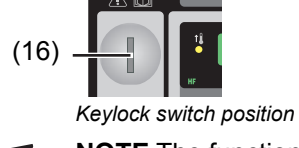

**NOTE** The functions available on the control panel of system components are restricted in the same way as those of the control panel on the power source.

# **Key combinations - special functions**

General The following functions can be called up by pressing buttons simultaneously or repeatedly on the MagicWave and TransTig control panels. Keylock To activate the keylock: while pressing and holding the Store button, press the right parameter selection button The lockout message "CLo|SEd" briefly appears on the display. 15 E d On the control panel, the special keylock indicator lights up If you now press any of the buttons, the lockout message "CLo|SEd" will appear on the digital display. The adjusting dial can only be used to change the welding parameter that had been selected when the keylock was activated. **NOTE** The keylock remains enabled even if the power source is switched off and then on again. To deactivate the keylock: while pressing and holding the Store button, press the right parameter selection button The unlocking message "-OP|En-" appears briefly on the digital dis-- <u>n p</u> plays. The special keylock indicator goes off. **Displaying the** To display the software version: software version, while pressing and holding the Store button, press the left parameter operating time selection button. and coolant flow The software version appears on the digital displays. Display operating time: press the left parameter selection button again The operating time records the actual arc burning time since starting 1 .5 E 654

 Image: Second State Actual and Durning time since starting for the first time.

 For example: "654 | 32.1" = 65,432.1 hours = 65,432 hours | 6 mins

 Image: NOTE The operating time display is not suitable as a -basis for calculating hiring fees, guarantee, etc.

 Display coolant flow (only in conjunction with a cooling unit with the flow watchdog option):

 press the left parameter selection button again

 The current coolant flow of the cooling unit is shown in l/min (CFL = Coolant Flow)

 If the coolant flow is less than 0.7 l/min, the power source switches off after the end of the time specified in welding parameter C-t and the error message "no | H2O" is shown.

 To exit, press the Store button.

# **Connections, switches and mechanical components**

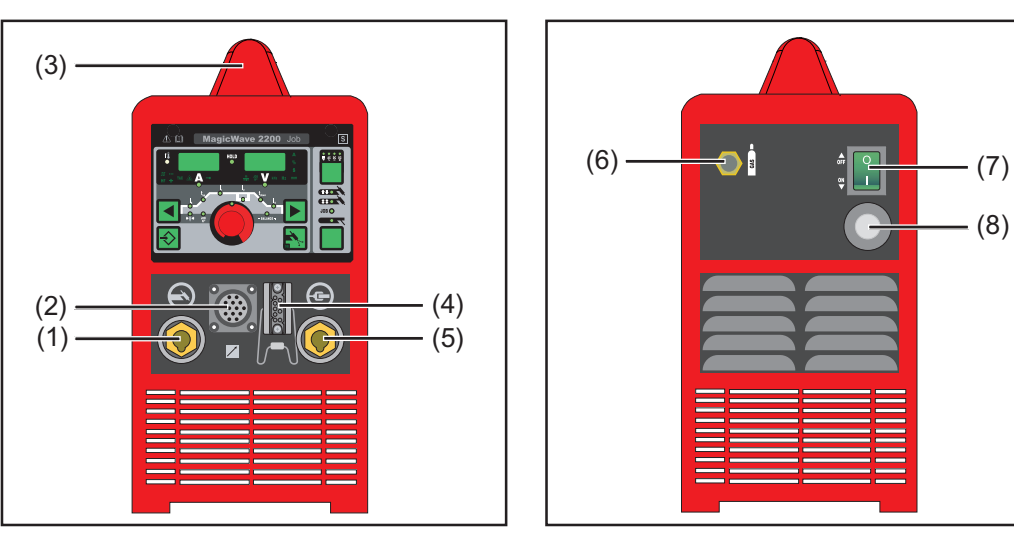

MagicWave 1700 / 2200 Job - front

MagicWave 1700 / 2200 Job - rear

#### No. Function

- (1) Welding torch connection for connecting:
  - the TIG welding torch
    - the electrode cable for manual metal arc welding
- (2) LocalNet connection standardised connection socket for system add-ons (e.g. remote control, JobMaster TIG welding torch, etc.)
   (3) Handle (only for MagicWave 2200) carrying strap for MagicWave 1700
   (4) Torch control connection
  - for connecting the control plug of a conventional welding torch
  - input for the collision protection signal when a robot interface or field bus coupler is connected
- (5) Grounding (earthing) cable connection for connecting the grounding (earthing) cable
- (6) Shielding gas connection
- (7) Mains switch for switching the power source on and off
- (8) Mains cable with strain relief device

# MagicWave 2500 / 3000 Job

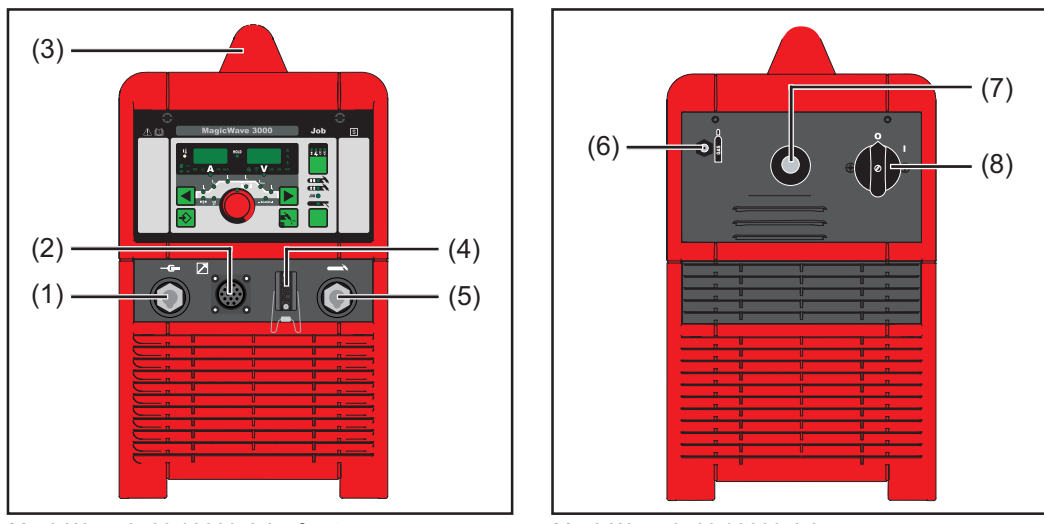

MagicWave 2500 / 3000 Job - front

MagicWave 2500 / 3000 Job - rear

#### Function No. (1) Grounding (earthing) cable connection for connecting the grounding (earthing) cable (2) LocalNet connection standardised connection socket for system add-ons (e.g. remote control, JobMaster TIG welding torch, etc.) (3) Handle (4) **Torch control connection** for connecting the control plug of a conventional welding torch input for the collision protection signal when a robot interface or field bus cou-\_ pler is connected (5) Welding torch connection for connecting: the TIG welding torch \_ the electrode cable for manual metal arc welding \_ Shielding gas connection (6) Mains cable with strain relief device (7) (8) Mains switch for switching the power source on and off

# MagicWave 4000 / 5000 Job

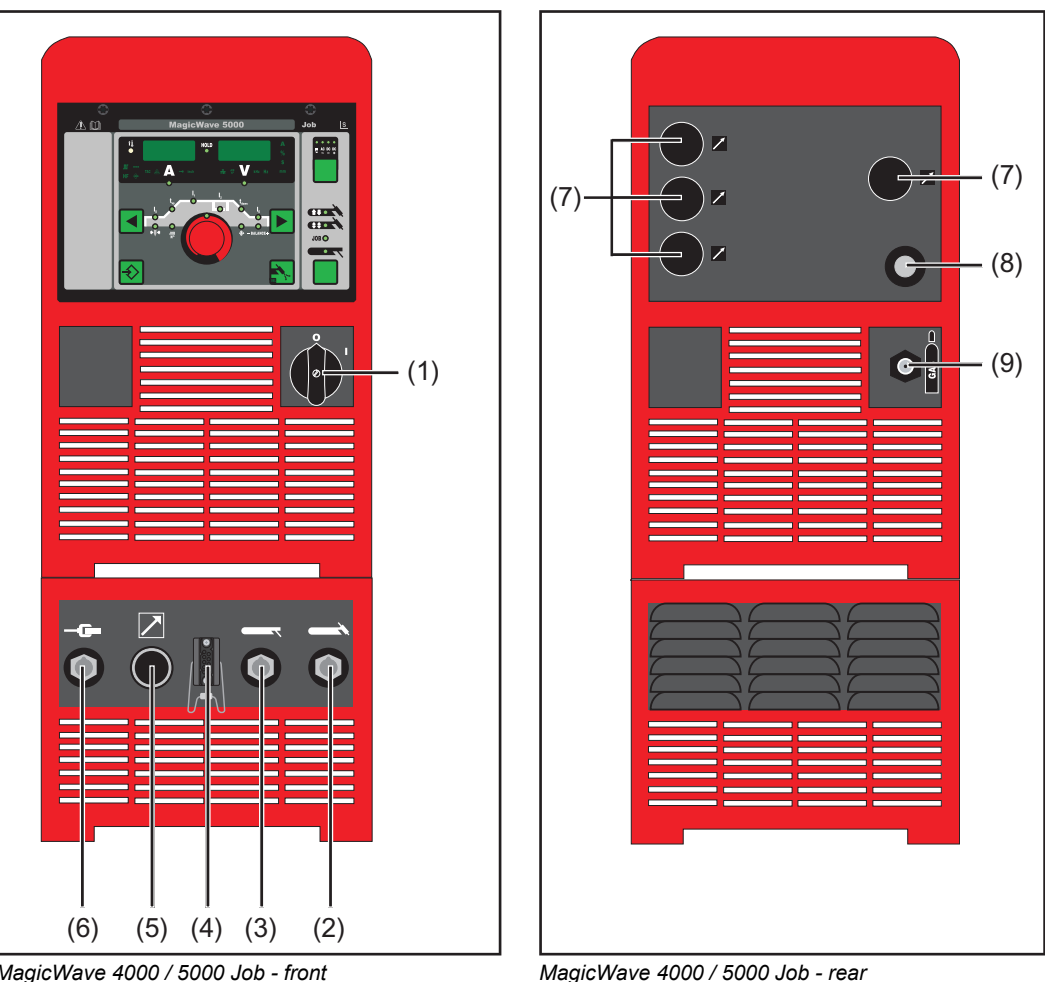

MagicWave 4000 / 5000 Job - front

#### No. Function

| (1) | Mains switch<br>for switching the power source on and off        |
|-----|------------------------------------------------------------------|
| (2) | Welding torch connection<br>for connecting the TIG welding torch |
| (3) | Electrode holder connection                                      |

(3) for connecting the electrode cable for manual metal arc welding

#### **Torch control connection** (4)

- for connecting the control plug of a conventional welding torch -
- input for the collision protection signal when a robot interface or field bus cou-\_ pler is connected

#### (5) LocalNet connection standardised connection socket for system add-ons (e.g. remote control, JobMaster TIG welding torch, etc.)

- Grounding (earthing) cable connection (6) for connecting the grounding (earthing) cable
- (7) **Blanking cover** reserved for LocalNet connection
- (8) Mains cable with strain relief device
- (9) Shielding gas connection

# TransTig 800 / 2200 Job

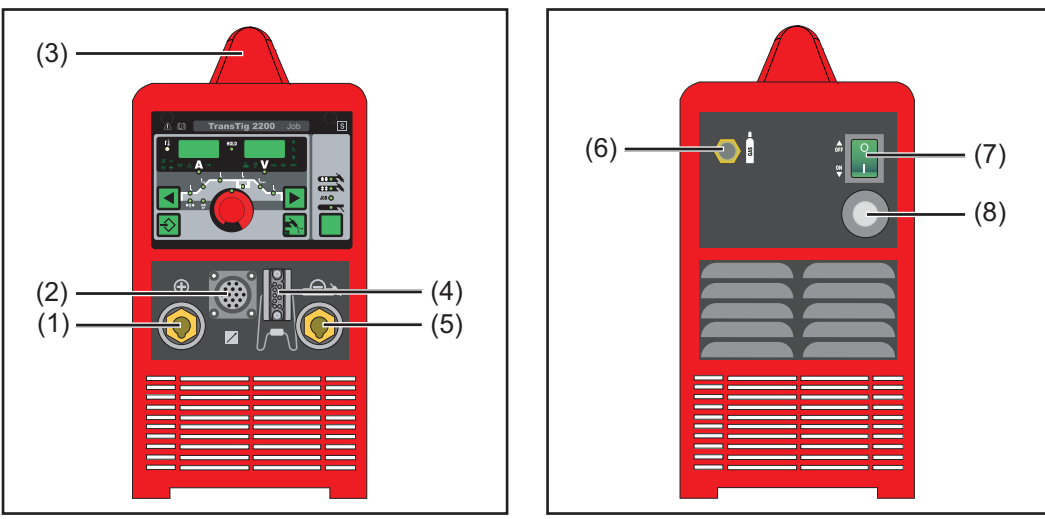

TransTig 800 / 2200 Job - front

TransTig 800 / 2200 Job - rear

| No. | Function                                                                                                    |
|-----|----------------------------------------------------------------------------------------------------|
| (1) | <ul> <li>(+) current socket with bayonet latch<br/>for connecting <ul> <li>the grounding (earthing) cable when TIG welding</li> <li>the electrode cable or grounding (earthing) cable during MMA welding (depending on the type of electrode)</li> </ul> </li> </ul> |
| (2) | <b>LocalNet connection</b><br>standardised connection socket for system add-ons (e.g. remote control, JobMaster TIG welding torch, etc.)                                                                                                    |
| (3) | Handle (only for TransTig 2200)<br>carrying strap for TransTig 800                                                                                                    |
| (4) | <ul> <li>Torch control connection</li> <li>for connecting the control plug of a conventional welding torch</li> <li>input for the collision protection signal when a robot interface or field bus coupler is connected</li> </ul>                                    |
| (5) | <ul> <li>(-) current socket with bayonet latch<br/>for connecting</li> <li>the TIG welding torch</li> <li>the electrode cable or grounding (earthing) cable during MMA welding (depending on electrode type)</li> </ul>                                              |
| (6) | Shielding gas connection                                                                                                    |
| (7) | Mains switch<br>for switching the power source on and off                                                                                                    |
| (8) | Mains cable with strain relief device                                                                                                    |

# TransTig 2500 / 3000 Job

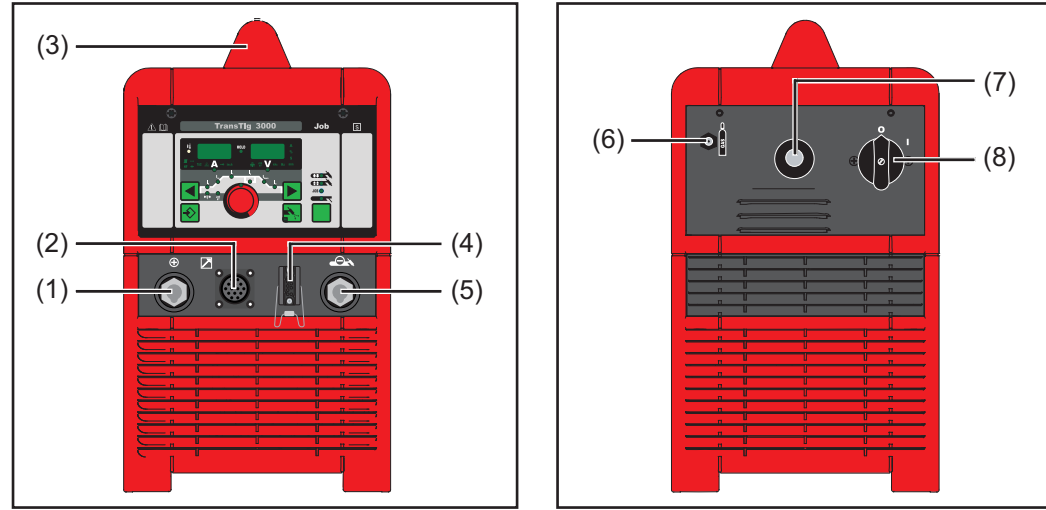

TransTig 2500 / 3000 Job - front

TransTig 2500 / 3000 Job - rear

| No. | Function                                                                                                    |
|-----|----------------------------------------------------------------------------------------------------|
| (1) | <ul> <li>(+) current socket with bayonet latch</li> <li>for connecting</li> <li>the grounding (earthing) cable when TIG welding</li> <li>the electrode cable or grounding (earthing) cable during MMA welding (depending on electrode type)</li> </ul> |
| (2) | <b>LocalNet connection</b><br>standardised connection socket for system add-ons (e.g. remote control, JobMas-<br>ter TIG welding torch, etc.)                                                                                                    |
| (3) | Handle                                                                                                    |
| (4) | <ul> <li>Torch control connection</li> <li>for connecting the control plug of a conventional welding torch</li> <li>input for the collision protection signal when a robot interface or field bus coupler is connected</li> </ul>                      |
| (5) | <ul> <li>(-) current socket with bayonet latch</li> <li>for connecting</li> <li>the TIG welding torch</li> <li>the electrode cable or grounding (earthing) cable during MMA welding (depending on the type of electrode)</li> </ul>                    |
| (6) | Shielding gas connection                                                                                                    |
| (7) | Mains cable with strain relief device                                                                                                    |
| (8) | Mains switch<br>for switching the power source on and off                                                                                                    |

# TransTig 4000 / 5000 Job

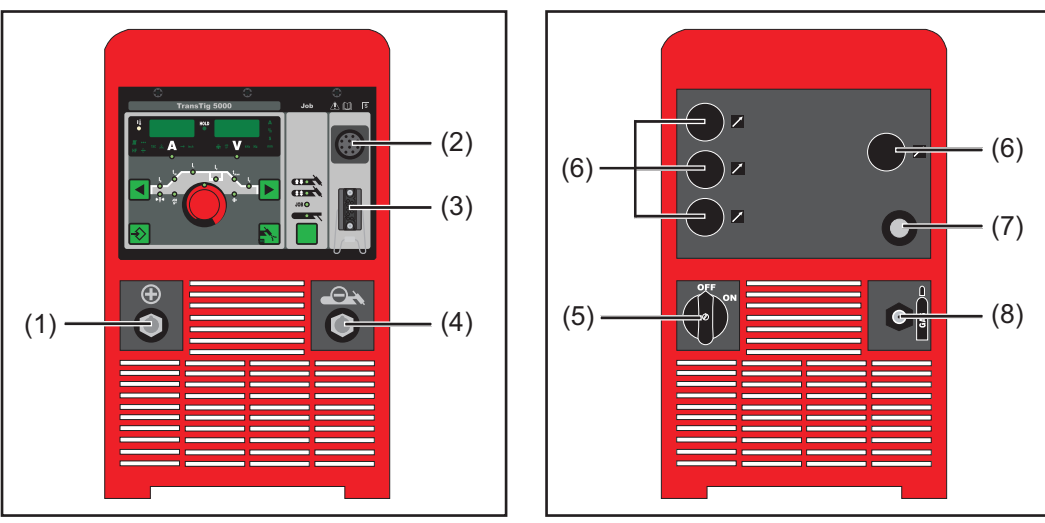

TransTig 4000 / 5000 Job - front

TransTig 4000 / 5000 Job - rear

#### No. Function (1) (+) current socket with bayonet latch for connecting the grounding (earthing) cable when TIG welding the electrode cable or grounding (earthing) cable during MMA welding (depending on the type of electrode) (2) LocalNet connection standardised connection socket for system add-ons (e.g. remote control, JobMaster TIG welding torch, etc.) **Torch control connection** (3) for connecting the control plug of a conventional welding torch input for the collision protection signal when a robot interface or field bus cou-\_ pler is connected (-) current socket with bayonet latch (4) for connecting the TIG welding torch the electrode cable or grounding (earthing) cable during MMA welding (depending on the type of electrode) (5) Mains switch for switching the power source on and off OFF = - O -ON = - I -**Blanking cover** (6) reserved for LocalNet connection (7) Mains cable with strain relief device (8) Shielding gas connection

# Installation and commissioning

# Minimum equipment needed for welding task

| General                  | Depending on which welding process you intend to use, a certain minimum equipment level will be needed in order to work with the power source.<br>The welding processes and the minimum equipment levels required for the welding task are then described.                                                                                                    |  |  |  |
|--------------------------|----------------------------------------------------------------------------------------------------|--|--|--|
| TIG AC welding           | <ul> <li>MagicWave power source</li> <li>Grounding (earthing) cable</li> <li>TIG welding torch with rocker switch</li> <li>Gas connection (shielding gas supply), with pressure regulator</li> <li>Filler metals (as required by the application)</li> </ul>                                                                                                    |  |  |  |
| TIG DC welding           | <ul> <li>Power source</li> <li>Grounding (earthing) cable</li> <li>TIG welding torch with rocker switch</li> <li>Gas connection (shielding gas supply)</li> <li>Filler metals (as required by the application)</li> </ul>                                                                                                    |  |  |  |
| Automated TIG<br>welding | <ul> <li>Power source</li> <li>Robot interface or field bus connection</li> <li>Grounding (earthing) cable</li> <li>TIG machine welding torch or TIG robot welding torch<br/>(a cooling unit is also required with water-cooled machine or robot welding torches)</li> <li>Gas connection (shielding gas supply)</li> <li>Cold wire-feed unit and filler metals (as required by the application)</li> </ul> |  |  |  |
| MMA welding              | <ul> <li>Power source</li> <li>Grounding (earthing) cable</li> <li>Electrode holder</li> <li>Rod electrodes (as required by the application)</li> </ul>                                                                                                    |  |  |  |

# Before installation and commissioning

| Safety                                | <ul> <li>WARNING! Operating the equipment incorrectly can cause serious injury and damage. Do not use the functions described until you have thoroughly read and understood the following documents:</li> <li>these operating instructions</li> <li>all the operating instructions for the system components, especially the safe-ty rules</li> </ul>                                                                                                    |  |  |  |
|---------------------------------------|----------------------------------------------------------------------------------------------------|--|--|--|
| Utilisation for in-<br>tended purpose | <ul> <li>The power source is intended exclusively for TIG and MMA welding.</li> <li>Utilisation for any other purpose, or in any other manner, shall be deemed to be not in accordance with the intended purpose.</li> <li>The manufacturer shall not be liable for any damage resulting from such improper use.</li> <li>Proper use also includes: <ul> <li>following all the information in the operating instructions</li> <li>carrying out all the specified inspection and servicing work</li> </ul> </li> </ul> |  |  |  |
| Setup regulations                     | <ul> <li>The device is tested to "Degree of protection IP23", meaning:</li> <li>protection against penetration by solid foreign bodies with diameters &gt; 12.5 mm (0.49 in.)</li> <li>protection against direct sprays of water up to 60° from the vertical</li> <li>The device can be set up and operated outdoors in accordance with IP23. Avoid direct wetting (e.g. from rain).</li> </ul>                                                                                                    |  |  |  |
|                                       | WARNING! If one of these machines topples over or falls it could cause serious or even fatal injury. Place device on a solid, level surface in such a way that it remains stable. The venting duct is a very important safety feature. When choosing the location for the device, ensure that the cooling air can enter and exit unhindered through the air ducts on the front and back of the device. Electrically conductive dust (e.g. from grinding work) must not be allowed to get sucked into the device.      |  |  |  |
| Mains connection                      | The devices are designed to run on the mains voltage shown on the respective rating plates. If your version of the device does not come with mains cables and plugs ready-fitted, these must be fitted in accordance with national regulations and standards. For details of fuse protection of the mains lead, please see the Technical Data.                                                                                                    |  |  |  |
|                                       | <b>NOTE!</b> Inadequately dimensioned electrical installations can cause serious damage. The incoming mains lead and its fuse must be dimensioned to suit the local power supply. The technical data shown on the rating plate applies.                                                                                                    |  |  |  |

Generator-powered operation (MW 1700 / 2200, TT 800 / 2200)

The MW 1700 / 2200 and TT 800 / 2200 power sources are generator-compatible, provided that the maximum apparent power delivered by the generator is at least 10 kVA.

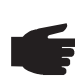

**NOTE** The voltage delivered by the generator must never exceed the upper or lower limits of the mains voltage tolerance range. Details of the mains voltage tolerance are given in the "Technical data" section.

# Connecting up the mains cable on US power sources

#### General

The US power sources are supplied without a mains cable. A mains cable appropriate for the connection voltage must be fitted prior to commissioning. A strain-relief device for a cable cross-section AWG 10 is installed on the power source. Strain-relief devices for larger cable cross-sections must be designed accordingly.

 Stipulated mains cables and strain-relief devices
 Power source
 Mains voltage
 Cable cross-section

 TT 4000/5000 MV Job, MW 4000/5000 MV
 3 x 380 - 460 V
 AWG 10

 Job
 3 x 200 - 240 V
 AWG 6

AWG ... American Wire Gauge

#### Safety

**WARNING!** Work that is carried out incorrectly can cause serious injury and damage. The following activities must only be carried out by trained and qualified personnel. Pay particular attention to the "Safety rules" sections in the power source and system component operating instructions.

# Connecting the mains cable

Remove the left side panel of the power source

Strip about 100 mm (4 in.) of insulation from the end of the mains cable

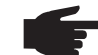

1

2

- NOTE! The PE conductor (green, or green with yellow stripes) should be approx. 10 15 mm (0.4 0.6 in.) longer than the phase conductors.
- 3 Fit ferrules to phase conductors and the PE conductor of the mains cable; crimp ferrules with pliers

**NOTE!** If ferrules are not used, there is a risk of short circuits between the phase conductors or between phase conductors and the PE conductor. Fit ferrules to all phase conductors and the PE conductor of the stripped mains cable.

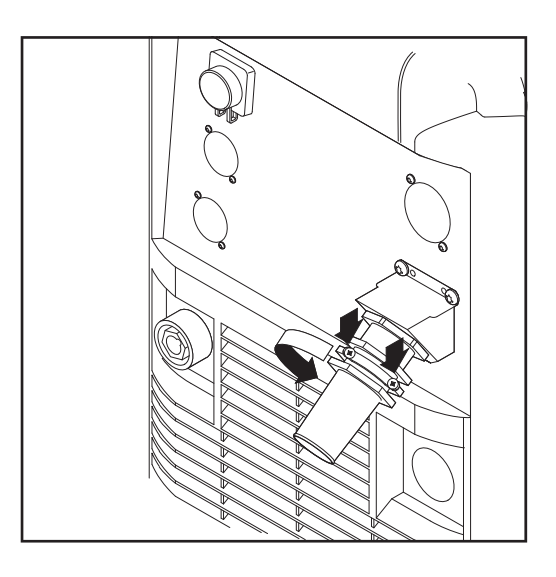

4 Undo the screws (2 x) and clamping nut (size 30) on the strain-relief device

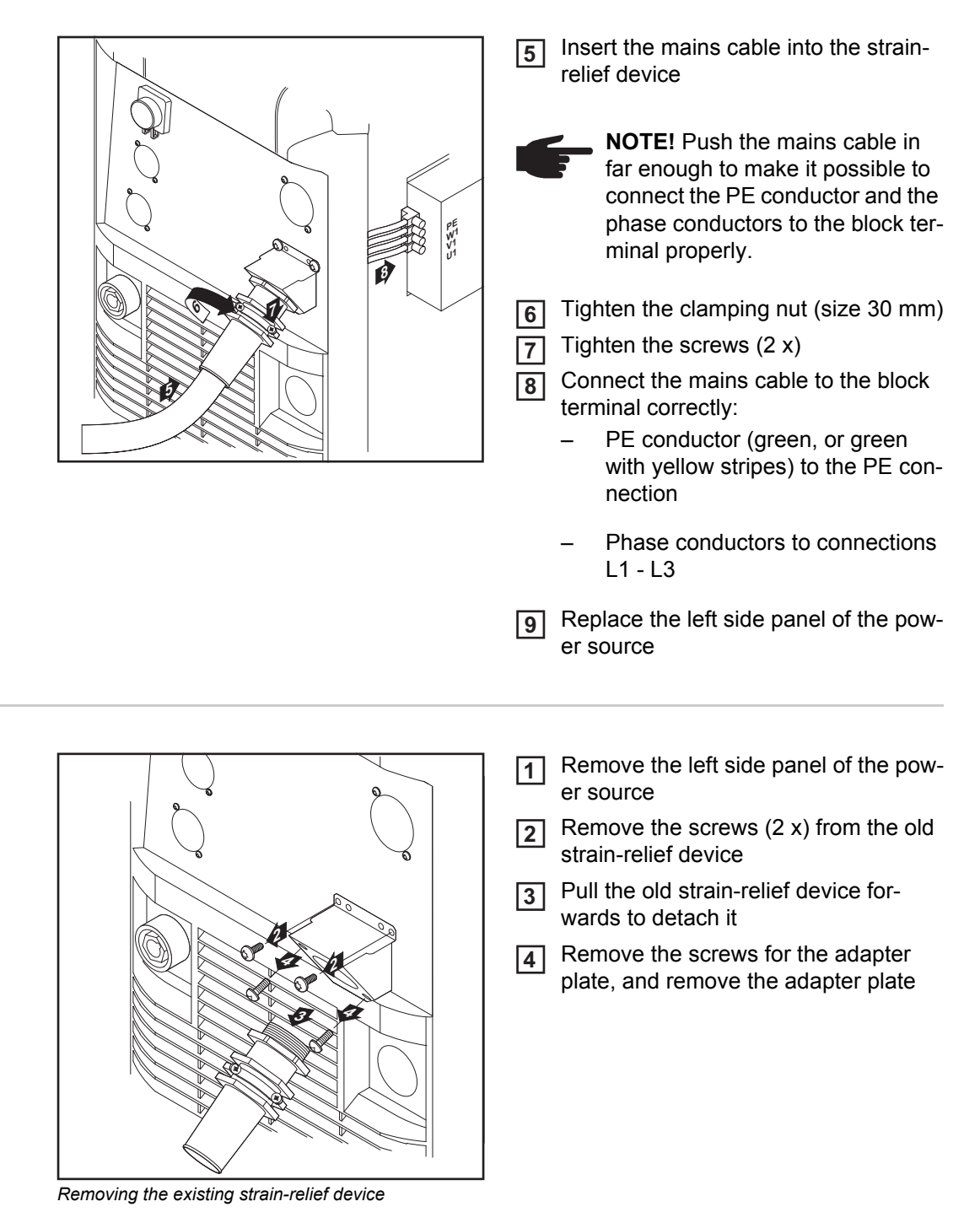

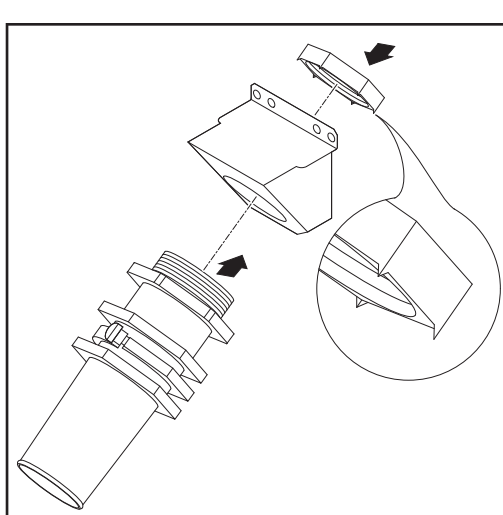

Replacing the

vice

strain-relief de-

How to fit the large strain-relief device together

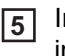

5 Insert the hexagon nut (size 50 mm) into the holding plate

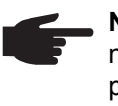

NOTE! The points of the hexagon nut must point towards the holding plate for a reliable ground (earth) connection to the power source housing.

Screw the front of the large strain-relief 6 device into the hexagon nut (size 50 mm). The hexagon nut (size 50 mm) now bites into the holding plate.

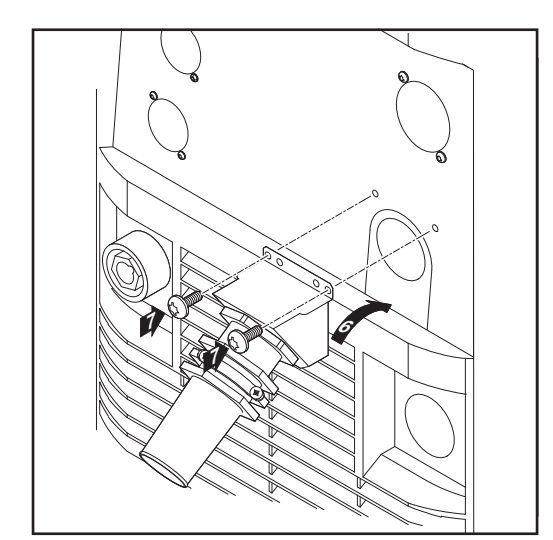

Slot the large strain-relief device into 7 the housing and fasten it with 2 screws

- Connecting the mains cable 8
- Replace the left side panel of the pow-9 er source

Fitting a large strain-relief device

# Start-up

| Safety                         | <ul> <li>WARNING! An electric shock can be fatal. If the machine is plugged into the mains electricity supply during installation, there is a high risk of very serious injury and damage. Do not carry out any work on the device unless</li> <li>the mains switch is in the "O" position,</li> <li>the device is unplugged from the mains.</li> </ul>                                                                                                    |  |  |  |
|--------------------------------|----------------------------------------------------------------------------------------------------|--|--|--|
| Remarks on the cooling unit    | <ul> <li>We recommend using a cooling unit for the following applications and situations:</li> <li>JobMaster TIG welding torch</li> <li>Robot welding</li> <li>Hosepacks over 5 m long</li> <li>TIG AC welding</li> <li>In general, where welding is performed in higher power ranges</li> <li>The cooling unit is powered from the power source. The cooling unit is ready for operation when the mains switch of the power source is in the "I" position.</li> <li>More information on the cooling unit can be found in the operating instructions for the cooling unit.</li> </ul>                                                                                                    |  |  |  |
| General                        | <ul> <li>This section describes how to commission the power source:</li> <li>for the main TIG welding application</li> <li>with reference to a standard configuration for a TIG welding device.</li> <li>The standard configuration consists of the following system components:</li> <li>power source</li> <li>cooling unit</li> <li>TIG manual welding torch</li> <li>pressure regulator</li> <li>gas cylinder</li> <li>gas cylinder holder</li> <li>trolley</li> </ul> The steps set out below provide an overview of how to commission the power source. For detailed information about the individual steps, please refer to the operating instructions for the power source.                             |  |  |  |
| Connecting the<br>gas cylinder | <ul> <li>WARNING! If gas cylinders topple over, there is a risk of very serious injury and damage.</li> <li>Place gas cylinders on a solid, level surface in such a way that they remain stable</li> <li>Secure gas cylinders to prevent them from toppling over: fix the safety strap at the same height as the top part of the cylinder</li> <li>Never fix the safety strap around the neck of the cylinder</li> <li>Follow the gas cylinder manufacturer's safety instructions.</li> <li>Secure the gas cylinder</li> <li>Take the protective cap off the gas cylinder</li> <li>Briefly open the gas cylinder valve to remove any dust or dirt</li> <li>Check the seal on the pressure regulator</li> </ul> |  |  |  |

|                                                  | 5 Screw the pressure regulator onto the gas cylinder and tighten it                                                                                                    |  |  |  |  |
|--------------------------------------------------|----------------------------------------------------------------------------------------------------|--|--|--|--|
|                                                  | When using a TIG welding torch with an integral gas connector:                                                                                                    |  |  |  |  |
|                                                  | <ul> <li>6 Use the gas hose to connect the pressure regulator to the shielding gas connection on the rear of the power source</li> <li>7 Tighten the union nut on the gas hose</li> </ul>                   |  |  |  |  |
|                                                  | When using a TIG welding torch with no integral gas connector:                                                                                                    |  |  |  |  |
|                                                  | 6 Connect the TIG welding torch gas hose to the pressure regulator                                                                                                    |  |  |  |  |
| Establishing a                                   | 1 Move the mains switch to the O position                                                                                                    |  |  |  |  |
| ground (earth)<br>connection to the<br>workpiece | <ul> <li>Plug the grounding (earthing) cable in and latch it</li> <li>for MagicWave: in the grounding (earthing) cable connection</li> <li>for TransTig: in the (+) current socket</li> </ul>               |  |  |  |  |
|                                                  | 3 Use the other end of the grounding (earthing) cable to establish a connection to the workpiece                                                                                                    |  |  |  |  |
| Connecting the welding torch                     | <b>CAUTION!</b> Risk of damage from high frequencies. Do not use the JobMaster TIG welding torch with a LocalNet distributor.                                                                               |  |  |  |  |
|                                                  | 1 Move the mains switch to the O position                                                                                                    |  |  |  |  |
|                                                  | <ul> <li>Plug in the TIG welding torch cable and latch it by turning it clockwise:</li> <li>for MagicWave: in the welding torch connection</li> <li>for TransTig: in the (-) current socket</li> </ul>      |  |  |  |  |
|                                                  | 3 Plug the welding torch control plug into the torch control connection and latch it                                                                                                    |  |  |  |  |
|                                                  | connect the control line of the JobMaster TIG welding torch to the LocalNet connection                                                                                                    |  |  |  |  |
|                                                  | <b>NOTE!</b> Do not use pure tungsten electrodes (colour-coded green) on TransTig power sources.                                                                                                    |  |  |  |  |
|                                                  | 4 Equip the welding torch in accordance with the welding torch operating instructions                                                                                                    |  |  |  |  |
|                                                  | <ul> <li>Only when using a water-cooled torch and cooling unit:</li> <li>Plug in the welding torch water connections to the water flow (black) and return (red) connections on the cooling unit.</li> </ul> |  |  |  |  |

# Welding

# **TIG modes**

# Safety

WARNING! Operating the equipment incorrectly can cause serious injury and damage. Do not use the functions described until you have thoroughly read and understood the following documents:

- these operating instructions
- all the operating instructions for the system components, especially the safety rules

See the "The Setup menu" section for information on the settings, setting range and units of measurement of the available welding parameters.

# Symbols and their explanations Pull back and hold the torch trig-Briefly pull back the torch trigger Release the torch trigger (< 0.5 s) aer Push forward and hold the torch Release the torch trigger trigger GPr SPt Gas pre-flow time Spot welding time IS I<sub>E</sub> Starting-current phase: the temperature is Final current phase: to prevent any local raised gently at low welding current, so overheating of the base material due to

that the filler metal can be positioned correctly

### ts

Starting current time

# t<sub>up</sub>

Upslope phase: the starting current is continuously increased until it reaches the main current (welding current) I1

# I<sub>1</sub>

Main current phase (welding-current phase): uniform thermal input into the base material, whose temperature is raised by the advancing heat

### G-H

Gas post-flow time at maximum welding current

heat build-up towards the end of welding. This eliminates any risk of weld seam drop-through.

# tE

Final current time

# t<sub>down</sub>

Downslope phase: the welding current is continuously lowered until it reaches the end-crater current.

# $I_2$

Reduced current phase: intermediate lowering of the welding current in order to prevent any local overheating of the base material

### G-L

Gas post-flow time at minimum welding current

#### 2-step mode

- Welding: Pull back and hold the torch trigger
  - End of welding: Release the torch trigger

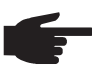

**NOTE!** To work in 2-step mode after it has been selected, the SPt set-up parameter must be set to "OFF" and the spot welding indicator on the control panel must not light up.

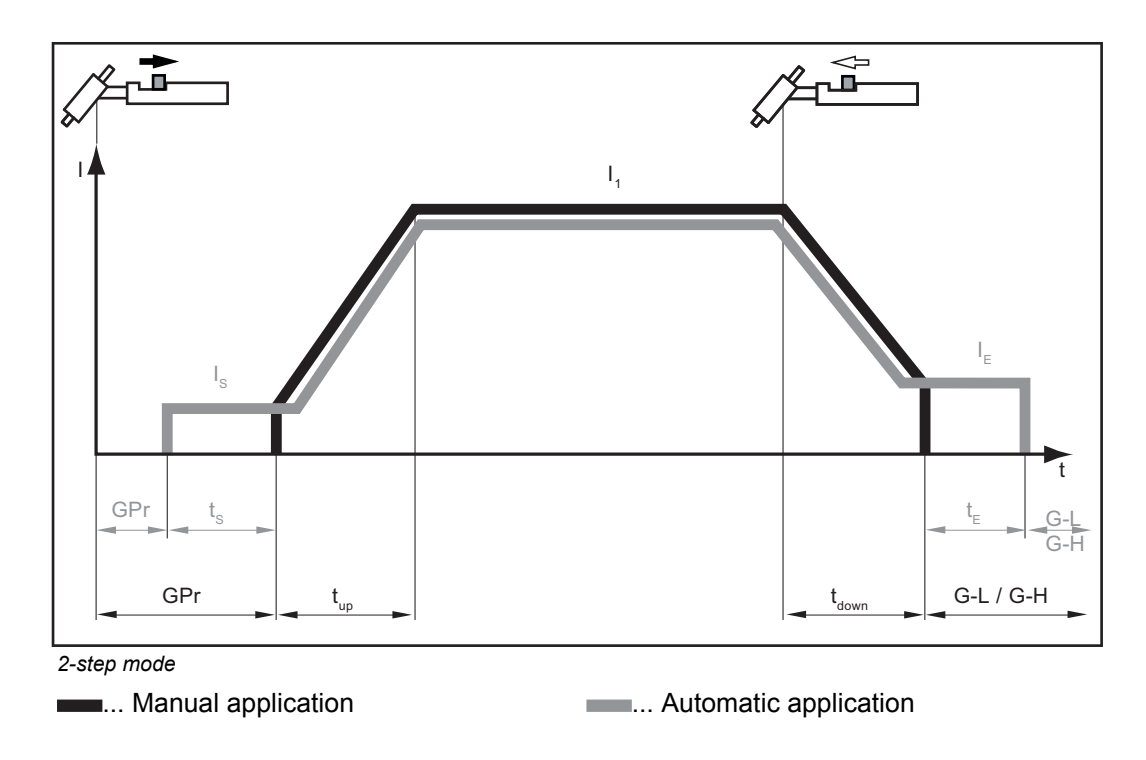

### Spot welding

If a value has been set for the SPt set-up parameter, 2-step mode will have the spot welding mode function. The special spot welding indicator on the control panel will light up.

- Welding: briefly pull back the torch trigger
- The welding time corresponds to the value set for the SPt set-up parameter.
- to end the welding process prematurely: pull the torch trigger back again

When using a pedal remote control, the spot welding time starts when the pedal remote control is operated. The power cannot be controlled using the pedal remote control.

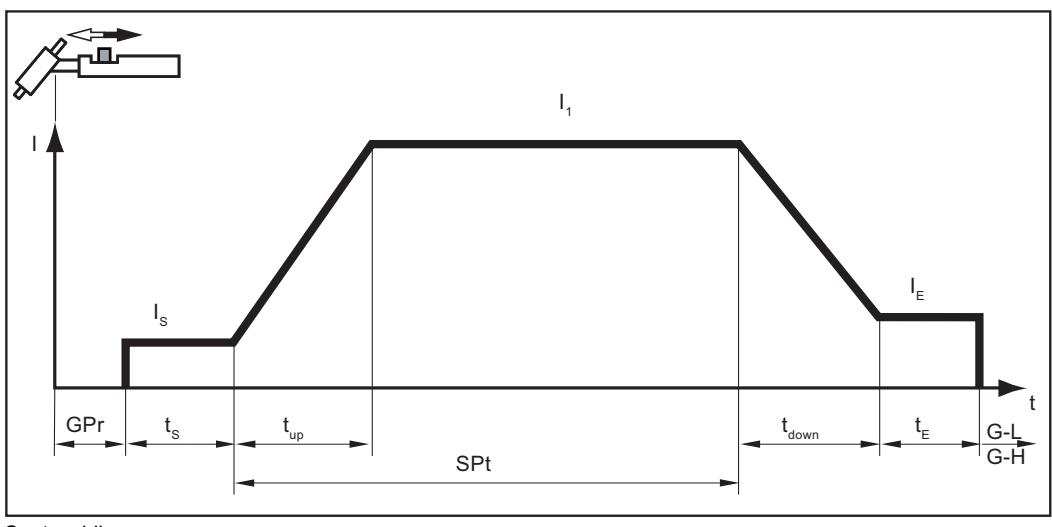

Spot welding

#### 4-step mode

- Welding start-up with starting current I<sub>S</sub>: Pull back and hold the torch trigger
- Welding with main current I<sub>1</sub>: Release the torch trigger
  - Lowering to final current IE: Pull back and hold the torch trigger
- End of welding: Release the torch trigger

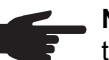

, **NOTE!** For 4-step mode, the special 4-step- (SFS) set-up parameter must be set to "OFF".

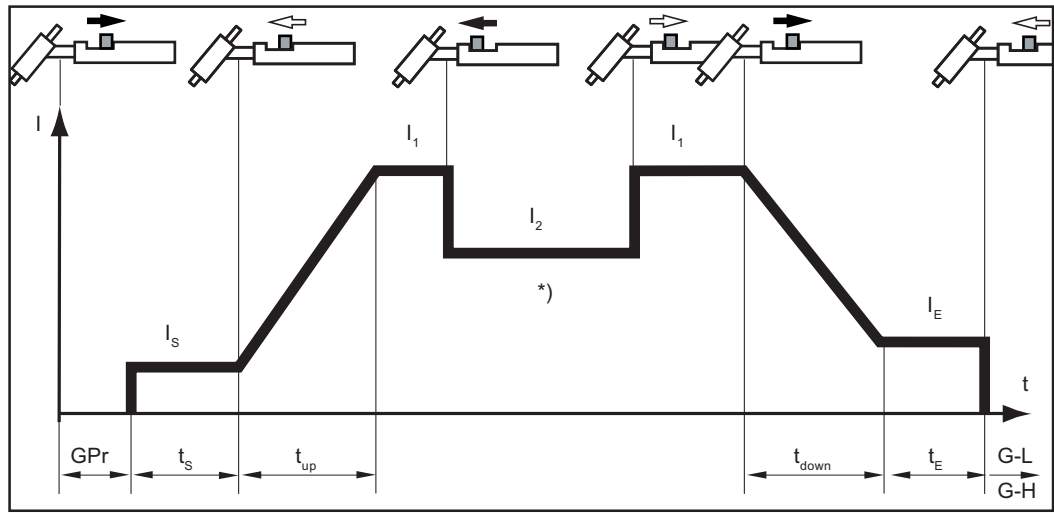

4-step mode

\*) Intermediate lowering

Intermediate lowering during the main current phase reduces the welding current to the specified reduced current  $I_2$ .

- To activate intermediate lowering, push forward and hold the torch trigger
- To revert to the main current, release the torch trigger

Special 4-stepVariant 1 of special 4-step mode is activated, when the special 4-step (SFS) set-up parameter-is set to "1".variant 1Briefly pull back the torch trigger to start intermediate lowering to the specified reduced current I2. Briefly pull back the torch trigger a second time, to restore the main current I1.

Special 4-step mode: Variant 1

## Special 4-step mode: variant 2

Variant 2 of the special 4-step mode is activated when the special 4-step SFS set-up parameter -is set to "2".

Intermediate lowering takes place in variant 2 on the basis of the selected slope values - downslope  $t_{down}$  and upslope  $t_{up}$ :

- Push forward and hold the torch trigger: the welding current continuously drops at the set downslope value until it reaches the specified reduced current I<sub>2</sub>. It remains at the reduced current value I<sub>2</sub> until the torch trigger is released.
- When the torch trigger is released: the welding current rises at the specified upslope value until it reaches the main current value I<sub>1</sub>.

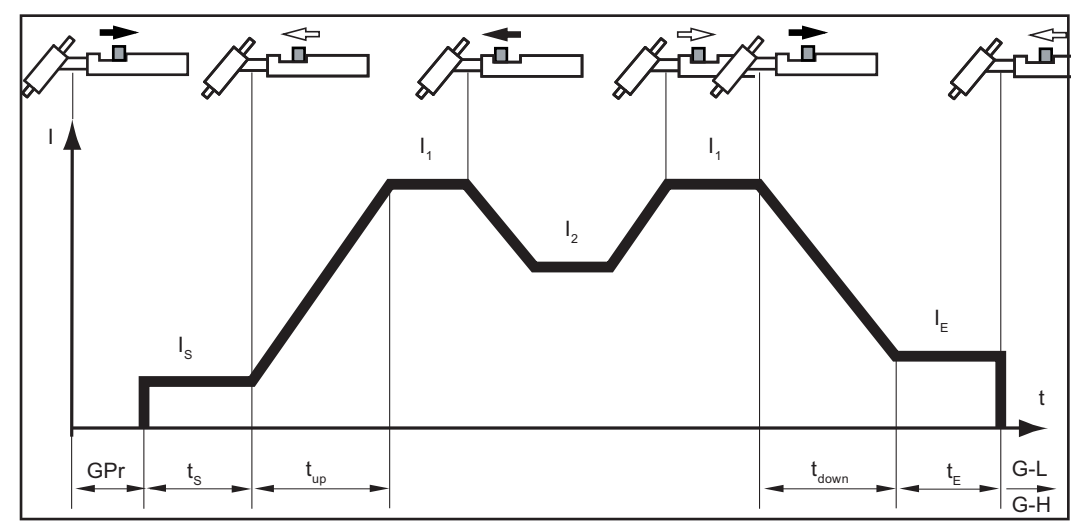

Special 4-step mode: Variant 2

Special 4-stepVariant 3 of special 4-step mode is activated when the special 4-step mode (SFS) set-up<br/>parameter -is set to "3".variant 3In variant 3, push forward and hold the torch trigger to start intermediate lowering. Release

the torch trigger to resume the main current  $I_1$ .

When the torch trigger is pulled back, welding ends immediately without downslope and final current.

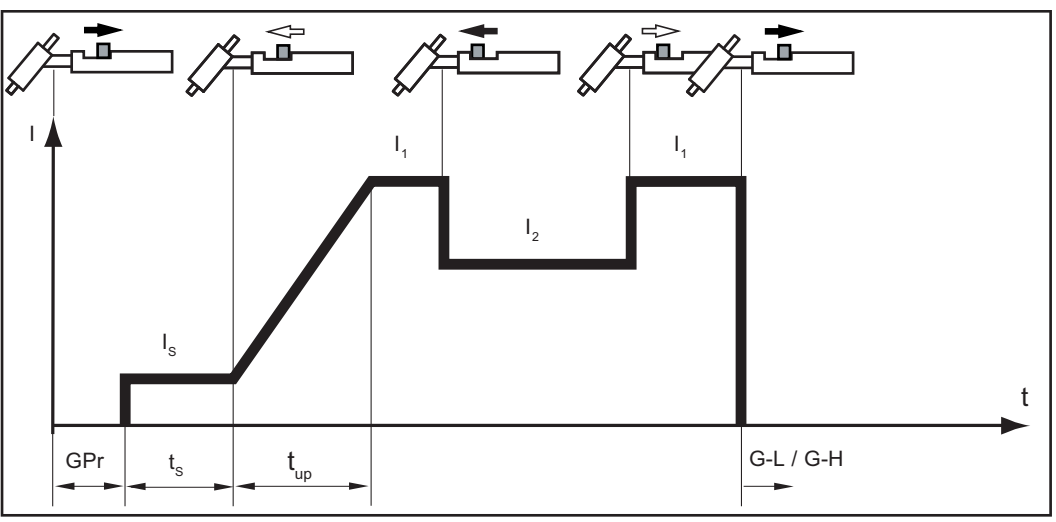

Special 4-step mode: Variant 3

### Special 4-step mode: variant 4

Variant 4 of the special 4-step mode is activated when the SFS set-up parameter is set to "4".

- Welding start-up and welding: briefly pull back and release the torch trigger the welding current will rise at the specified upslope value from the starting current  $I_S$  until it reaches the main current value  $I_1$ .
- Push forward and hold the torch trigger for intermediate lowering
- Release the torch trigger to resume the main current I<sub>1</sub>
- End of welding: briefly pull back and release the torch trigger

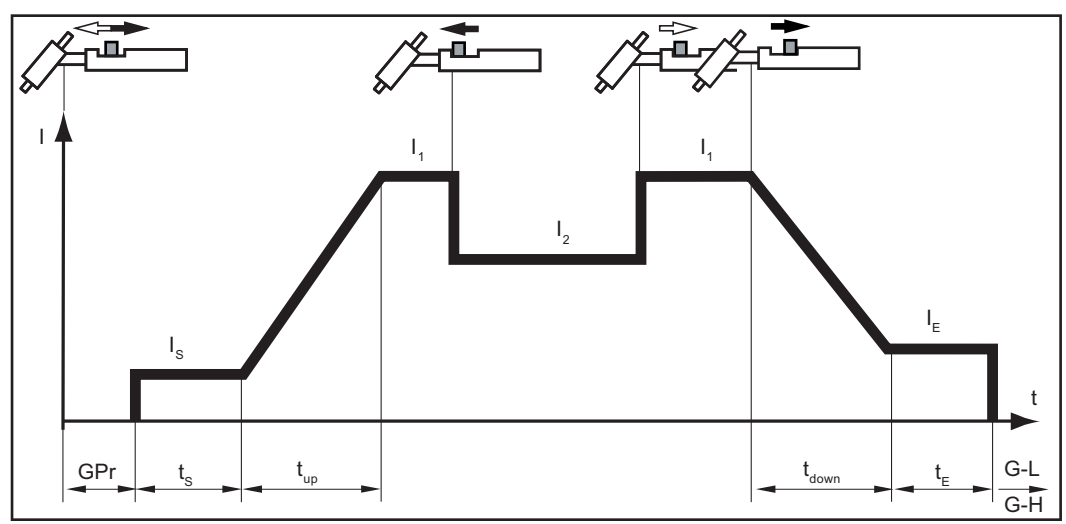

Special 4-step mode: variant 4

 Special 4-step
 Variant 5 of the special 4-step mode is activated when the SFS set-up parameter is set to

 mode:
 "5".

 variant 5
 Variant 5

Variant 5 allows the welding current to be increased and reduced without an up/down welding torch.

- The longer the torch trigger is held in the forward position during welding, the more the welding current increases (up to the maximum).
- The welding current remains constant when the torch trigger is released.
- The longer the torch trigger is pushed forward again, the more the welding current decreases.

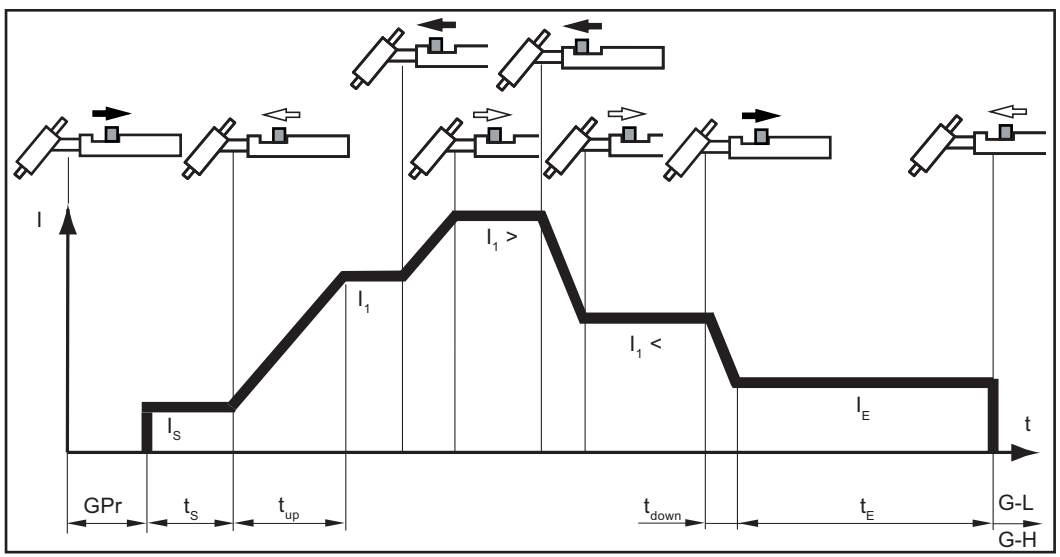

Special 4-step mode: variant 5

Special 4-step mode: variant 6 Variant 6 of the special 4-step mode is activated when the SFS set-up parameter is set to "6".

- Welding start-up with starting current I<sub>S</sub> and upslope: Pull back and hold the torch trigger
- Intermediate lowering to I<sub>2</sub> and changing from I<sub>2</sub> back to the main current I<sub>1</sub>: briefly press (< 0.5 s) and release the torch trigger
- End the welding process: press the torch trigger for longer (> 0.5 s) and release.

The process is automatically ended after the downslope phase and the final current phase.

If the torch trigger is pressed briefly (< 0.5 s) and released during either the downslope phase or the final current phase, then an upslope will take effect until it reaches the main current and the welding process will continue.

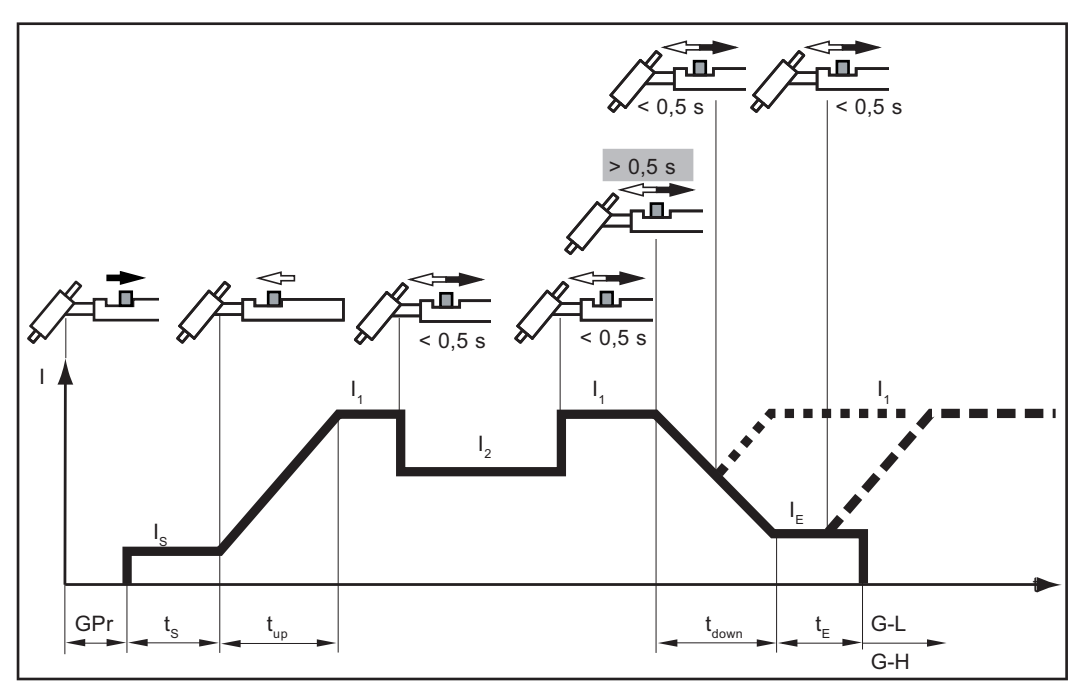

Special 4-step mode: variant 6

# Cap shaping and cap overloading

#### Cap shaping

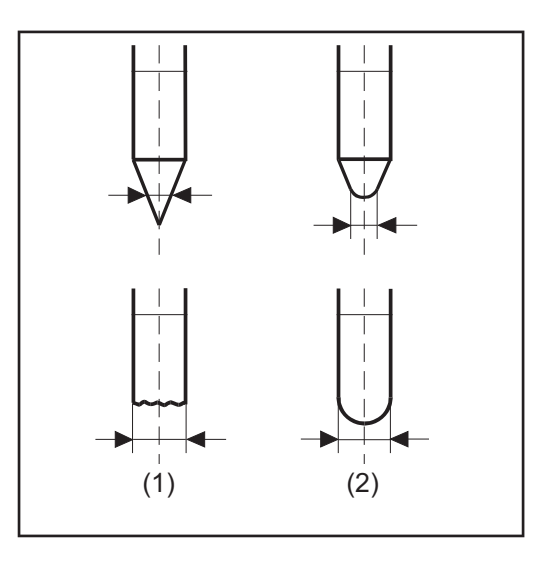

On MagicWave power sources, an automatic cap-shaping function is available for the TIG AC welding process:

- When the TIG AC welding process is selected, activate automatic capshaping
- The ideal cap for the specified diameter of the tungsten electrode is formed during welding start-up. A separate cap-shaping operation on a test workpiece is not necessary.
- The automatic cap-shaping function is then reset and deactivated.
   The automatic cap-shaping function has to be activated separately for each tungsten electrode.

(1) Before ignition

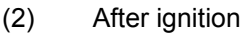

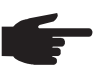

**NOTE!** The automatic cap-shaping function is not necessary if a sufficiently large cap has already formed at the tip of the tungsten electrode.

# **Cap overloading** If the cap is overloaded, there is a risk of an excessively large cap forming on the tungsten electrode. This will affect the ignition properties.

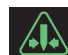

If the cap is overloaded, the "Electrode overload" indicator will light up on the control panel.

Possible causes of cap overloading:

- tungsten electrode diameter is too small
- main current value I<sub>1</sub> set too high
- the balance has been set too far towards "+"

#### Remedy:

- use a tungsten electrode with a larger diameter
- reduce the main current and/or set the balance further towards "-"

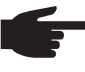

**NOTE!** The "Electrode overload" indicator is fine-tuned to work with the following tungsten electrodes:

- TIG AC welding: pure tungsten electrodes
- TIG DC welding: ceriated electrodes

For all other electrodes, the "Electrode overload" indicator must be treated as a reference value.

# **TIG welding**

Safety

**WARNING!** Operating the equipment incorrectly can cause serious injury and damage. Do not use the functions described until you have thoroughly read and understood the following documents:

- these operating instructions
- all the operating instructions for the system components, especially the safety rules

**WARNING!** An electric shock can be fatal. If the power source is connected to the mains electricity supply during installation, there is a high risk of very serious injury and damage. Before carrying out any work on the device make sure that:

the power source mains switch is in the "O" position
the power source is unplugged from the mains

| Welding parame-<br>ters |                 | Starting current I                                                                                           | s                                       |                       |  |  |
|-------------------------|-----------------|----------------------------------------------------------------------------------------------------|-----------------------------------------|-----------------------|--|--|
|                         | Unit            |                                                                                                    | %                                       |                       |  |  |
|                         | Setting         | range                                                                                                    | 0 - 200% of main current I <sub>1</sub> |                       |  |  |
|                         | Factory         | / setting                                                                                                    | 35 AC, 50 DC                            |                       |  |  |
|                         |                 | The starting current I <sub>S</sub> is saved separately for the "TIG AC welding" and "TIG DO welding" modes. |                                         |                       |  |  |
|                         | t <sub>up</sub> | Upslope t <sub>up</sub>                                                                                      |                                         |                       |  |  |
|                         | Unit            |                                                                                                    | S                                       |                       |  |  |
|                         | Setting         | range                                                                                                    | 0,0 - 9,9                               |                       |  |  |
|                         | Factory         | / setting                                                                                                    | 0,5                                     |                       |  |  |
|                         |                 | The upslope t <sub>up</sub> is                                                                               | saved separately for 2-step an          | d 4-step modes.       |  |  |
|                         | لم<br>O         | Main current I <sub>1</sub>                                                                                  |                                         |                       |  |  |
|                         | Unit            |                                                                                                    | A                                       |                       |  |  |
|                         | Setting         | range                                                                                                    | MW 1700 Job 3 - 170                     | TT 800 Job 0,5 - 80,0 |  |  |
|                         |                 |                                                                                                    | MW 2200 Job 3 - 220                     | TT 2200 Job 3 - 220   |  |  |
|                         |                 |                                                                                                    | MW 2500 Job 3 - 250                     | TT 2500 Job 3 - 250   |  |  |
|                         |                 |                                                                                                    | MW 3000 Job 3 - 300                     | TT 3000 Job 3 - 300   |  |  |

Factory setting

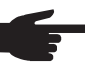

**NOTE** On welding torches with the Up/Down function, the entire setting range can be selected while the device is idling. During welding, the main current can be corrected in steps of +/-20 A.

TT 4000 Job ... 3 - 400

TT 5000 Job ... 3 - 500

MW 4000 Job..... 3 - 400

MW 5000 Job..... 3 - 500

|                 | 1 <sub>2</sub> (4-step mode)        |
|-----------------|-------------------------------------|
| Unit            | % (of main current I <sub>1</sub> ) |
| Setting range   | 0 - 100                             |
| Factory setting | 50                                  |

\_

| own |
|-----|
|     |

Factory setting

| Unit            | S          |
|-----------------|------------|
| Setting range   | 0,01 - 9,9 |
| Factory setting | 1,0        |

|           | The downslope t <sub>do</sub> | wn is saved separately for 2-step and 4-step modes. |
|-----------|-------------------------------|-----------------------------------------------------|
|           | Final current I <sub>E</sub>  |                                                     |
| Unit      |                               | % (of main current I <sub>1</sub> )                 |
| Setting   | range                         | 0 - 100                                             |
| Factory   | setting                       | 30                                                  |
| -BALANCE+ | Balance (only on N            | AgicWave for TIG AC welding process)                |
| Unit      |                               | 1                                                   |
| Setting   | range                         | -5 to +5                                            |

-5: highest fusing power, lowest cleaning action

0

+5: highest cleaning action, lowest fusing power

| Wire feed speed (only on MW 4000/5000 and TT 4000/5000) when cold wire-feed unit option is available |                  |                  |  |  |
|----------------------------------------------------------------------------------------------------|------------------|------------------|--|--|
| Unit                                                                                                 | m/min            | ipm              |  |  |
| Setting range                                                                                        | OFF / 0.1 - max. | OFF / 3.9 - max. |  |  |
| Factory setting                                                                                      | OFF              |                  |  |  |
| Electrode diameter                                                                                   |                  |                  |  |  |
| Unit                                                                                                 | mm               | in.              |  |  |
| Setting range                                                                                        | OFF - max.       | OFF - max.       |  |  |
| Factory setting                                                                                      | 2,4              | 0.095            |  |  |

### Preparation

Plug in the mains plug 1

> CAUTION! Risk of injury and damage from electric shock. As soon as the mains switch is in the "I" position, the tungsten electrode of the welding torch is live. Make sure that the tungsten electrode does not touch any persons or electrically conductive or earthed parts (e.g. housing, etc.).

2 Move the mains switch to the I position

All the indicators on the control panel light up briefly.

**TIG welding** 

Press the Mode button to select the required TIG mode: 1

2-step mode 

4-step mode 

2 Only with MagicWave: Press the Mode button to select the required TIG mode:

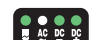

AC welding process

AC welding process with automatic cap-shaping function

DC welding process

3 Use the left or right parameter selection button to select the relevant welding parameters overview

**4** Use the adjusting dial to set the selected welding parameter to the required value

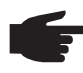

**NOTE!** The wirefeed speed parameter is available even though it is not shown on the welding parameters overview for the MW 1700/2200/2500/ 3000 and TT 2200/2500/3000 power sources.

# Setting the wirefeed speed parameter on MW 1700/2200/2500/3000 and on TT 2200/2500/3000

- a) Press the left Parameter Selection button until all the LEDs in the welding parameters overview go out
  - The m/min indicator on the unit indicators lights up
- b) Use the adjusting dial to set the wirefeed speed parameter to the required value The value for the wire feed speed is displayed in the right-hand digital display.

All welding parameter set values that have been set using the adjusting dial remain stored until the next time they are changed. This applies even if the power source is switched off and on again in the meantime.

- 5 Open the gas cylinder valve
- **6** Set the shielding gas flow rate:
  - Press the Gas test button
    - The test gas flow lasts for a maximum of 30 seconds. Press the button again to stop the gas flow prematurely.
    - Turn the adjusting screw on the underside of the pressure regulator until the pressure gauge shows the required gas flow rate
- For long hosepacks and if condensation forms when the device is left unused in a cold environment:

purge protective gas shield and set the GPU set-up parameter to a time value

8 Start welding (ignite the arc)

# Igniting the arc

| General                                                        | <ul> <li>To ensure the best ignition sequence in the TIG AC welding process, the MagicWave power sources take account of:</li> <li>the diameter of the tungsten electrode</li> <li>the current temperature of the tungsten electrode with reference to the preceding welding and weld-off times</li> </ul>                                                                                                    |  |  |
|----------------------------------------------------------------|----------------------------------------------------------------------------------------------------|--|--|
|                                                                | To ensure the ideal ignition sequence in TIG DC welding, MagicWave power sources are equipped with RPI ( <b>R</b> everse <b>P</b> olarity Ignition).<br>At the start of welding, the polarity is briefly reversed. Electrons emerge from the workpiece and strike the tungsten electrode. This results in the tungsten electrode heating up rapidly - an essential prerequisite for optimum ignition properties.<br>For more information about the RPI function, please refer to the "Set-up menu DC: level 2" section in the set-up parameters chapter. |  |  |
| Igniting the arc<br>using high fre-<br>quency<br>(HF ignition) | HF ignition is activated when a time value has been set for the HFt setup parameter.<br>The HF ignition indicator lights up on the control panel.                                                                                                    |  |  |
|                                                                | Compared with touchdown ignition, HF ignition eliminates the risk of contamination of the tungsten electrode and the workpiece.                                                                                                    |  |  |

Procedure for HF ignition:

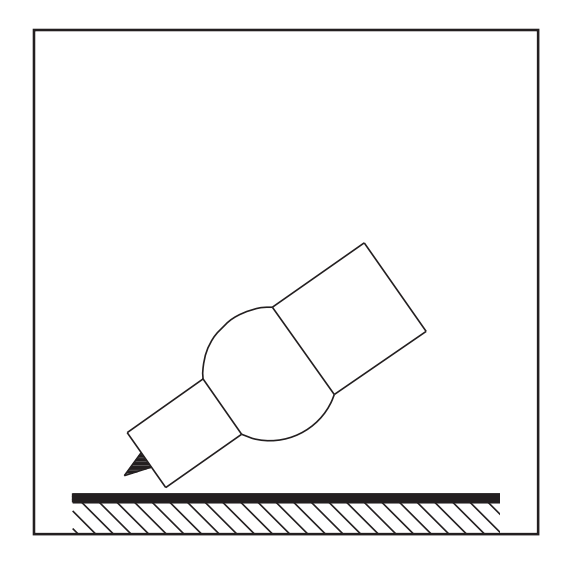

1 Place the gas nozzle down on the ignition location so that there is a gap of approx. 2 to 3 mm (5/64 to 1/8 in.) between the tungsten electrode and the workpiece
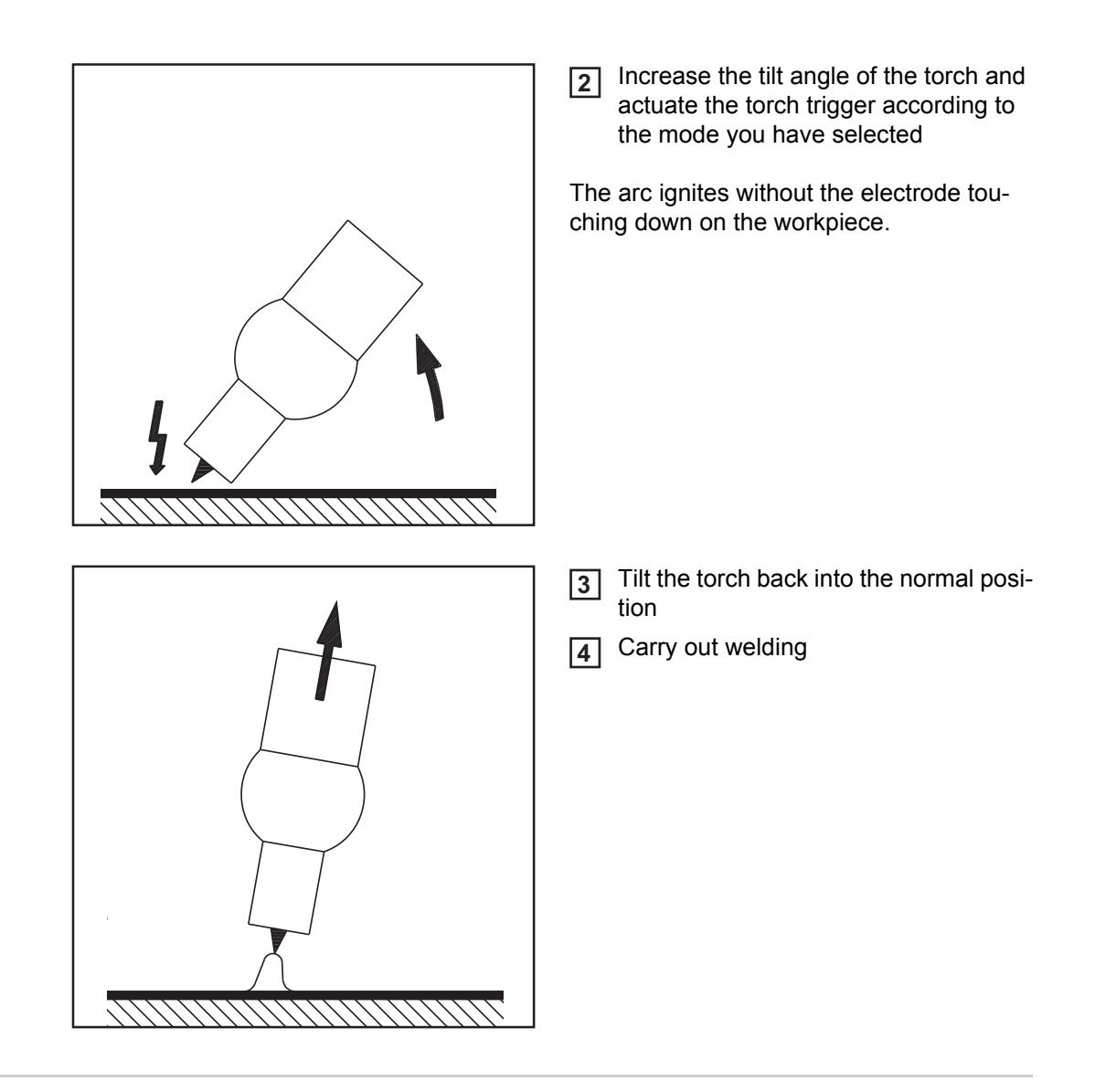

### Touchdown ignition If the HFt nited by t

If the HFt setup parameter is set to OFF, HF ignition is deactivated. The welding arc is ignited by touching the workpiece with the tungsten electrode.

Procedure for igniting the arc using touchdown ignition:

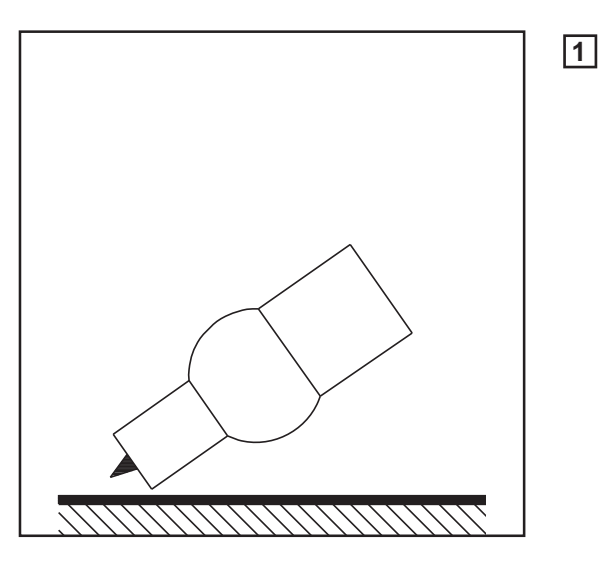

Place the gas nozzle down on the ignition location so that there is a gap of approx. 2 to 3 mm (5/64 to 1/8 in.) between the tungsten electrode and the workpiece

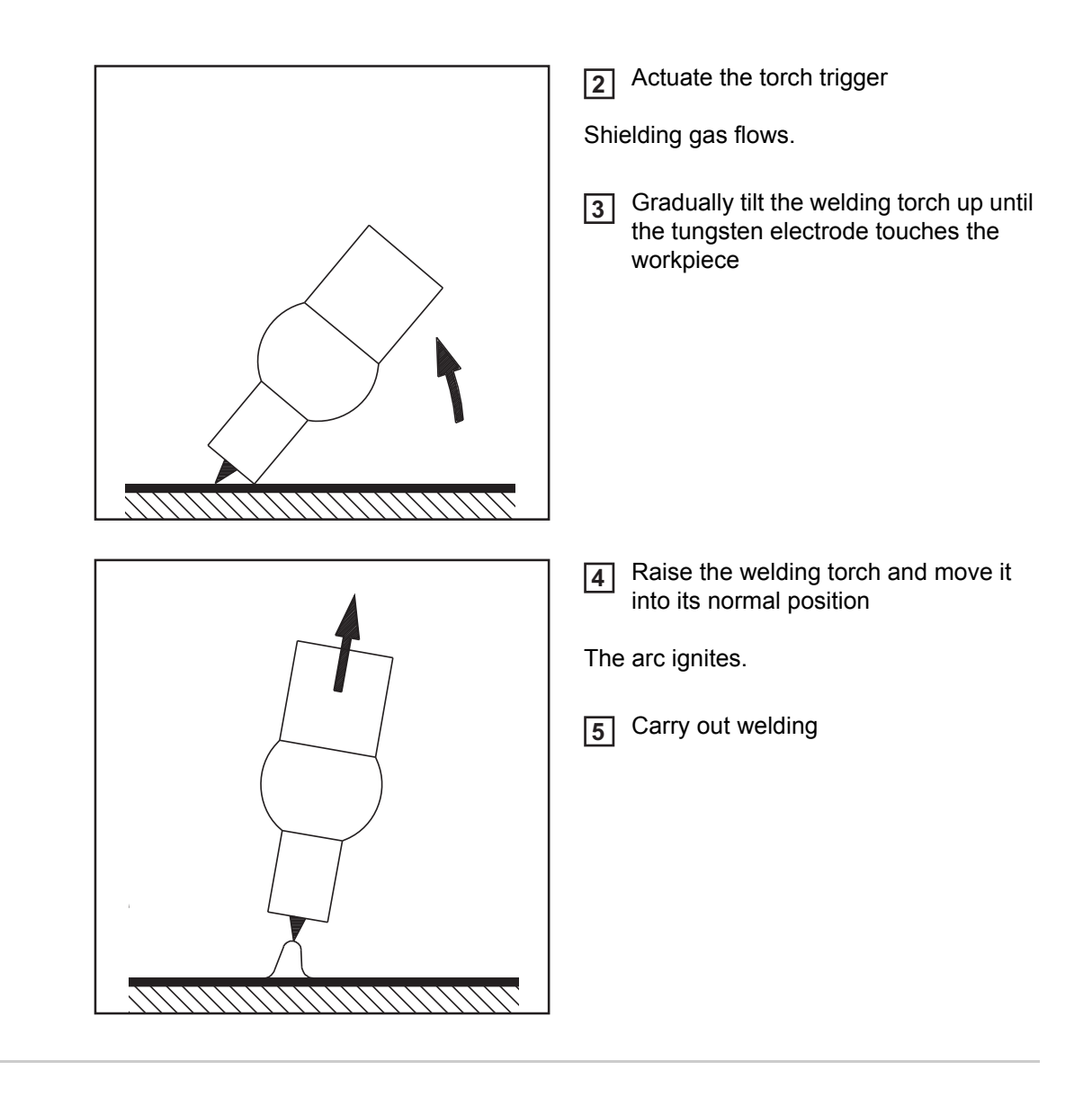

### End of welding

**Depending on the set mode, finish welding by releasing the torch trigger** 

2 Wait for the set gas post-flow and hold welding torch in position over the end of the weld seam

# **Special functions and options**

| Arc break watch-<br>dog function | If the arc breaks and the current does not start to flow again within the time specified in the set-up menu, the power source cuts out automatically. The service code "no   Arc" appears on the control panel.<br>To start the welding process again, press any key on the control panel or the torch trigger.<br>The settings for the arc break watchdog set-up parameter (Arc) are described in the "TIG set-up menu - level 2" section.                                                                                                    |
|----------------------------------|----------------------------------------------------------------------------------------------------|
| Ignition time-out<br>function    | The power source has an ignition time-out function.<br>Once the torch trigger is pressed, gas pre-flow begins immediately. Ignition then begins. If<br>an arc does not appear within the time specified in the set-up menu, the power source cuts<br>out automatically. The service code "no   IGn" appears on the control panel.<br>"E55" is displayed on the JobMaster TIG welding torch.<br>To try again, press any key on the control panel or press the torch trigger.<br>The settings for the ignition time-out parameter (ito) are described in the "TIG set-up menu:<br>level 2" section.                                                                                                    |
| TIG pulsing                      | <ul> <li>The welding current set at the start of welding is not always ideal for the welding process as a whole:</li> <li>if the amperage is too low, the base material will not melt sufficiently,</li> <li>if overheating occurs, the liquid weld pool may drip.</li> </ul> The TIG pulsing function (TIG welding with pulsing welding current) offers a remedy: a low ground current I-G rises steeply to the significantly higher pulse current I1 and, depending on the set dcY (duty cycle) time, drops back to the ground current I-G. In TIG pulsing, small sections of the welding location melt quickly and then solidify again quickly. In manual applications using TIG pulsing, the welding wire is applied in the maximum current phase (only possible in the low frequency range: 0.25 - 5 Hz). Higher pulse frequencies are mainly used in automatic mode to stabilise the arc. |

TIG pulsing is used for out-of-position welding of steel pipes or when welding thin sheets.

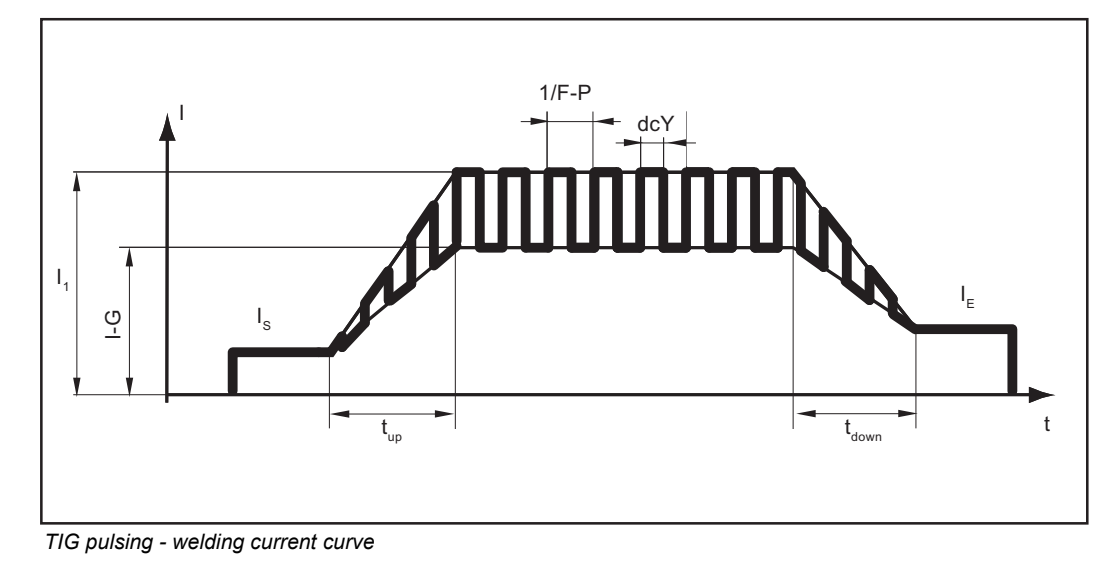

| I <sub>S</sub>    | Starting current                  | F-P            | Pulse frequency *) |
|-------------------|-----------------------------------|----------------|--------------------|
| Ι <sub>Ε</sub>    | Final current                     | dcY            | Duty cycle         |
| t <sub>up</sub>   | Upslope                           | I-G            | Ground current     |
| t <sub>Down</sub> | Downslope                         | I <sub>1</sub> | Main current       |
| *) (1/F-          | P = time interval between two pul | ses)           |                    |

**Tacking function** The tacking function is available for the TIG DC welding process.

When a time period is specified for the tAC (tacking) set-up parameter, the tacking function is assigned to 2-step mode and 4-step mode. The operating sequence of the modes remains unchanged.

During this period, a pulsed welding current is present that makes the weld pool run together better when two parts are being tacked.

Mode of operation of tacking function when TIG DC welding is selected:

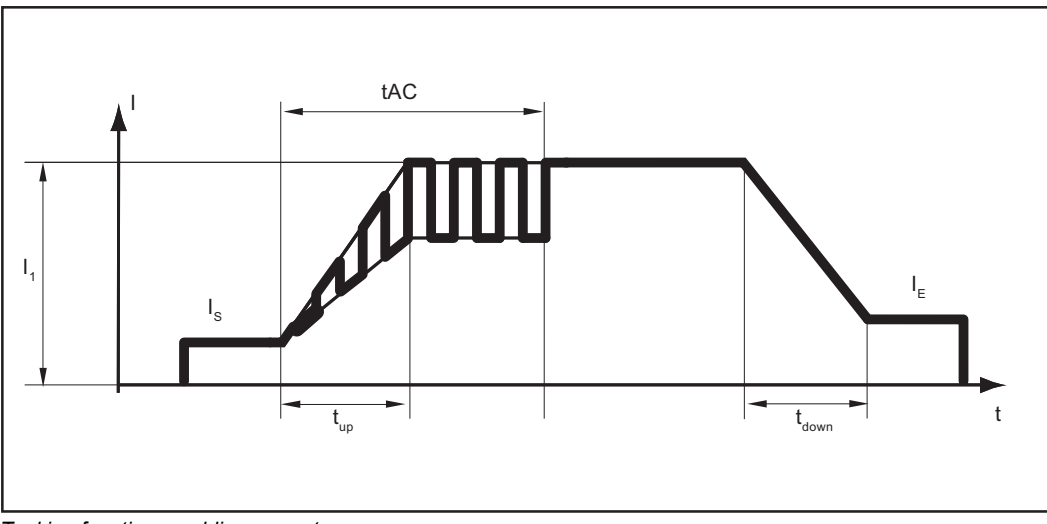

Tacking function - welding current curve

EN

tAC Duration of pulsed welding current for the tacking process

| ام | Starting current |
|----|------------------|
| ·  |                  |

IE Final current

t<sub>up</sub> Upslope

t<sub>Down</sub> Downslope

I<sub>1</sub> Main current

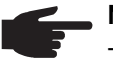

**NOTE!** The following points apply to the pulsed welding current:

- The power source automatically regulates the pulsing parameters as a function of the specified main current  ${\rm I}_1$
- There is no need to set any pulsing parameters

The pulsed welding current begins:

- after the end of the starting-current phase I<sub>S</sub>
- With the upslope phase t<sub>up</sub>

Depending on what tAC time has been set, the pulsed welding current may continue up to and including the final current phase  $I_E$  (tAC set-up parameter set to "ON").

After the tAC time has elapsed, welding continues at a constant welding current, and any pulsing parameters that may have been set continue to be available.

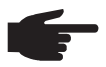

**NOTE!** To set a specified tacking time, the tAC set-up parameter can be combined with the SPt set-up parameter (spot welding time).

## TIG cold-wire welding

TIG cold-wire welding is only possible in conjunction with a cold wire- feed unit.

Mode of operation of TIG cold-wire welding at a set pulse frequency when DC welding is selected:

- a) Current waveshape
- b) Wire feed speed curve

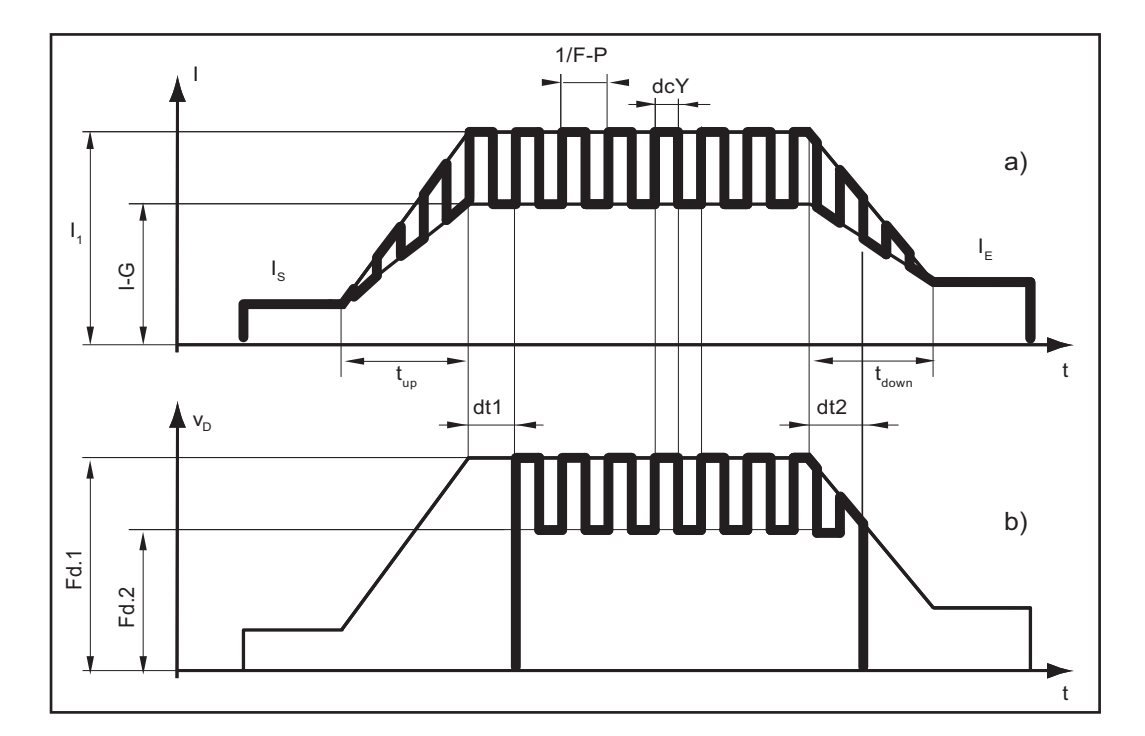

 $I_S$ 

| I <sub>S</sub>    | Starting current | dcY            | D |
|-------------------|------------------|----------------|---|
| ١ <sub>E</sub>    | Final current    | I-G            | Ģ |
| t <sub>up</sub>   | Upslope          | I <sub>1</sub> | Ν |
| t <sub>Down</sub> | Downslope        | F-P            | P |

- t<sub>Down</sub> Fd.1 Wire feed speed 1
- dt1 Delay in the start of wirefeeding from the beginning of main current phase I<sub>1</sub>
- <sup>1)</sup> (1/F-P = time interval between 2 pulses)

- Duty cycle
- Ground current
  - Main current
- Pulse frequency <sup>1)</sup> F-P
- Fd.2 Wire feed speed 2
- dt2 Delay in the end of wirefeeding from the end of main current phase I<sub>1</sub>

# **MMA** welding

| Safety                      | <ul> <li>WARNING! Operating the equipment incorrectly can cause serious injury and damage. Do not use the functions described until you have thoroughly read and understood the following documents:</li> <li>these operating instructions</li> <li>all the operating instructions for the system components, especially the safe-ty rules</li> </ul>                                                                                                    |
|-----------------------------|----------------------------------------------------------------------------------------------------|
|                             | <ul> <li>WARNING! An electric shock can be fatal. If the power source is connected to the mains electricity supply during installation, there is a high risk of very serious injury and damage. Before carrying out any work on the device make sure that:</li> <li>the power source mains switch is in the "O" position</li> <li>the power source is unplugged from the mains</li> </ul>                                                                                                    |
| Preparation                 | <ol> <li>Switch off cooling units (set-up parameter C-C to OFF)</li> <li>Move the mains switch to the O position</li> <li>Disconnect the mains plug</li> <li>Disconnect the TIG welding torch</li> <li>Plug the grounding (earthing) cable in and latch it into place:         <ul> <li>for MagicWave: in the grounding (earthing) cable connection</li> <li>for TransTig: in the (+) current socket</li> </ul> </li> <li>Use the other end of the grounding (earthing) cable to establish a connection to the workpiece</li> </ol> |
|                             | <ul> <li>Plug in the electrode cable and twist it clockwise to latch it into place:</li> <li>for MagicWave: in the welding torch connection</li> <li>for TransTig: in the (-) current socket</li> <li>Plug in the mains plug</li> </ul>                                                                                                    |
|                             | <b>CAUTION!</b> Risk of injury and damage from electric shock. As soon as the mains switch is in the "I" position, the rod electrode in the electrode holder is live. Make sure that the rod electrode does not touch any persons or electrically conducting or earthed parts (e.g. the housing etc.).                                                                                                    |
|                             | <ul><li>9 Move the mains switch to the I position</li><li>All the indicators on the control panel light up briefly.</li></ul>                                                                                                    |
| Manual metal arc<br>welding | Press the Mode button to select: MMA welding mode                                                                                                    |
|                             | <ul> <li>NOTE! If the MMA welding mode is selected, the welding voltage will only be available after a 3-second delay.</li> <li>Only for MagicWave: press the process button to select the required welding process:</li> <li>MMA AC welding process</li> <li>MMA DC- welding process</li> <li>MMA DC+ welding process</li> </ul>                                                                                                    |

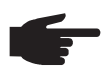

**NOTE!** The TransTig power source has no switchover facility between the MMA DC- and MMA DC+ welding processes.

Procedure with TransTig power source for switching from MMA DC- welding to MMA DC+ welding:

- a) Move the mains switch to the O position
- b) Disconnect the mains plug
- c) Reconnect the electrode holder and the earthing (grounding) cable to the opposite current sockets (i.e. swap them over)
- d) Plug in the mains plug

**CAUTION!** Risk of injury and damage from electric shock. As soon as the mains switch is in the "I" position, the rod electrode in the electrode holder is live. Make sure that the rod electrode does not touch any persons or electrically conducting or earthed parts (e.g. the housing etc.).

- e) Move the mains switch to the "I" position all the indicators on the control panel will briefly light up
- **3** Select the desired welding current with the adjusting dial

The welding current value is displayed in the left-hand digital display.

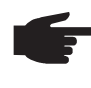

**NOTE!** All welding parameter set values that have been set using the adjusting dial remain stored until the next time they are changed. This applies even if the power source is switched off and on again in the meantime.

4 Start welding

**Hotstart function** To obtain optimum welding results, it will sometimes be necessary to adjust the hotstart function.

### Benefits

- Improved ignition, even when using electrodes with poor ignition properties
- Better fusion of the base material in the start-up phase, meaning fewer cold-shut defects
- Largely prevents slag inclusions

See the "Set-up menu: level 2" section for details on setting the available welding parameters.

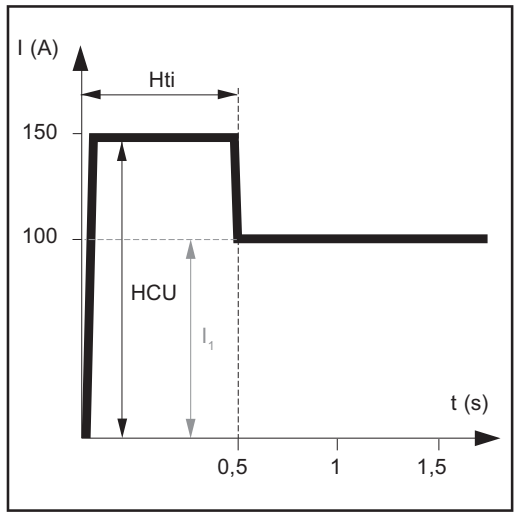

### Legend

- Hti Hot-current time, 0-2 s, factory setting: 0.5 s
- HCU HotStart current, 0-200%, factory setting 150%
- I<sub>1</sub> Main current = set welding current

#### **Function:**

during the specified hot-current time (Hti), the welding current  $I_1$  is increased to the HotStart current HCU.

To activate the hotstart function, the Hot-Start current HCU must be > 100.

Example of hotstart function

|                          | Settings examples:                                                                                                    |
|--------------------------|----------------------------------------------------------------------------------------------------|
|                          | HCU = 100<br>The HotStart current corresponds to the set welding current I <sub>1</sub> .<br>The hotstart function is not activated.                                                                                                    |
|                          | HCU = 170<br>The HotStart current is 70% higher than the set welding current I <sub>1</sub> .<br>The hotstart function is activated.                                                                                                    |
|                          | HCU = 200<br>The HotStart current is twice the set welding current $I_1$ .<br>The hotstart function is activated, the HotStart current is at its maximum.<br>HCU = 2 x $I_1$                                                                                                    |
| Anti-stick func-<br>tion | As the arc becomes shorter, the welding voltage may drop so far that the rod electrode will tend to stick. This may also cause the rod electrode to burn out.                                                                                                    |
|                          | Electrode burn-out is prevented by activating the anti-stick function. If the rod electrode be-<br>gins to stick, the power source immediately switches the welding current off. After the rod<br>electrode has been detached from the workpiece, the welding process can be continued<br>without any problems. |
|                          | The anti-stick function can be activated and deactivated in the "Set-up menu - level 2" sec-<br>tion.                                                                                                    |

# Job mode

| General       | Job mode enhances the quality of welding engineering fabrication, both in manual and au-<br>tomated welding.<br>Up to 100 common jobs (operating points) can be reproduced in Job mode, avoiding the<br>need to document welding parameters by hand.                |
|---------------|----------------------------------------------------------------------------------------------------|
|               | Another advantage is that the power source is immediately ready for welding with the de-<br>sired parameters. You can also arrange jobs in the order required by the production se-<br>quence. "Grouping" of jobs is also supported (e.g. by different components). |
|               | The result is to minimise downtimes while ensuring 100% reproducible quality.                                                                                                    |
| Abbreviations | The following messages may be displayed while working with jobs:                                                                                                    |
|               | No job in this program location (job retrieval)                                                                                                    |
|               | nPGNo job in this program location (when saving a job)                                                                                                    |
|               | PrG There is a job in this program location                                                                                                    |
|               | Pro Briefly displayed while job is being copied                                                                                                    |
|               | dEL Briefly displayed while job is being deleted                                                                                                    |

Saving a job

**NOTE!** Jobs are not created in the Job mode process. Jobs can be created in the TIG AC welding, TIG DC welding and manual metal arc welding processes.

The device comes with no jobs pre-programmed. To create a job, proceed as follows:

Set the desired welding parameters that you want to store as a "Job".

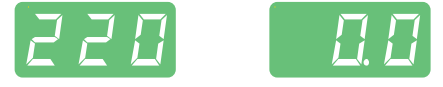

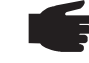

**NOTE!** All the settings that are active at that instant will be stored. Exception: Power source specific settings in set-up menu - level 2

[2] Briefly press the Store button to switch to the Job menu.

The first vacant program location for the job is shown.

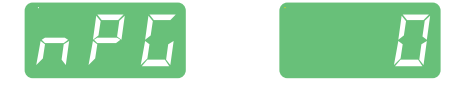

3 Select the desired program location with the adjusting dial, or leave the suggested program location unchanged.

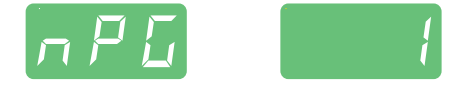

Press and hold the Store button

**NOTE!** If the selected program location already has a job stored in it, the existing job will be overwritten by the new one. This action cannot be undone.

The left-hand digital display reads "Pro" - the job is stored in the program location you have just selected.

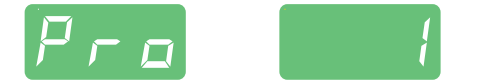

EN

"PrG" appears on the left-hand digital display to indicate that the job is now saved.

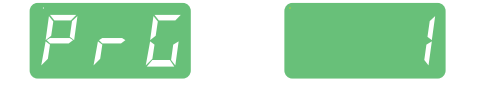

**5** Release the Store button

**6** Briefly press the Store button to exit from the job menu.

The power source switches to the setting selected before the job was stored.

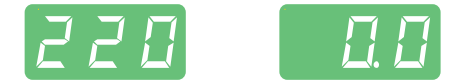

#### Retrieving a job

 NOTE! Before retrieving a job, make sure that the welding system has been installed and set up for the job.

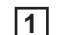

JOB Using the Mode button, select Job mode.

The display shows the last job that was used.

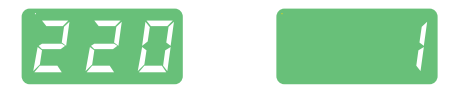

**2** Use the adjusting dial to select the desired job.

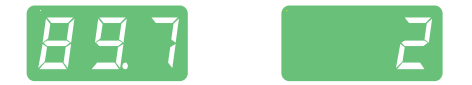

- To view the settings for this job, use the left and right parameter selection buttons. The settings cannot be modified.
- The mode and process (MagicWave) of the stored job are displayed.
- When you retrieve a job directly from the power source, you can also select vacant program locations (symbolised by "- - -").

### 3 Start welding

Welding takes place with the welding parameters stored in the job. During welding you can switch to another job without stopping (e.g. in robot operation).

When you change to another process, Job mode is ended.

Retrieving jobs<br/>on the JobMasterIn Job mode, TIG jobs can also be selected using the JobMaster TIG welding torch.TIGOnly program locations that have already been programmed can be selected using the<br/>JobMaster TIG torch. This allows related jobs to be grouped when they are saved since a<br/>vacant program location is left after every job group.

When retrieving jobs using the JobMaster TIG welding torch, the Mode button (1) allows you to switch between the jobs in a group.

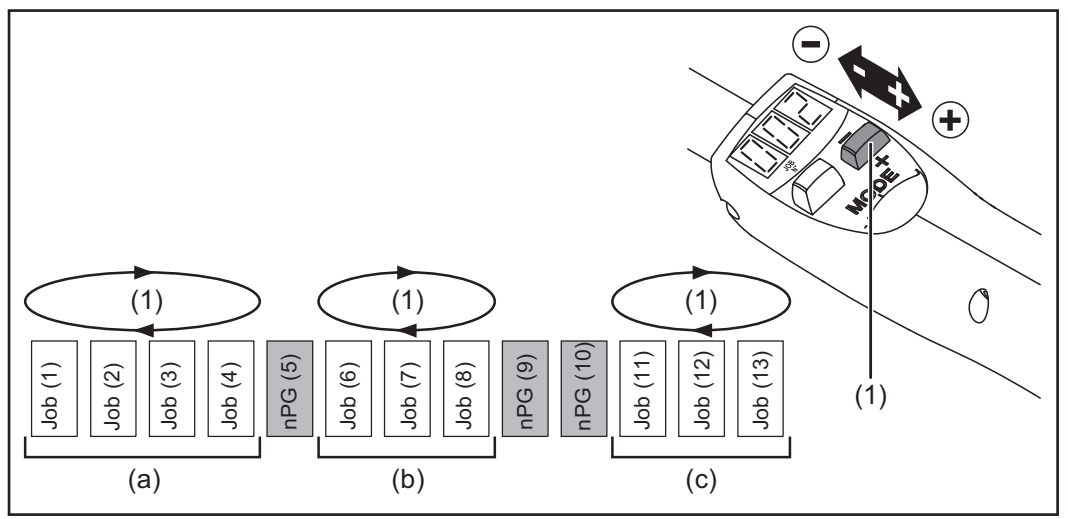

Example of job retrieval with the JobMaster TIG welding torch

a) ... Group 1 b) ... Group 2

c) ... Group 3

To switch to another group of jobs on the JobMaster TIG welding torch:

- Press the parameter settings button (1) for longer than 2 s
- This switches to the next group up (or down)

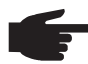

**NOTE!** It is not possible to change group while welding is in progress.

#### Copying/overwriting a job

In Job mode you can copy a job that has already been saved to one program location to any other program location. To copy a job, proceed as follows:

**1** JOB **Using the Mode button, select Job mode.** 

The display shows the last job that was used.

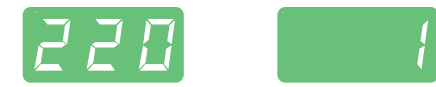

[2] Use the adjusting dial to select the desired job.

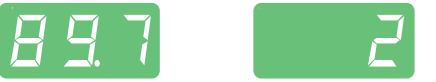

**Briefly press the Store button to change to the job menu.** 

The first vacant program location for the job to be copied is suggested

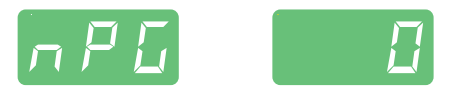

Select the desired program location with the adjusting dial, or leave the suggested program location unchanged.

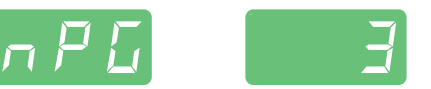

5 Press and hold the Store button

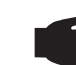

**NOTE!** If the selected program location already has a job stored in it, the existing job will be overwritten by the new one. This action cannot be undone.

The left-hand digital display reads "Pro" - the job is copied to the program location you have just selected.

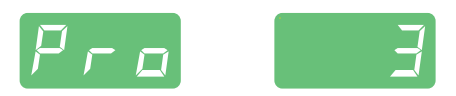

"PrG" appears on the left-hand digital display to indicate that the job has been copied.

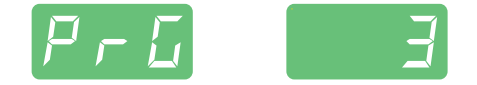

6 Release the Store button

**Briefly press the Store button to exit from the Job menu** 

The power source switches to the setting selected before the job was copied.

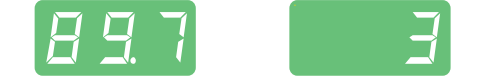

#### Deleting a job

Stored jobs can also be deleted again. To delete a job, proceed as follows:

- Briefly press the Store button to switch to the Job menu.
  - The first vacant program location is shown.

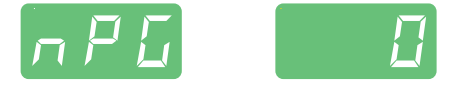

2 Using the adjusting dial, select the job to be deleted (the "DEL" symbol lights up on the Gas test button).

EI

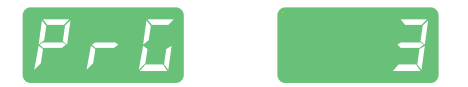

[3] Press and hold the Gas test "DEL" button.

The left-hand digital display reads "dEL" - the job is deleted.

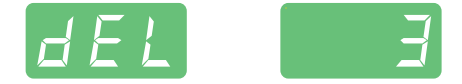

"nPG" appears on the left-hand digital display to indicate that the job has been deleted.

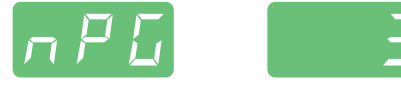

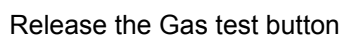

4

**5** Briefly press the Store button to exit from the job menu.

The power source switches to the setting selected before the job was deleted

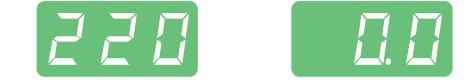

# **Setup settings**

# **Job correction**

| General                                                                           | In the Job co<br>of individual  | rrection menu, setup p<br>jobs.                                                                                                    | parameters can be adapted                                                                                                    | to the specific requirements                                                                                             |
|-----------------------------------------------------------------------------------|---------------------------------|----------------------------------------------------------------------------------------------------|----------------------------------------------------------------------------------------------------|----------------------------------------------------------------------------------------------------|
| Opening the Job<br>correction menu                                                | ЈОВ 🔵 🗌                         | Using the Mode bu                                                                                                    | itton, select "Job mode".                                                                                                    |                                                                                                    |
|                                                                                   | $\Rightarrow$                   | 2 Press and hold the                                                                                                    | Store button                                                                                                    |                                                                                                    |
|                                                                                   |                                 | Press the Mode bu                                                                                                    | itton                                                                                                    |                                                                                                    |
|                                                                                   |                                 | The power source<br>rameter, "Job", is s<br>which the welding                                                                                                    | is now in the Job correction<br>hown. The "Job" parameter<br>parameters are to be adjus                                        | menu. The first welding pa-<br>is used to select the job for<br>ted.                                                     |
| Changing weld-<br>ing parameters                                                  | <b>(</b> )                      | Turn the adjusting want to change                                                                                                    | dial to select the job whose                                                                                                   | e welding parameters you                                                                                                 |
|                                                                                   |                                 | 2 Use the left or righ rameter that you w                                                                                                    | t parameter selection butto<br>ant to correct                                                                                  | n to select the welding pa-                                                                                              |
|                                                                                   |                                 | 3 Use the adjusting of                                                                                                    | dial to change the welding p                                                                                                   | parameter value                                                                                                    |
|                                                                                   | •                               | IMPORTANT! Any mediately and acc                                                                                                    | welding parameters that yo<br>epted as the valid paramete                                                                      | ou change will be stored im-<br>ers for the welding process.                                                             |
| Exiting the Job<br>correction menu                                                | <b>(</b>                        | Press the Store bu                                                                                                    | tton                                                                                                    |                                                                                                    |
| Welding parame-<br>ters that can be<br>corrected in the<br>Job correction<br>menu | NO<br>and<br>the<br>para<br>es. | <b>TE!</b> Certain welding particities of the second second sec | arameters apply specifically<br>o altering settings that were<br>tored. There is an explanat<br>ig list, together with informa | to the Job correction menu<br>made on the control panel<br>ion of each of these welding<br>ation about the setting rang- |
|                                                                                   | You can alte                    | r the following welding                                                                                                    | parameters for any stored                                                                                                    | job:                                                                                                    |
|                                                                                   | <b>Eld</b><br>Electrode Di      | iameter                                                                                                    |                                                                                                    |                                                                                                    |
|                                                                                   | Unit                            | mm                                                                                                    | in.                                                                                                    |                                                                                                    |

OFF - max.

2,4

Setting range

Factory setting

OFF - max.

0.095

| I-S<br>I (current)-Starting - Sta                | arting current I <sub>S</sub>                                                                                                    |                                                                                                    |
|--------------------------------------------------|----------------------------------------------------------------------------------------------------|----------------------------------------------------------------------------------------------------|
| Unit                                             | % (of main current I <sub>1</sub> )                                                                                              |                                                                                                    |
| Setting range                                    | 0 - 200                                                                                                    |                                                                                                    |
| Factory setting                                  | 35                                                                                                    |                                                                                                    |
| UPS                                              |                                                                                                    |                                                                                                    |
| UpSlope t <sub>up</sub> - time for t             | he transition from the starting cur                                                                                              | rent $I_s$ to the main current $I_1$                                                                                               |
| Unit                                             | S                                                                                                    |                                                                                                    |
| Setting range                                    | 0,0 - 9,9                                                                                                    |                                                                                                    |
| Factory setting                                  | 0,5                                                                                                    |                                                                                                    |
| I-1                                              |                                                                                                    |                                                                                                    |
| I (current)-1 - main cur                         | rent I <sub>1</sub>                                                                                                    |                                                                                                    |
| Unit                                             | A                                                                                                    |                                                                                                    |
| Setting range                                    | MW 1700 Job3 - 170<br>MW 2200 Job3 - 220<br>MW 2500 Job3 - 250<br>MW 3000 Job3 - 300<br>MW 4000 Job3 - 400<br>MW 5000 Job3 - 500 | TT 800 Job0.5 - 80.0<br>TT 2200 Job3 - 220<br>TT 2500 Job3 - 250<br>TT 3000 Job3 - 300<br>TT 4000 Job3 - 400<br>TT 5000 Job3 - 500 |
| Factory setting                                  | -                                                                                                    |                                                                                                    |
| I-2<br>I (current)-2 - reduced                   | current I <sub>2</sub> (only active in 4-step m                                                                                  | iode)                                                                                                    |
| Unit                                             | % (of main current I <sub>1</sub> )                                                                                              |                                                                                                    |
| Setting range                                    | 0 - 100                                                                                                    |                                                                                                    |
| Factory setting                                  | 50                                                                                                    |                                                                                                    |
| <b>dSL</b><br>DownSlope t <sub>down</sub> - time | e for the transition from main curr                                                                                              | ent I <sub>1</sub> to final current I <sub>E</sub>                                                                                 |
| Unit                                             | S                                                                                                    |                                                                                                    |
| Setting range                                    | 0,0 - 9,9                                                                                                    |                                                                                                    |
| Factory setting                                  | 1,0                                                                                                    |                                                                                                    |
| I-E<br>I (current)-End - Final c                 | current I <sub>E</sub>                                                                                                    |                                                                                                    |
| Unit                                             | % (of main current I <sub>1</sub> )                                                                                              |                                                                                                    |
| Setting range                                    | 0 - 100                                                                                                    |                                                                                                    |
| Factory setting                                  | 30                                                                                                    |                                                                                                    |
| JSL                                              |                                                                                                    |                                                                                                    |

Job Slope - For changing to another job during welding. "JSL" is the time that it takes for the welding current to adjust seamlessly from the present job to the next.

| Unit            | S               |
|-----------------|-----------------|
| Setting range   | OFF / 0.1 - 9.9 |
| Factory setting | OFF             |

**IMPORTANT!** You can set the job slope "JSL" separately for each job that is stored.

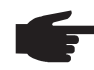

**NOTE!** Switching over from one job to the next without interrupting welding is only possible with a JobMaster TIG welding torch, robot interface or field bus.

| <b>GPr</b><br>Gas pre-flow time                  |                                                                  |
|--------------------------------------------------|------------------------------------------------------------------|
| Unit                                             | S                                                                |
| Setting range                                    | 0 - 9,9                                                          |
| Factory setting                                  | 0,4                                                              |
| G-L                                              |                                                                  |
| Gas-Low - gas post-flo<br>(minimum gas post-flov | w time at minimum welding current<br>v time)                     |
| Unit                                             | S                                                                |
| Setting range                                    | 0 - 25                                                           |
| Factory setting                                  | 5                                                                |
| <b>G-H</b><br>Gas-High - Increase in             | the gas post-flow time at maximum welding current                |
| Unit                                             | S                                                                |
| Setting range                                    | 0 - 40/Aut                                                       |
| Factory setting                                  | Aut                                                              |
| For further information                          | on the G-H narameter, see the TIG set-up menu                    |
|                                                  |                                                                  |
| Tacking function: Dura                           | tion of the pulsed welding current at the start of tacking       |
| Unit                                             | S                                                                |
| Setting range                                    | OFF / 0.1 - 9.9 / ON                                             |
| Factory setting                                  | OFF                                                              |
| For further information                          | on the tAC parameter, see the TIG set-up menu.                   |
| <b>F-P</b><br>Frequency-pulsing - Pu             | Ilse frequency                                                   |
| Unit                                             | Hz / kHz                                                         |
| Setting range                                    | OFF / 0.20 Hz - 2.00 kHz                                         |
| Factory setting                                  | OFF                                                              |
| For further information                          | on the F-P parameter, see the TIG set-up menu.                   |
| dcY<br>Duty cycle - The ratio c<br>has been set  | f pulse duration to base current duration when a pulse frequency |
| Unit                                             | %                                                                |
| Setting range                                    | 10 - 90                                                          |
| Factory setting                                  | 50                                                               |
| I-G<br>I (current)-Ground - Gr                   | ound current                                                     |
| Unit                                             | % (of main current $I_1$ )                                       |
| Setting range                                    | 0 - 100                                                          |
| Factory setting                                  | 50                                                               |

| <b>tri</b><br>trigger - Mode sele          | ction                                               |
|--------------------------------------------|-----------------------------------------------------|
| Unit                                       | <u> </u>                                            |
| Setting range                              | 2t / 4t                                             |
|                                            | 2t = 2-step mode<br>4t = 4-step mode                |
| SPt<br>Spot welding time                   |                                                     |
| Unit                                       | S                                                   |
| Setting range                              | OFF / 0.01 - 9.9                                    |
| Factory setting                            | OFF                                                 |
| For further informa                        | tion on the SPt parameter, see the TIG set-up menu. |
| <b>t-S</b> time-Starting - Star            | ting current duration                               |
| Unit                                       | S                                                   |
| Setting range                              | OFF / 0.01 - 9.9                                    |
| Factory setting                            | OFF                                                 |
| For further informa                        | tion on the t-S parameter, see the TIG set-up menu. |
| <b>t-E</b><br>time-End - Final cu          | irrent duration                                     |
| Unit                                       | s                                                   |
| Setting range                              | OFF / 0.01 - 9.9                                    |
| Factory setting                            | OFF                                                 |
| For further informa                        | tion on the t-E parameter, see the TIG set-up menu. |
| <b>POL</b><br>Polarity - Polarity o        | of the welding current                              |
| Unit                                       | -                                                   |
| Setting range                              | AC / nEG / POS                                      |
|                                            | AC = AC welding                                     |
|                                            | nEG = DC- welding<br>POS = DC+ welding              |
| ACF<br>AC frequency                        |                                                     |
| Unit                                       | Hz                                                  |
| Setting range                              | Syn / 40 - 250                                      |
| Factory setting                            | 60                                                  |
| For further informa<br>AC / polarity rever | tion on the ACF parameter, see the sal set-up menu. |

### lo

AC current offset

| Unit            | %          |
|-----------------|------------|
| Setting range   | -70 to +70 |
| Factory setting | 0          |

For further information on the lo parameter, see the AC / polarity reversal set-up menu.

### bAL

Balance - Relationship between fusing power and cleaning action

| Unit            | 1                                              |
|-----------------|------------------------------------------------|
| Setting range   | -5 to +5                                       |
| Factory setting | 0                                              |
| -5              | = highest fusing power, lowest cleaning action |
| +5              | = highest cleaning action, lowest fusing power |

### l-c

I (current) correction - I<sub>1</sub>-correction range for job retrieval

| Unit            | %             |
|-----------------|---------------|
| Setting range   | OFF / 1 - 100 |
| Factory setting | OFF           |

**IMPORTANT!**The I<sub>1</sub> correction range only applies to job retrieval.

In the jobs, all the settings are permanently saved, i.e. cannot be changed. However, the welding parameter "I-c" permits subsequent correction of the main current  $I_1$ .

#### Example

The set-up parameter "I-c" has been set to 30%:

- The welding current  $I_1$  can then be decreased or increased by up to 30%.

**IMPORTANT!** Every subsequent correction of the main current  $I_1$  is reset (i.e. cancelled) when the power source is switched off.

| <b>Fd.1</b><br>Feeder 1 - wire feed speed 1 (cold wire-feed unit option) |                  |                   |  |
|--------------------------------------------------------------------------|------------------|-------------------|--|
| Unit                                                                     | m/min ipm.       |                   |  |
| Setting range                                                            | OFF / 0.1 - max. | OFF / 3.94 - max. |  |
| Factory setting OFF OFF                                                  |                  | OFF               |  |
| <b>Fd.2</b><br>Feeder 2 - wire feed speed 2 (cold wire-feed unit option) |                  |                   |  |
| Unit                                                                     | m/min            | ipm.              |  |
| Setting range                                                            | OFF / 0.1 - max. | OFF / 3.94 - max. |  |
| Factory setting                                                          | OFF              | OFF               |  |
| For further information on the Fd.2 parameter, see the TIG set-up menu.  |                  |                   |  |

### dYn

dynamic - arc force dynamic correction

| Unit            | -       |
|-----------------|---------|
| Setting range   | 0 - 100 |
| Factory setting | 20      |

For further information on the dYn parameter, see the rod electrode set-up menu.

#### HCU

Hot-Start current

| Unit            | %       |
|-----------------|---------|
| Setting range   | 0 - 200 |
| Factory setting | 150     |

### dt1

delay time 1 - time by which the start of wirefeeding is delayed after the beginning of main current phase  $I_1$  (cold wire-feed unit option)

| Unit            | S               |
|-----------------|-----------------|
| Setting range   | OFF / 0.1 - 9.9 |
| Factory setting | OFF             |

### dt2

delay time 2 - time by which the start of wirefeeding is delayed after the beginning of main current phase  $I_1$  (cold wire-feed unit option)

| Unit                                                                             | S               |                   |
|----------------------------------------------------------------------------------|-----------------|-------------------|
| Setting range                                                                    | OFF / 0.1 - 9.9 |                   |
| Factory setting                                                                  | OFF             |                   |
| <b>Fdi</b><br>Feeder inching - Feeder inching speed (cold wire-feed unit option) |                 |                   |
| Unit                                                                             | m/min           | ipm.              |
| Setting range                                                                    | 0.1 - max.      | 3.94 - max.       |
| Factory setting                                                                  | 5               | 197               |
| Fdb<br>Feeder backward - wire withdrawal (cold wire-feed unit option)            |                 |                   |
| Unit                                                                             | mm              | in.               |
| Setting range                                                                    | OFF / 1 - 50    | OFF / 0.04 - 1.97 |
| Factory setting                                                                  | OFF             | OFF               |
| For further information on the Fdb parameter, see the TIG set-up menu.           |                 |                   |

# The Setup menu

| General  | <ul> <li>The set-up menu provides easy access to the knowledge base in the power source and to additional functions. The set-up menu can be used to make simple adjustments of the welding parameters to suit the various job settings.</li> <li>The Set-up menu contains all the set-up parameters that have an immediate effect on the welding process.</li> <li>Set-up menu - level 2 contains all the set-up parameters needed for making the pre-liminary settings on the welding machine.</li> </ul> |
|----------|----------------------------------------------------------------------------------------------------|
|          | The welding parameters are arranged in logical groups. Each of these groups is called up by pressing a different combination of buttons.                                                                                                    |
| Overview | <ul> <li>"The Set-up menu" is composed of the following sections:</li> <li>Protective gas shield set-up menu</li> <li>TIG set-up menu</li> <li>TIG set-up menu: level 2</li> <li>AC/polarity reversal set-up menu</li> <li>AC/polarity reversal set-up menu - level 2</li> <li>Rod electrode set-up menu</li> <li>Rod electrode set-up menu level 2</li> <li>Displaying welding circuit resistance r</li> <li>Displaying welding circuit inductivity L</li> </ul>                                          |

## Shielding gas setup menu

General The Protective gas shield set-up menu provides easy access to the protective gas shield settings. **Opening the Pro-**Press and hold the Store button 1 tective gas shield set-up menu Press the Gas test button 2 The power source is now in the Protective gas shield set-up menu. The last welding parameter selected is displayed. Changing weld-Use the left or right parameter selection button to select the welding pa-1 ing parameters rameter that you want to change Use the adjusting dial to change the welding parameter value 2 Exiting the set-up Press the Store button 1 menu Welding parame-"Minimum" and "maximum" are used for setting ranges that differ according to power ters in the Protecsource, wire-feed unit, welding program, etc. tive gas shield set-up menu GPr Gas pre-flow time Unit s 0,0 - 9,9 Setting range Factory setting 0,4 G-L Gas-Low - gas post-flow time at minimum welding current (minimum gas post-flow time) Unit s Setting range 0 - 25 Factory setting 5 G-H Gas-High - Increase in the gas post-flow time at maximum welding current Unit s 0 - 40/Aut Setting range Factory setting Aut

The value set for G-H only applies if the maximum welding current actually has been set. The actual value is derived from the present welding current. For a medium welding current, for example, the actual value will be half of the value set for G-H.

**IMPORTANT!** The values set for the G-L and G-H set-up parameters are added together. For example, if both welding parameters are at maximum (25 s / 40 s), the gas post-flow will last:

- 25 s at minimum welding current
- 65 s at maximum welding current
- 37.5 s if the welding current is exactly half the maximum, etc.

If Aut is set, the gas post-flow time G-H is calculated automatically. This takes the selected process (AC or DC welding) into account.

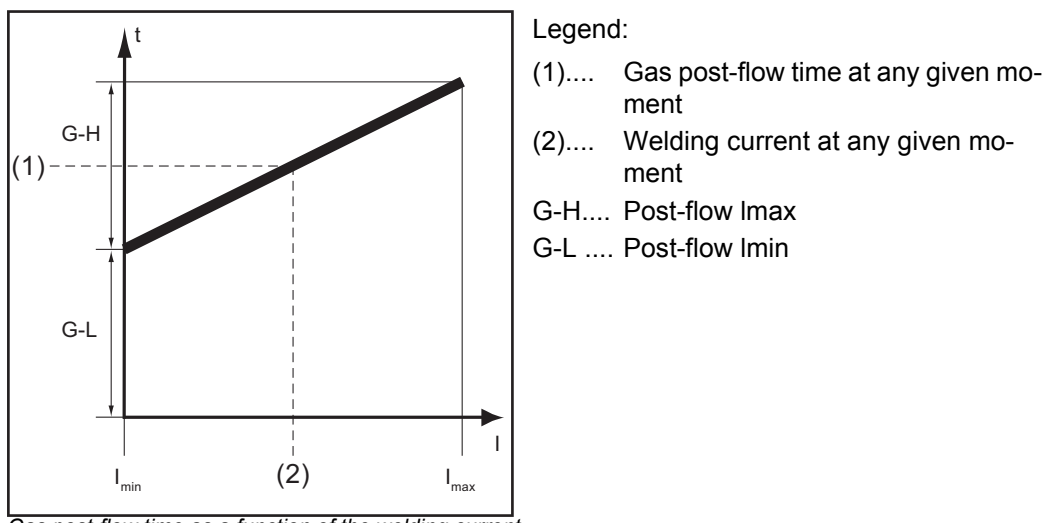

Gas post-flow time as a function of the welding current

### GAS

Gasflow - set value for protective gas shield flow ("digital gas control" option)

| Unit            | l/min            | cfh                |
|-----------------|------------------|--------------------|
| Setting range   | OFF / 5.0 - max. | OFF / 10.71 - max. |
| Factory setting | 15               | 32.14              |

**IMPORTANT!** Please refer to "Digital Gas Control" instructions for more detailed explanations of "GAS" parameters.

### GPU

Gas purger - protective gas shield purging

| Unit            | min              |
|-----------------|------------------|
| Setting range   | OFF / 0.1 - 10.0 |
| Factory setting | OFF              |

Purging of the protective gas shield begins as soon as a value is set for GPU. For safety reasons, purging of the protective gas shield cannot be restarted until a new GPU value is entered.

**IMPORTANT!** Purging of the protective gas shield is necessary if condensation forms when the device is left unused in a cold environment for a prolonged period. Long hosepacks are most affected.

# TIG setup menu

| Opening the TIG<br>set-up menu                     | CURN 1 Pres                                                                                                    | s the Mode button to select 2-step mode or 4-step mode                                                  |
|----------------------------------------------------|----------------------------------------------------------------------------------------------------|----------------------------------------------------------------------------------------------------|
|                                                    | Pres                                                                                                    | s and hold the Store button                                                                             |
|                                                    | 🕿 🛐 Pres                                                                                                    | s the Mode button                                                                                       |
|                                                    | The eter                                                                                                    | power source is now in the TIG set-up menu. The last welding param-<br>selected is displayed.           |
| Changing weld-<br>ing parameters                   | Use I Use                                                                                                    | the left or right parameter selection button to select the welding pa-<br>eter that you want to change  |
|                                                    | Use                                                                                                    | the adjusting dial to change the welding parameter value                                                |
| Exiting the set-up<br>menu                         |                                                                                                    | s the Store button                                                                                      |
| Welding parame-<br>ters in the TIG set-<br>up menu | "Minimum" and "maximum" are used for setting ranges that differ according to power<br>source, wire-feed unit, welding program, etc.<br>SPt<br>Spot welding time |                                                                                                    |
|                                                    |                                                                                                    |                                                                                                    |
|                                                    | Unit                                                                                                    | S                                                                                                    |
|                                                    | Setting range                                                                                                    | OFF / 0.05 - 25.0                                                                                       |
|                                                    | Factory setting                                                                                                    | OFF                                                                                                    |
|                                                    | If a value has been a of the spot welding r                                                                                                    | set for the SPt set-up parameter, 2-step mode will have the function mode.                              |
|                                                    | ••• The special spo<br>has been special                                                                                                    | t welding indicator on the control panel remains lit as long as a value fied for the spot welding time. |

### tAC

Tacking function when TIG DC welding is selected: Duration of the pulsed welding current at the start of tacking

| Unit            | S                                                                                                    |
|-----------------|----------------------------------------------------------------------------------------------------|
| Setting range   | OFF / 0.1 - 9.9 / ON                                                                                                    |
| Factory setting | OFF                                                                                                    |
| ON              | The pulsed welding current remains in effect until the end of the tacking operation                                                                                                    |
| 0.1 - 9.9 s     | The set time begins with the upslope phase. After the end of the pre-set time period, welding continues with a constant welding current; any pulsing parameters that have been set are available. |
| OFF             | The tacking function is deactivated                                                                                                    |

The special tacking indicator on the control panel remains lit as long as a value has been specified for the tacking time.

### F-P

Frequency-pulsing - Pulse frequency

| Unit            | Hz / kHz                 |
|-----------------|--------------------------|
| Setting range   | OFF / 0.20 Hz - 2.00 kHz |
| Factory setting | OFF                      |

The selected pulse frequency is also used for the reduced current  $I_2$ .

### IMPORTANT! If F-P is set to "OFF":

- the set-up parameters dcY, I-G and Fd.2 cannot be selected
- the wire feed speed set on the control panel is used for constant wirefeed at a constant welding current.

The special pulsing indicator on the control panel remains lit as long as a value has been specified for the pulse frequency.

Selecting the pulse frequency F-P:

| 0.2 Hz to 5 Hz | Thermal pulsing (out-of-position welding, automated welding)                |
|----------------|-----------------------------------------------------------------------------|
| 1 kHz to 2 kHz | Arc-stabilising pulsing (stabilising the arc at a low welding cur-<br>rent) |

dcY

Duty cycle - The ratio of pulse duration to base current duration when a pulse frequency has been set

| Unit                     | %                                   |  |  |  |
|--------------------------|-------------------------------------|--|--|--|
| Setting range            | 10 - 90                             |  |  |  |
| Factory setting          | 50                                  |  |  |  |
| I-G                      |                                     |  |  |  |
| I (current)-Ground - Gro | ound current                        |  |  |  |
| Unit                     | % (of main current I <sub>1</sub> ) |  |  |  |
| Setting range            | 0 - 100                             |  |  |  |
| Factory setting          | 50                                  |  |  |  |
|                          |                                     |  |  |  |

t-S time-Starting - Starting current duration

| Unit            | S                |
|-----------------|------------------|
| Setting range   | OFF / 0.01 - 9.9 |
| Factory setting | OFF              |

The starting current time t-S specifies the duration of the starting-current phase  $I_s$  .

**IMPORTANT!** The t-S set-up parameter only applies to 2-step mode. In 4-step mode, the duration of the starting-current phase  $I_s$  is controlled using the torch trigger

t-E time-End - Final current duration

| Unit            | S                |
|-----------------|------------------|
| Setting range   | OFF / 0.01 - 9.9 |
| Factory setting | OFF              |

The final current time t-E specifies the duration of the final current phase  $I_E$ .

**IMPORTANT!** The setup parameter t-E only applies to 2-step mode. In 4-step mode, the duration of the final current phase  $I_E$  is controlled with the torch trigger (see: "TIG operating modes").

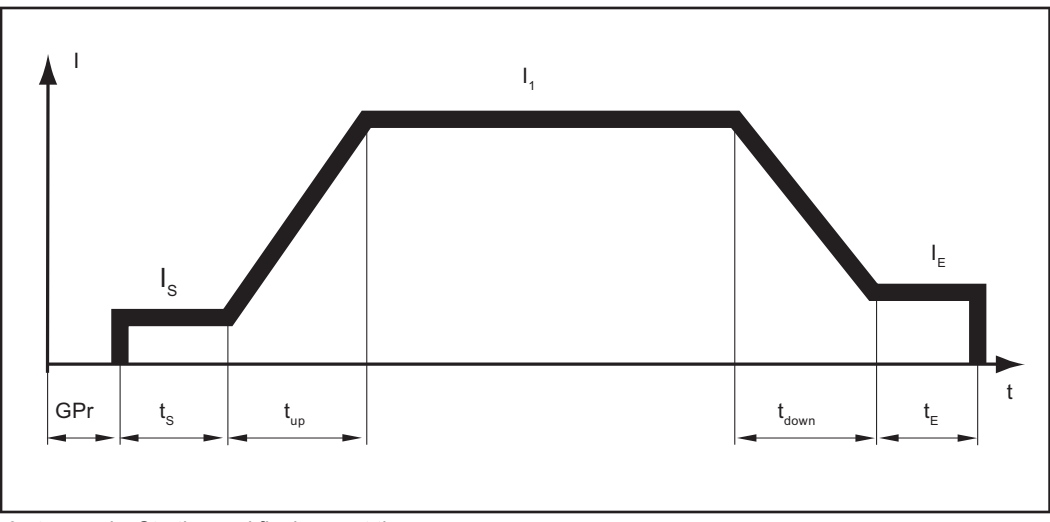

2-step mode: Starting and final current time

Legend:

| GPr             | Gas pre-flow time  | I <sub>1</sub>    | Main current       |
|-----------------|--------------------|-------------------|--------------------|
| I <sub>S</sub>  | Starting current   | t <sub>down</sub> | Downslope          |
| t <sub>S</sub>  | Starting curr time | ١ <sub>E</sub>    | Final current      |
| t <sub>up</sub> | UpSlope            | t <sub>E</sub>    | Final current time |
|                 |                    |                   |                    |

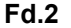

Feeder 2 - wirefeed speed 2 (only where an optional cold wire-feed unit is connected)

| Unit            | m/min            | ipm.              |
|-----------------|------------------|-------------------|
| Setting range   | OFF / 0.1 - max. | OFF / 3.94 - max. |
| Factory setting | OFF              | OFF               |

If a different value is set for each of the set-up parameters Fd.2 and F-P, the wirefeed speed alternates between the values set for Fd.1 and Fd.2 according to the pulse frequency F-P of the welding current.

### dt1

delay time 1 - time by which the start of wirefeeding is delayed after the beginning of main current phase  $I_1$  (only where an optional cold wire-feed unit is connected)

| Unit            | S               |
|-----------------|-----------------|
| Setting range   | OFF / 0.1 - 9.9 |
| Factory setting | OFF             |

### dt2

delay time 2 - time by which the start of wirefeeding is delayed after the beginning of main current phase  $I_1$  (only where an optional cold wire-feed unit is connected)

| Unit            | s               |
|-----------------|-----------------|
| Setting range   | OFF / 0.1 - 9.9 |
| Factory setting | OFF             |

### Fdb

Feeder backward - wire withdrawal (cold wire-feed unit option)

| Unit            | mm           | in.               |
|-----------------|--------------|-------------------|
| Setting range   | OFF / 1 - 50 | OFF / 0.04 - 1.97 |
| Factory setting | OFF          | OFF               |

**IMPORTANT!**Wire withdrawal prevents the welding wire from burning at the end. Before the welding current is switched off, the wire is withdrawn to the set value. A prerequisite for this function is that the arc has ignited.

### FAC

Factory - for resetting the welding machine

Press and hold the Store button for 2 s to reset the machine to the factory settings. When the digital display shows "PrG", the welding system has been reset.

**IMPORTANT!** When the welding system is reset, all the personal settings in the set-up menu are lost. Jobs are not deleted when the welding machine is reset - these are preserved. Welding parameter settings in set-up menu - level 2 are not deleted.

#### 2nd

set-up menu - level 2: second level of the set-up menu

# TIG setup menu: level 2

| Opening the TIG<br>set-up menu: lev-<br>el 2                 | 1<br>2<br>2<br>3<br>3                   | Opening the TIG set-up menu<br>Select "2nd" welding parameter<br>Press and hold the Store button<br>Press the Mode button<br>The power source is now in the TIG set-up menu - level 2. The last weld-<br>ing parameter selected is displayed. |
|--------------------------------------------------------------|-----------------------------------------|----------------------------------------------------------------------------------------------------|
| Changing weld-<br>ing parameters                             |                                         | Use the left or right parameter selection button to select the welding pa-<br>rameter that you want to change                                                                                                    |
|                                                              | 2                                       | Use the adjusting dial to change the welding parameter value                                                                                                    |
| Exiting the TIG<br>set-up menu: lev-<br>el 2                 | <ul><li>€</li><li>1</li><li>2</li></ul> | Press the Store button<br>The power source is now in the TIG set-up menu<br>To exit from the TIG set-up menu, press the Store button again                                                                                                    |
| Welding parame-<br>ters in the TIG set-<br>up menu - level 2 | "Minimum" and source, wire-fee          | "maximum" are used for setting ranges that differ according to power<br>ed unit, welding program, etc.                                                                                                    |
|                                                              | SFS<br>Special four-step mode           |                                                                                                    |
|                                                              | Unit                                    | <u>-</u>                                                                                                    |
|                                                              | Setting range                           | OFF / 1 - 6                                                                                                    |
|                                                              | Factory setting                         | OFF                                                                                                    |
|                                                              |                                         | 1 Variant 1 4 Variant 4                                                                                                    |
|                                                              |                                         | 2 Variant 2 5 Variant 5                                                                                                    |
|                                                              |                                         | 5 vanant 5     6 vanant 6                                                                                                    |

### STS

Special Two Step - Special 2-step mode for HF ignition after touching the workpiece

Unit

| Setting range   | OFF / 1 |
|-----------------|---------|
| Factory setting | OFF     |

Ignition sequence, when the STS parameter is set to 1:

- Touch the workpiece with the tungsten electrode
- The short-circuit detection on the power source is triggered
- Lift the tungsten electrode off
- After 300 ms the gas pre-flow time begins
- HF ignition is initiated
- Welding ends due to arc break

### C-C

Cooling unit control (option)

| Unit            | -                                                               |
|-----------------|-----------------------------------------------------------------|
| Setting range   | Aut / ON / OFF                                                  |
| Factory setting | Aut                                                             |
| Aut             | Cooling unit is switched off 2 minutes after the end of welding |
| ON              | Cooling unit is ON all the time                                 |
| OFF             | Cooling unit is OFF all the time                                |

**IMPORTANT!** If the coolant unit is provided with the optional "thermostat", the coolant return temperature is checked continuously. If the return temperature is less than 50 °C, the cooling unit is switched off automatically.

### C-t

Cooling time - time from when the flow watchdog is triggered until the "no | H2O" service code is output. For example, if there are air bubbles in the cooling system, the cooling unit will not cut out until the end of this pre-set time.

| Unit            | S      |
|-----------------|--------|
| Setting range   | 5 - 25 |
| Factory setting | 10     |

**IMPORTANT!** Each time the power source is switched on, the cooling unit carries out a test run for 180 seconds.

### HFt

High frequency time - high frequency ignition: Time interval between the HF pulses

| Unit            | S                                                                              |
|-----------------|--------------------------------------------------------------------------------|
| Setting range   | 0.01 - 0.4 / OFF / EHF (start with external arc starters, e.g. plasma welding) |
| Factory setting | 0,01                                                                           |

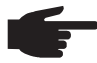

**NOTE!** If there are problems with sensitive equipment in the immediate vicinity, increase the HFt parameter to a maximum of 0.4 s.

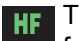

The special HF ignition indicator remains lit as long as a value has been specified for the HFt parameter.

If the HFt set-up parameter is set to "OFF", no high frequency ignition takes place at the start of welding. In this case, welding starts with touchdown ignition.

Pri

Pre Ignition - delayed ignition with immediate high frequency start

| Unit            | S             |
|-----------------|---------------|
| Setting range   | OFF / 0.1 - 1 |
| Factory setting | OFF           |

If a time value is set for the parameter Pri, the welding arc is ignited with a delay corresponding to this value: Press the torch trigger - high frequency is activated for the specified duration - the welding arc is ignited

r

r (resistance) - welding circuit resistance (in mOhm) see "Displaying welding circuit resistance r"

### L

L (inductivity) - welding circuit inductivity (in microhenry) see "Displaying welding circuit inductivity L"

Ito

Ignition time-out - time until safety cut-out following an abortive ignition attempt

| Unit            | S         |
|-----------------|-----------|
| Setting range   | 0,1 - 9,9 |
| Factory setting | 5         |

**IMPORTANT!** "Ignition time-out" is a safety function so it cannot be deactivated. A description of the "Ignition time-out" function can be found in the section headed "TIG welding".

#### Arc

Arc - arc break watchdog: Time until safety cut-out following an arc break

| Unit            | S         |
|-----------------|-----------|
| Setting range   | 0,1 - 9,9 |
| Factory setting | 2         |

**IMPORTANT!** The arc break watchdog is a safety function and cannot be deactivated. A description of the arc break watchdog function may be found in the section "TIG welding".

### SEt

Setting - Country-specific setting (Standard / USA) ... Std / US

| Unit            | -                                                                                         |
|-----------------|-------------------------------------------------------------------------------------------|
| Setting range   | Std, US (Standard / USA)                                                                  |
| Factory setting | Standard version: Std (measurements: cm / mm)<br>USA version: US (measurements in inches) |

### E-P

External parameter - a user-defined welding parameter for the JobMaster TIG welding torch or robot interface (both optional).

A freely selectable welding parameter is available both on the JobMaster TIG welding torch and for the robot interface. If "E-P" has been selected, you can use the adjusting dial to choose between the following possibilities for this freely definable welding parameter:

- OFF No freely defined welding parameter has been assigned (factory setting)
- ELd Electrode diameter
- bAL Balance
- SPt Spot welding time
- I-S Starting current
- UPS UpSlope
- I-2 Reduced current
- dsl Downslope
- I-E Final current
- ACF AC frequency
- F-P Pulse frequency
- dcY Duty cycle
- I-G Ground current
- tAC Tacking function: Duration of the tacking operation
- Fd.1 Wire feed speed 1 (cold wire-feed unit option)

The number of user-defined welding parameters depends on the configuration and the mode that has been selected.

### ACS

Automatic current switch - automatic switchover to main current

| Unit            | -                                                                                                    |
|-----------------|----------------------------------------------------------------------------------------------------|
| Setting range   | ON / OFF                                                                                                    |
| Factory setting | ON                                                                                                    |
| ON              | The welding parameter $I_1$ (main current) will automatically be selected after welding has started.<br>The main current $I_1$ can be set immediately.                             |
| OFF             | The last selected welding parameter remains set during welding. The last selected welding parameter can be set immediately. No automatic selection of parameter $I_1$ takes place. |
| PPU             |                                                                                                    |

Select push-pull unit (cold wire-feed unit option)

### FCO

Feeder control - Wire-feed unit cut-out (wire end sensor option)

| Unit                                                                                          | -                                                                                                    |  |
|-----------------------------------------------------------------------------------------------|----------------------------------------------------------------------------------------------------|--|
| Setting range                                                                                 | OFF / ON / noE                                                                                                    |  |
| Factory setting                                                                               | OFF                                                                                                    |  |
| OFF                                                                                           | The power source halts wire feed when the wire end sensor is triggered. "Err 056" appears on the display.                                                                                   |  |
| ON                                                                                            | When the wire end sensor is triggered, the power source only halts wire feed after the current weld has been completed.<br>"Err 056" appears on the display.                                |  |
| noE                                                                                           | The power source does not halt wire feed when the wire end sen-<br>sor is triggered. The wire end alarm is not displayed and is only<br>transmitted to the robot control via the field bus. |  |
| <b>IMPORTANT!</b> The "noE" setting only functions in conjunction with the field bus applica- |                                                                                                    |  |

tions. Robot interfaces ROB 4000/5000 do not support this function.

### COr

Correction - Gas correction ("Digital gas control" option)

-

Unit

| Setting range   | AUT / 1.0 - 10.0 |
|-----------------|------------------|
| Factory setting | Aut              |

**IMPORTANT!** Please refer to "Digital Gas Control" instructions for more detailed explanations of the "COr" parameter.

# AC/polarity reversal set-up menu

| General                                                       | This set-up menu is only available with MagicWave power sources.                                                                                          |                                                                                                    |  |
|---------------------------------------------------------------|----------------------------------------------------------------------------------------------------|----------------------------------------------------------------------------------------------------|--|
| Opening the AC/<br>polarity reversal<br>set-up menu           | Press                                                                                                    | Press the Process button to select the AC welding process                                               |  |
|                                                               |                                                                                                    |                                                                                                    |  |
|                                                               | 3 Press                                                                                                    | the Process button                                                                                      |  |
|                                                               | The po<br>weldin                                                                                                    | ower source is now in the AC/polarity reversal set-up menu. The last g parameter selected is displayed. |  |
| Changing weld-                                                | <b>[1]</b> Use th                                                                                                    | e left or right parameter selection button to select the welding pa-                                    |  |
| ing parameters                                                | ramete                                                                                                    | er that you want to change                                                                              |  |
|                                                               | Use th                                                                                                    | e adjusting dial to change the welding parameter value                                                  |  |
| Exiting the set-up<br>menu                                    | Press                                                                                                    | the Store button                                                                                        |  |
| Welding parame-<br>ters in the AC/po-<br>larity reversal set- | "Minimum" and "maxir source, wire-feed unit,                                                                                                    | num" are used for setting ranges that differ according to power welding program, etc.                   |  |
| up menu                                                       | ACF<br>AC frequency                                                                                                    |                                                                                                    |  |
|                                                               | Unit                                                                                                    | Hz                                                                                                    |  |
|                                                               | Setting range                                                                                                    | Syn / 40 - 250                                                                                          |  |
|                                                               | Factory setting                                                                                                    | 60                                                                                                    |  |
|                                                               | Syn                                                                                                    | for mains synchronisation of two power sources for simultaneous AC welding.                             |  |
|                                                               | <b>IMPORTANT!</b> In addition to the "Syn" setting, take account of the "PhA" parameter (phase adjustment in set-up menu - level 2 AC/polarity reversal). |                                                                                                    |  |
|                                                               | Low frequency                                                                                                    | soft, distant arc with shallow heat input                                                               |  |
|                                                               | High frequency                                                                                                    | focused arc with deep heat input                                                                        |  |

### lo

AC current offset

| Unit            | %                                                                                     |
|-----------------|---------------------------------------------------------------------------------------|
| Setting range   | -70 to +70                                                                            |
| Factory setting | 0                                                                                     |
| +70<br>-70      | distant arc with shallow heat input narrow arc, deep heat input, faster welding speed |

\*)

2nd

set-up menu - level 2: second level of the set-up menu

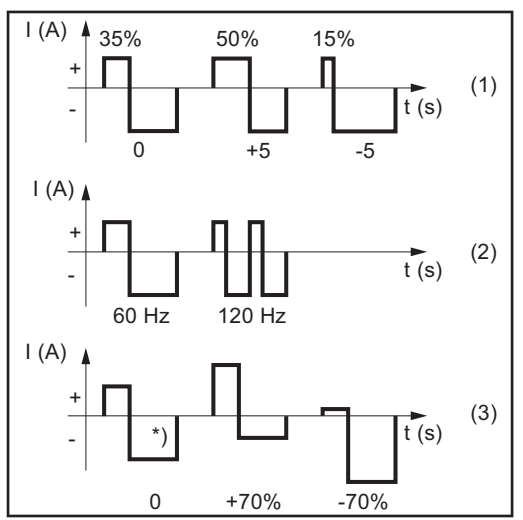

Effect of the AC parameters on the waveshape

- (1) Balance
- (2) AC frequency
- (3) AC current offset
  - Factory setting: 20% shift to the negative

# AC/polarity reversal set-up menu - level 2

| General                                                                | This set-up menu is only available with MagicWave power sources.                                                                                                    |                                                                                                    |  |
|------------------------------------------------------------------------|----------------------------------------------------------------------------------------------------|----------------------------------------------------------------------------------------------------|--|
| Opening the AC/<br>polarity reversal<br>set-up menu - lev-<br>el 2     | <ol> <li>Open</li> <li>Select</li> <li>Select</li> <li>Press</li> <li>Press</li> <li>The port</li> <li>The port</li> </ol>                                                                                                    | the AC/polarity reversal set-up menu<br>t "2nd" welding parameter<br>and hold the Store button<br>the Process button<br>ower source is now in the set-up menu - level 2 AC/polarity reversal.<br>ist welding parameter selected is displayed. |  |
| Changing weld-<br>ing parameters                                       | Use the set of the set of the set | ne left or right parameter selection button to select the welding pa-<br>er that you want to change<br>ne adjusting dial to change the welding parameter value                                                                                |  |
| Exiting from the<br>AC/polarity re-<br>versal set-up<br>menu - level 2 | <ul> <li>Press</li> <li>The p</li> <li>To exi</li> <li>again</li> </ul>                                                                                                    | the Store button<br>ower source is now in the AC/polarity reversal set-up menu<br>t from the AC/polarity reversal set-up menu, press the Store button                                                                                         |  |
| Welding parame-<br>ters in the AC/po-<br>larity reversal set-          | "Minimum" and "maximum" are used for setting ranges that differ according to power source, wire-feed unit, welding program, etc.                                                                                                    |                                                                                                    |  |
| up menu - level 2                                                      | PoS<br>Positive half wave                                                                                                    |                                                                                                    |  |
|                                                                        |                                                                                                    | <u>_</u>                                                                                                    |  |
|                                                                        | Setting range                                                                                                    | tri / Sin / rEc / OFF                                                                                                    |  |
|                                                                        | Factory setting                                                                                                    | OFF                                                                                                    |  |
|                                                                        | tri                                                                                                    | Triangular waveform                                                                                                    |  |
|                                                                        | Sin                                                                                                    | Sine sinusoidal waveform (standard setting for a low-noise, stable arc)                                                                                                    |  |
|                                                                        | rEc                                                                                                    | Rectangular waveform with decreased edge steepness, for re-<br>ducing noise levels compared to those that occur with the 100% rectangular waveform                                                                                            |  |
|                                                                        | OFF                                                                                                    | 100% rectangular waveform (stable but loud arc)                                                                                                    |  |
# nEG

negative half-wave

| Unit<br>Setting range<br>Factory setting | -<br>tri / Sin / rEc / OFF<br>OFF                                                                                                    |
|------------------------------------------|----------------------------------------------------------------------------------------------------|
| tri                                      | Triangular waveform                                                                                                    |
| Sin                                      | Sine sinusoidal waveform (standard setting for a low-noise, stable arc)                                                                            |
| rEc                                      | Rectangular waveform with decreased edge steepness, for re-<br>ducing noise levels compared to those that occur with the 100% rectangular waveform |
| OFF                                      | 100% rectangular waveform (stable but loud arc)                                                                                                    |

#### PhA

Phase adjustment of the mains connection of two power sources for simultaneous AC welding.

Unit

\_

| Onit            | -     |
|-----------------|-------|
| Setting range   | 0 - 5 |
| Factory setting | 0     |

**IMPORTANT!** Before phase adjustment the "ACF" parameter must be set to "Syn" in the AC/polarity reversal set-up menu.

Phase adjustment takes place as follows:

- Prepare a test workpiece for simultaneous AC welding.
- Adjust the PhA value on a power source to between 0 and 5 until the best welding result is achieved.

# DC set-up menu

| General                                           | This set-up menu is only available with MagicWave power sources.                                                                                                    |  |
|---------------------------------------------------|----------------------------------------------------------------------------------------------------|--|
| Opening the DC<br>set-up menu                     | Press the Process button to select the DC welding process                                                                                                    |  |
|                                                   | <ul> <li>Press the Process button</li> <li>The power source is now in the DC set-up menu. The last welding parameter selected is displayed.</li> </ul>                                             |  |
| Changing weld-<br>ing parameters                  | <ul> <li>Use the left or right parameter selection button to select the welding parameter that you want to change</li> <li>Use the adjusting dial to change the welding parameter value</li> </ul> |  |
| Exiting the set-up<br>menu                        | Press the Store button                                                                                                    |  |
| Welding parame-<br>ters in the DC set-<br>up menu | "Minimum" and "maximum" are used for setting ranges that differ according to power source, wire-feed unit, welding program, etc.                                                                   |  |
|                                                   | 2nd<br>set-up menu - level 2: second level of the set-up menu                                                                                                    |  |

# DC set-up menu - level 2

| General                                                     | This set-up menu is only available with MagicWave power sources.                                                                                                    |  |
|-------------------------------------------------------------|----------------------------------------------------------------------------------------------------|--|
| Opening the DC<br>set-up menu - lev-<br>el 2                | <ul> <li>Open the DC set-up menu</li> <li>Select "2nd" welding parameter</li> </ul>                                                                                          |  |
|                                                             | Press and hold the Store button                                                                                                    |  |
|                                                             | Press the Process button                                                                                                    |  |
|                                                             | The power source is now in the DC set-up menu - level 2. The last welding parameter selected is displayed.                                                                   |  |
| Changing weld-<br>ing parameters                            | Use the left or right parameter selection button to select the welding parameter that you want to change                                                                     |  |
|                                                             | Use the adjusting dial to change the welding parameter value                                                                                                    |  |
| Exiting from the<br>DC set-up menu -                        | Press the Store button                                                                                                    |  |
|                                                             | To exit from the DC set-up menu, press the Store button again                                                                                                    |  |
| Welding parame-<br>ters in the DC set-<br>up menu - level 2 | "Minimum" and "maximum" are used for setting ranges that differ according to power source, wire-feed unit, welding program, etc.                                             |  |
|                                                             | <b>rPl</b><br>Reversed polarity Ignition                                                                                                    |  |
|                                                             | Unit -                                                                                                    |  |
|                                                             | Setting range ON / OFF                                                                                                    |  |
|                                                             | Factory setting OFF                                                                                                    |  |
|                                                             | <ul> <li>IMPORTANT! The rPI ignition function</li> <li>is only available on the MagicWave power source</li> <li>is not recommended for welding light-gauge sheets</li> </ul> |  |

# Rod electrode setup menu

| Opening the rod                                                |                                                                                                    | Press the Mode button to select the MMA welding mode                                                                                            |
|----------------------------------------------------------------|----------------------------------------------------------------------------------------------------|----------------------------------------------------------------------------------------------------|
| electrode set-up<br>menu                                       | <ul><li></li><li></li></ul> | Press and hold the Store button                                                                                                    |
|                                                                |                                                                                                    | Press the Mode button                                                                                                    |
|                                                                |                                                                                                    | The power source is now in the rod electrode set-up menu. The last weld-<br>ing parameter selected is displayed.                                |
| Changing weld-<br>ing parameters                               | <ul><li>1</li></ul>                                                                                                    | Use the left or right parameter selection button to select the welding pa-<br>rameter that you want to change                                   |
|                                                                | 2                                                                                                    | Use the adjusting dial to change the welding parameter value                                                                                    |
| Exiting the set-up<br>menu                                     | €                                                                                                    | Press the Store button                                                                                                    |
| Welding parame-<br>ters in the rod<br>electrode set-up<br>menu | "Minimum" and source, wire-fee                                                                                                    | "maximum" are used for setting ranges that differ according to power<br>ed unit, welding program, etc.                                          |
|                                                                | HotStart curren                                                                                                    | it                                                                                                    |
|                                                                | Unit                                                                                                    | % (of main current I <sub>1</sub> )                                                                                                    |
|                                                                | Setting range                                                                                                    | 0 - 200                                                                                                    |
|                                                                | Factory setting                                                                                                    | 150                                                                                                    |
|                                                                | Hti<br>Hot-current tim                                                                                                    | e                                                                                                    |
|                                                                | Unit                                                                                                    | s                                                                                                    |
|                                                                | Setting range                                                                                                    | 0 - 2,0                                                                                                    |
|                                                                | Factory setting                                                                                                    | 0,5                                                                                                    |
|                                                                | To obtain optim function.                                                                                                    | num welding results, it will sometimes be necessary to adjust the hotstart                                                                      |
|                                                                | Benefits:<br>- Improved i<br>- Better fusio<br>fects                                                                                                    | gnition, even when using electrodes with poor ignition properties<br>on of the base material in the start-up phase, meaning fewer cold-shut de- |

- Largely prevents slag inclusions

#### dYn

dYn - arc force dynamic correction

| Unit            | -                       |
|-----------------|-------------------------|
| Setting range   | 0 - 100                 |
| Factory setting | 20                      |
| 0               | soft, low-spatter arc   |
| 100             | harder, more stable arc |

To obtain optimum welding results, it will sometimes be necessary to adjust the arc-force dynamic.

#### Functional principle:

at the instant of droplet transfer or when a short circuit occurs, there is a momentary rise in amperage. In order to obtain a stable arc, the welding current is temporarily increased. If the rod electrode threatens to sink into the weld pool, this measure prevents the weld pool solidifying, as well as preventing more prolonged short circuiting of the arc. This largely prevents the rod electrode from sticking.

## FAC

Factory - Reset welding machine

- Press and hold the Store button for 2 s to reset the machine to the factory settings.
- When the digital display reads "PrG", the welding machine has been reset.

**IMPORTANT!** When the welding system is reset, all the personal settings in the set-up menu are lost. Jobs are not deleted when the welding machine is reset - these are preserved. Parameter settings in set-up menu - level 2 are not deleted.

#### 2nd

set-up menu - level 2: second level of the set-up menu

# Rod electrode setup menu: level 2

| Opening the rod<br>electrode set-up<br>menu level 2                    | <ul> <li>i Open the rod electrode set-up menu</li> <li>Select "2nd" welding parameter</li> <li>i Press and hold the Store button</li> <li>Press the Mode button<br/>The power source is now in the rod electrode set-up menu - level 2. The last welding parameter selected is displayed.</li> </ul>                                                                                                    |
|------------------------------------------------------------------------|----------------------------------------------------------------------------------------------------|
| Changing weld-<br>ing parameters                                       | <ul> <li>Use the left or right parameter selection button to select the welding parameter that you want to change</li> <li>Use the adjusting dial to change the welding parameter value</li> </ul>                                                                                                    |
| Exiting the rod<br>electrode set-up<br>menu - level 2                  | <ul> <li>Press the Store button<br/>The power source is now in the rod electrode set-up menu</li> <li>To exit from the rod electrode set-up menu, press the Store button again</li> </ul>                                                                                                    |
| Welding parame-<br>ters in the rod<br>electrode set-up<br>menu level 2 | <ul> <li>r</li> <li>r (resistance) - welding circuit resistance (in mOhm)<br/>see "Measuring welding circuit resistance r"</li> <li>L</li> <li>L (inductivity) - Welding circuit inductivity (in microhenry)<br/>see "Displaying welding circuit inductivity L"</li> </ul>                                                                                                    |
|                                                                        | ASt         Anti-stick         Unit       -         Setting range       ON / OFF         Factory setting       ON         As the arc becomes shorter, the welding voltage may drop so far that the rod electrode will tend to stick. This may also cause the rod electrode to burn out.         Electrode burn-out is prevented by activating the anti-stick function. If the rod electrode begins to stick, the power source immediately switches the welding current off. After the rod electrode has been detached from the workpiece, the welding process can be continued without any problems. |

#### ELn

Electrode line - characteristic selection

| Unit            | 1                    |
|-----------------|----------------------|
| Setting range   | con or 0.1 - 20 or P |
| Factory setting | con                  |

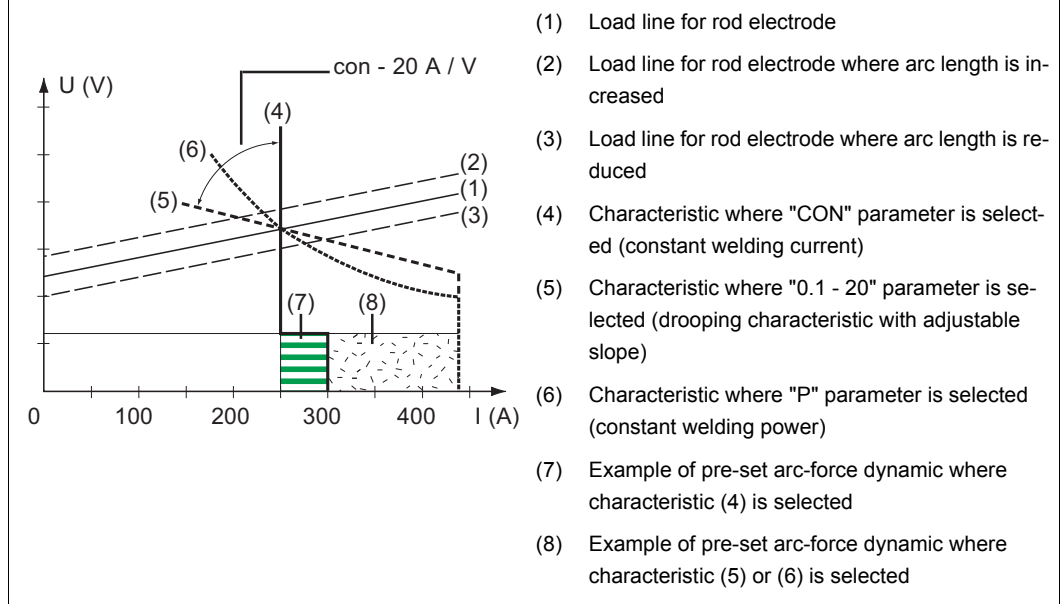

Characteristics that can be selected using the ELn function

#### "con" parameter (constant welding current)

- If the "con" parameter is set, the welding current will be kept constant, irrespective of the welding voltage. This results in a vertical characteristic (4).
- The "con" parameter is especially suitable for rutile electrodes and basic electrodes, as well as for arc air gouging.
- For arc air gouging, set the arc-force dynamic to "100".

#### Parameter "0.1 - 20" (drooping characteristic with adjustable slope)

- Parameter "0.1 20" is used to set a drooping characteristic (5). The setting range extends from 0.1 A / V (very steep) to 20 A / V (very flat).
- Setting a flat characteristic (5) is only advisable for cellulose electrodes.

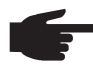

**NOTE!** When setting a flat characteristic (5), set the arc-force dynamic to a higher value.

#### "P" parameter (constant welding power)

- If the "P" parameter is set, the welding power is kept constant, irrespective of the welding voltage and welding current. This results in a hyperbolic characteristic (6).
- The "P" parameter is particularly suitable for cellulose electrodes.

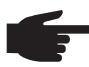

**NOTE!** If there are problems with a rod electrode tending to "stick", set the arcforce dynamic to a higher value.

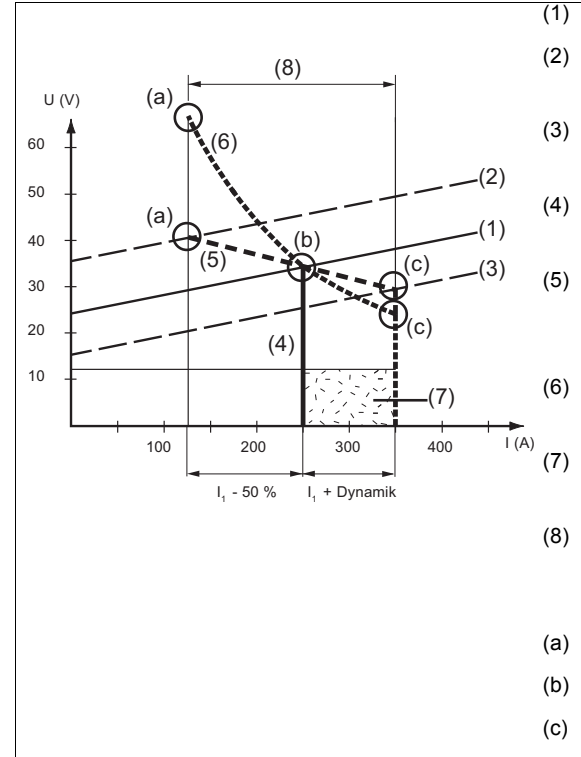

- (1) Load line for rod electrode
- (2) Load line for rod electrode where arc length is increased
- (3) Load line for rod electrode where arc length is reduced
- (4) Characteristic where "CON" parameter is selected (constant welding current)
- Characteristic where "0.1 20" parameter is selected (drooping characteristic with adjustable slope)
- 6) Characteristic where "P" parameter is selected (constant welding power)
- Example of pre-set arc-force dynamic where characteristic (5) or (6) is selected
- (8) Possible change in the current where characteristic (5) or (6) is selected, as a function of the welding voltage (arc length)
- a) Operating point where arc length is long
- (b) Operating point when welding current IH is set
- c) Operating point where arc length is short

Setting example: I1 = 250 A, arc-force dynamic = 50

The characteristics (4), (5) and (6) shown here apply when using a rod electrode whose characteristic corresponds - at a given arc length - to the load line (1).

Depending on what welding current (I) has been set, the point of intersection (operating point) of characteristics (4), (5) and (6) will be displaced along the load line (1). The operating point provides information on the actual welding voltage and the actual welding current.

Where the welding current  $(I_1)$  is permanently set, the operating point may migrate along the characteristics (4), (5) and (6) depending on the welding voltage at that moment in time. The welding voltage U is dependent upon the length of the arc.

If the arc length changes (e.g. in accordance with the load line (2)) the resulting operating point will be the point where the corresponding characteristic (4), (5) or (6) intersects with the load line (2).

Applies to characteristics (5) and (6): Depending upon the welding voltage (arc length), the welding current (I) will also become either smaller or larger, even though the value set for  $I_1$  remains the same.

#### Uco

U (Voltage) cut-off - Welding voltage limitation:

| Unit            | V             |
|-----------------|---------------|
| Setting range   | OFF or 5 - 90 |
| Factory setting | OFF           |

The arc length depends on the welding voltage. To end the welding process, it is usually necessary to significantly lift the rod electrode away from the workpiece. With the "Uco" parameter, the welding voltage can be limited to a value that makes it possible to end the welding operation simply by slightly lifting the rod electrode.

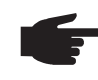

**NOTE!** If the welding process is stopped unintentionally during the welding, increase the value for the Uco parameter.

# Measuring welding circuit resistance r

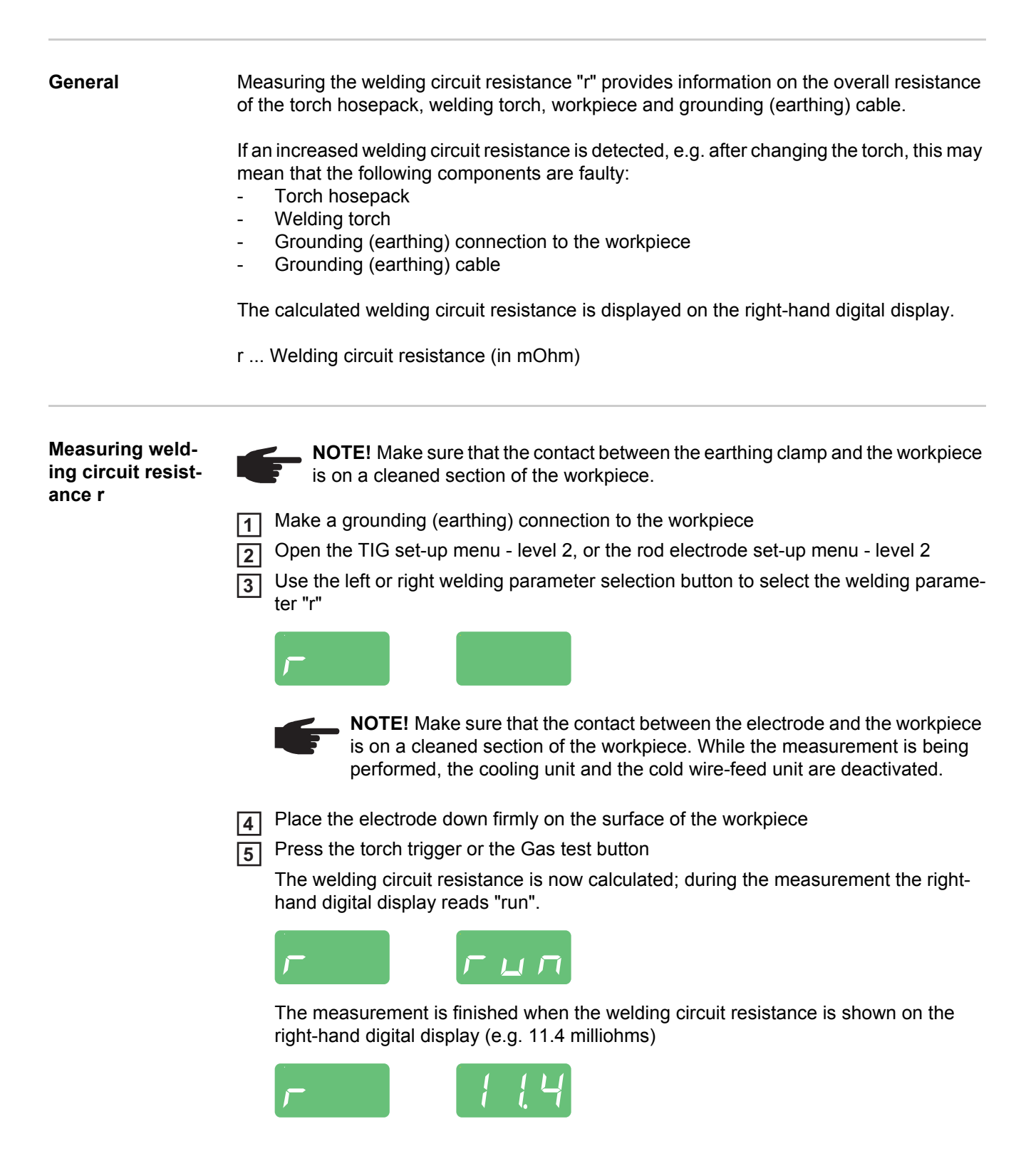

# **Displaying welding circuit inductivity L**

General information on welding circuit inductivity L The way that the hosepack is arranged has a very significant effect on the weld properties. Particularly with pulsed-arc welding and AC welding, a high welding circuit inductivity may occur, depending on the length of the hosepack and on the way that it is arranged. The result is that the current rise is restricted.

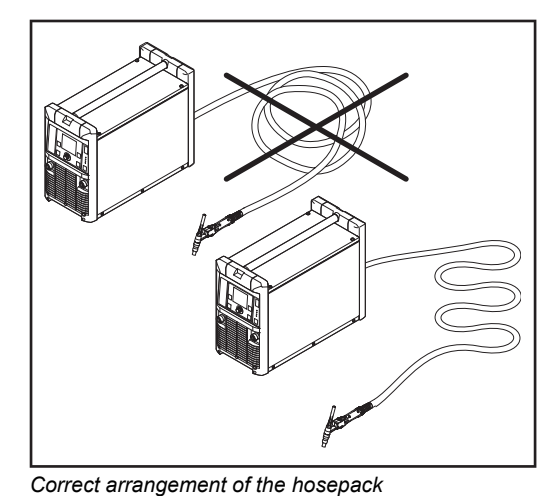

Changing the way the hosepack is arranged may help to improve the welding results. The hosepack must be laid out as shown in the illustration.

Displaying welding circuit inductivity L

1

2

Measure the welding circuit resistance r

Select the set-up parameter "L" using the left or right parameter selection button. The right-hand digital display shows the welding circuit inductivity (e.g. 5 microhenrys)

# **Troubleshooting and maintenance**

# Troubleshooting

General

The digital power sources are equipped with an intelligent safety system. This means that apart from the fuse for the coolant pump, it has been possible to dispense with fuses entirely. After a possible malfunction or error has been remedied, the power source can be put back into normal operation again without any fuses having to be replaced.

#### Safety

| 7 | <b>WARNING!</b> An electric shock can be fatal. Before opening the device: |
|---|----------------------------------------------------------------------------|
|   | - Move the mains switch to the "O" position                                |

- Unplug the device from the mains
- Put up an easy-to-understand warning sign to stop anybody inadvertently switching it back on again
- Using a suitable measuring device, check that electrically charged parts (e.g. capacitors) have been discharged

**CAUTION!** Inadequate PE conductor connections can cause serious injury and damage. The housing screws provide a suitable PE conductor connection for earthing (grounding) the housing and must NOT be replaced by any other screws which do not provide a reliable PE conductor connection.

# Displayed service codes

If any error message that is not described here appears on the displays, then the fault can only be fixed by After-Sales Service. Make a note of the error message shown in the display and of the serial number and configuration of the power source, and contact our After-Sales Service team with a detailed description of the error.

| no   Prg     |                                                            |
|--------------|------------------------------------------------------------|
| Cause:       | No preconfigured program has been selected                 |
| Remedy:      | Select a configured program                                |
| tP1   xxx    |                                                            |
| Note: xxx st | ands for a temperature value                               |
| Cause:       | Overtemperature in the primary circuit of the power source |
| Remedy:      | Allow power source to cool down                            |
| tP2   xxx    |                                                            |
| Note: xxx st | ands for a temperature value                               |
| Cause:       | Overtemperature in the primary circuit of the power source |
| Remedy:      | Allow power source to cool down                            |
| tP3   xxx    |                                                            |
| Note: xxx st | ands for a temperature value                               |
| Cause:       | Overtemperature in the primary circuit of the power source |
| Remedy:      | Allow power source to cool down                            |
|              |                                                            |

tP4 | xxx

Note: xxx stands for a temperature value

| Cause:  | Overtemperature in the primary circuit of the power source |
|---------|------------------------------------------------------------|
| Remedy: | Allow power source to cool down                            |

tP5 | xxx

Note: xxx stands for a temperature value

Cause: Overtemperature in the primary circuit of the power source Remedy: Allow power source to cool down

#### tP6 | xxx

Note: xxx stands for a temperature value

| Cause:  | Overtemperature in the primary circuit of the power source |
|---------|------------------------------------------------------------|
| Remedy: | Allow power source to cool down                            |

#### tS1 | xxx

Note: xxx stands for a temperature value

| Cause:  | Overtemperature in the secondary circuit of the power source |
|---------|--------------------------------------------------------------|
| Remedy: | Allow power source to cool down                              |

#### tS2 | xxx

Note: xxx stands for a temperature value

| Cause | : | Overtemperature in | the | secondary | circuit | of the | power | source |
|-------|---|--------------------|-----|-----------|---------|--------|-------|--------|
| _     |   |                    |     |           |         |        |       |        |

Remedy: Allow power source to cool down

## tS3 | xxx

Note: xxx stands for a temperature value

| Cause:  | Overtemperature in the secondary circuit of the power source |
|---------|--------------------------------------------------------------|
| Remedy: | Allow power source to cool down                              |

#### tSt | xxx

Note: xxx stands for a temperature value

| Cause:  | Overtemperature in the power source control circuit |
|---------|-----------------------------------------------------|
| Remedy: | Allow power source to cool down                     |

#### Err | 049 Cause:

| Remedy:  | Check the mains fuse | the mains       | lead and the | mains nlug |
|----------|----------------------|-----------------|--------------|------------|
| itemedy. |                      | , וווכ ווומוווס | icau anu inc | mains plug |

Err | 050Cause:Indirect symmetry errorRemedy:Contact After-Sales Service

Phase failure in power supply

# Err | 051

Cause: Mains undervoltage: The mains voltage has dropped below the lower limit of the tolerance range (see section "Technical data") Remedy: Check the mains voltage

| Err   052 |                                                                                                    |
|-----------|----------------------------------------------------------------------------------------------------|
| Cause:    | Mains overvoltage: The mains voltage has exceeded the upper limit of the tol-<br>erance range (see section "Technical data")                                                            |
| Remedy:   | Check the mains voltage                                                                                                    |
| no   IGn  |                                                                                                    |
| Cause:    | "Ignition time-out" function is active; current did not start flowing before the length of wire specified in the set-up menu had been fed. The power source safety cut-out has tripped. |
| Remedy:   | Press the torch trigger repeatedly; clean the workpiece surface; if necessary, increase the time until the safety cut-out is triggered in the set-up menu: level 2                      |
| Err   PE  |                                                                                                    |
| Cause:    | The earth current watchdog has triggered the safety cut-out of the power source.                                                                                                    |
| Remedy:   | Switch off the power source, wait for 10 seconds and then switch it on again. If you have tried this several times and the error keeps recurring, contact After-Sales Service.          |
| Err   IP  |                                                                                                    |
| Cause:    | Primary overcurrent                                                                                                    |
| Remedy:   | Contact After-Sales Service                                                                                                    |
| Err   bPS |                                                                                                    |
| Cause:    | Fault in power module                                                                                                    |
| Remedy:   | Contact After-Sales Service                                                                                                    |
| dSP   Axx |                                                                                                    |
| Cause:    | Fault in the central control and regulation unit                                                                                                    |
| Remedy:   | Contact After-Sales Service                                                                                                    |
| dSP   Cxx |                                                                                                    |
| Cause:    | Fault in the central control and regulation unit                                                                                                    |
| Remedy:   | Contact After-Sales Service                                                                                                    |
| dSP   Exx |                                                                                                    |
| Cause:    | Fault in the central control and regulation unit                                                                                                    |
| Remedy:   | Contact After-Sales Service                                                                                                    |
| dSP   Sy  |                                                                                                    |
| Cause:    | Fault in the central control and regulation unit                                                                                                    |
| Remedy:   | Contact After-Sales Service                                                                                                    |
| dSP   nSy |                                                                                                    |
| Cause:    | Fault in the central control and regulation unit                                                                                                    |
| Remedy:   | Contact After-Sales Service                                                                                                    |
| r   E30   |                                                                                                    |
| Cause:    | r-calibration: there is no contact with the workpiece                                                                                                    |
| Remedy:   | Connect up the grounding (earthing) cable; ensure a tight connection be-<br>tween the electrode and the workpiece                                                                       |

|                 | r   E31<br>Cause:<br>Remedy:<br>r   E33<br>Cause:<br>Remedy:<br>r   E34 | r-calibration: procedure has been interrupted by repeated pressing of the<br>torch trigger or Gas test button.<br>Ensure a tight connection between the electrode and the workpiece<br>press the torch trigger or Gas test button once only<br>r-calibration: poor contact between the tungsten electrode and the workpiece<br>Clean the point of contact, check the earthing (grounding) connection |  |  |  |
|-----------------|-------------------------------------------------------------------------|----------------------------------------------------------------------------------------------------|--|--|--|
|                 | Cause:<br>Remedy:                                                       | r-calibration: poor contact between the tungsten electrode and the workpiece<br>Clean the point of contact, check the earthing (grounding) connection                                                                                                    |  |  |  |
|                 | <b>no   Arc</b><br>Cause:<br>Remedy:                                    | Arc break<br>Press the torch trigger repeatedly; clean the surface of the workpiece                                                                                                    |  |  |  |
|                 | <b>no   H2O</b><br>Cause:<br>Remedy:                                    | Cooling unit flow watchdog has been triggered<br>Check the cooling unit; if necessary, top up the coolant or bleed the system<br>as described in "Putting the cooling unit into service"                                                                                                    |  |  |  |
|                 | <b>hot   H2O</b><br>Cause:<br>Remedy:                                   | Thermostat on cooling unit has tripped<br>Wait until the end of the cooling phase, i.e. until "Hot   H2O" is no longer dis-<br>played.<br>ROB 5000 or field bus coupler for robot control: Before resuming welding, in-<br>itialise the "Source error reset" signal.                                                                                                    |  |  |  |
|                 | -St   oP-<br>If the powe                                                | er source is being used with a robot interface or a field bus                                                                                                    |  |  |  |
|                 | Cause:<br>Remedy:                                                       | Robot not ready<br>Initialise "Robot ready" signal, initialise "Source error reset" signal (N.B.<br>"Source error reset" only available in conjunction with ROB 5000 and field bus<br>coupler for robot control)                                                                                                    |  |  |  |
| Power source -  | Power so                                                                | urce does not function                                                                                                    |  |  |  |
| troubleshooting | Mains switch is on, but indicators are not lit up                       |                                                                                                    |  |  |  |
|                 | Cause:<br>Remedy:                                                       | There is a break in the mains lead; the mains plug is not plugged in Check the mains lead, ensure that the mains plug is plugged in                                                                                                    |  |  |  |
|                 | Cause:<br>Remedy:                                                       | Mains socket or mains plug faulty<br>Replace faulty parts                                                                                                    |  |  |  |
|                 | Cause:<br>Remedv:                                                       | Mains fuse protection<br>Change the mains fuse protection                                                                                                    |  |  |  |

#### No welding current

Mains switch is ON, overtemperature indicator is lit up

| Cause:  | Overload                                                                                   |
|---------|--------------------------------------------------------------------------------------------|
| Remedy: | Check duty cycle                                                                           |
| Cause:  | Thermostatic safety cut-out has tripped                                                    |
| Remedy: | Wait until the power source automatically comes back on after the end of the cooling phase |
| Cause:  | The fan in the power source is faulty                                                      |
| Remedy: | Contact After-Sales Service                                                                |

#### No welding current

Mains switch is on, indicators are lit up

| Cause:  | Grounding (earthing) connection is incorrect                                |
|---------|-----------------------------------------------------------------------------|
| Remedy: | Check the grounding (earthing) connection and terminal for correct polarity |
|         |                                                                             |
| Cause:  | There is a break in the current cable in the welding torch                  |
| Remedy: | Replace welding torch                                                       |

#### Nothing happens when the torch trigger is pressed

Mains switch is on, indicators are lit up

| Cause:  | The control plug is not plugged in |
|---------|------------------------------------|
| Remedy: | Plug in the control plug           |

Cause: Welding torch or welding torch control line is faulty

Remedy: Replace welding torch

## No protective gas shield

All other functions are OK

| Cause:  | Gas cylinder is empty                |
|---------|--------------------------------------|
| Remedy: | Change the gas cylinder              |
| Cause:  | Gas pressure regulator is faulty     |
| Remedy: | Change the gas pressure regulator    |
| Cause:  | Gas hose is not fitted or is damaged |
| Remedy: | Fit or change the gas hose           |
| Cause:  | Welding torch is faulty              |
| Remedy: | Change the welding torch             |
| Cause:  | Gas solenoid valve is faulty         |
| Remedy: | Contact After-Sales Service          |

#### Poor weld properties

| Cause:            | Incorrect welding parameters                                                                                                    |
|-------------------|----------------------------------------------------------------------------------------------------|
| Remedy:           | Check the settings                                                                                                    |
| Cause:            | Grounding (earthing) connection is incorrect                                                                                                    |
| Remedy:           | Check the grounding (earthing) connection and terminal for correct polarity                                                                                          |
| The weldin        | g torch becomes very hot                                                                                                    |
| Cause:            | The dimensions of the welding torch are inadequate                                                                                                    |
| Remedy:           | Observe the duty cycle and loading limits                                                                                                    |
| Cause:            | Only on water-cooled machines: water flow is insufficient                                                                                                    |
| Remedy:           | Check the water level, water flow rate, cleanliness, etc. If the coolant pump is blocked: use a screwdriver - placed on the bushing - to turn the coolant pump shaft |
| Cause:<br>Remedy: | Only on water-cooled machines: C-C parameter is set to "OFF".<br>In the set-up menu, set the C-C parameter to "Aut" or "ON".                                         |

# Care, maintenance and disposal

| General           | Under normal operating conditions, the power source requires only a minimum of care an maintenance. However, it is vital to observe some important points to ensure it remains i a usable condition for many years.                                                                                                    |  |  |
|-------------------|----------------------------------------------------------------------------------------------------|--|--|
| Safety            | WARNING! Work that is carried out incorrectly can cause serious injury or dam-<br>age. The activities described below must only be carried out by trained and qual-<br>ified personnel. Observe the safety rules in the power source operating<br>instructions.                                                                                                    |  |  |
|                   | <ul> <li>WARNING! An electric shock can be fatal. Before opening the unit</li> <li>Turn the mains switch to the "O" position</li> <li>Unplug the device from the mains</li> <li>Put up an easy-to-understand warning sign to stop anybody inadvertently switching it back on again</li> <li>Using a suitable measuring device, check to make sure that electrically charged components (e.g. capacitors) have discharged</li> </ul> |  |  |
| At every start-up | <ul> <li>Check mains plug, mains cable, welding torch, interconnecting hosepack and grounding (earthing) connection for damage</li> <li>Check that there is a gap of 0.5 m (1 ft. 8 in.) all around the device to ensure that cooling air can flow and escape unhindered</li> <li>NOTE! Air inlets and outlets must never be covered, not even partially.</li> </ul>                                                                |  |  |
| Every 2 months    | - If present: clean air filter                                                                                                    |  |  |
| Every 6 months    | <ul> <li>Dismantle device side panels and clean inside of device with dry reduced compressed air</li> <li>NOTE! Risk of damage to electronic components. Do not bring air nozzle too close to electronic components.</li> <li>If a lot of dust has accumulated, clean the cooling air ducts.</li> </ul>                                                                                                    |  |  |
| Disposal          | Dispose of in accordance with the applicable national and local regulations.                                                                                                    |  |  |

# Appendix

# **Technical data**

**Special voltages** 

**NOTE!** An inadequately dimensioned electrical installation can cause serious damage. The mains cable and its fuse must be dimensioned accordingly. The technical data shown on the rating plate applies.

MagicWave 1700 / 2200 Job

|                                                     | MW 1700 Job                                 | MW 2200 Job                                 |
|-----------------------------------------------------|---------------------------------------------|---------------------------------------------|
| Mains voltage                                       | 230 V                                       | 230 V                                       |
| Mains voltage tolerance                             | -20 % / +15 %                               | -20 % / +15 %                               |
| Mains frequency                                     | 50/60 Hz                                    | 50/60 Hz                                    |
| Mains fuse protection (slow-blow)                   | 16 A                                        | 16 A                                        |
| Mains connection <sup>1)</sup>                      | Restrictions possible                       | No restrictions                             |
| Primary continuous power (100% d.c. <sup>2)</sup> ) | 3.3 kVA                                     | 3.7 kVA                                     |
| Cos phi                                             | 0,99                                        | 0,99                                        |
| Welding current range                               |                                             |                                             |
| TIG                                                 | 3 - 170 A                                   | 3 - 220 A                                   |
| Electrode                                           | 10 - 140 A                                  | 10 - 180 A                                  |
| Welding current at                                  |                                             |                                             |
| 10 min/25 °C (77 °F) 40% d.c. <sup>2)</sup>         | 170 A                                       | 220 A                                       |
| 10 min/25 °C (77 °F) 60% d.c. <sup>2)</sup>         | 140 A                                       | 180 A                                       |
| 10 min/25 °C (77 °F) 100% d.c. <sup>2)</sup>        | 110 A                                       | 150 A                                       |
| 10 min/40 °C (104 °F) 35% d.c. <sup>2)</sup>        | 170 A                                       | 220 A                                       |
| 10 min/40 °C (104 °F) 60% d.c. <sup>2)</sup>        | 130 A                                       | 170 A                                       |
| 10 min/40 °C (104 °F) 100% d.c. <sup>2)</sup>       | 100 A                                       | 150 A                                       |
| Open circuit voltage                                | 88 V                                        | 88 V                                        |
| Working voltage                                     |                                             |                                             |
| TIG                                                 | 10.1 - 16.8 V                               | 10.1 - 18.8 V                               |
| Electrode                                           | 20.4 - 25.6 V                               | 20.4 - 27.2 V                               |
| Striking voltage (U <sub>p</sub> )                  | 9.5 kV                                      | 9.5 kV                                      |
| The arc striking voltage is suitable for man        | ual operation.                              |                                             |
| Degree of protection                                | IP 23                                       | IP 23                                       |
| Type of cooling                                     | AF                                          | AF                                          |
| Insulation class                                    | В                                           | В                                           |
| EMC emission class                                  | А                                           | А                                           |
| (in accordance with EN/IEC 60974-10)                |                                             |                                             |
| Dimensions L x W x H (with handle)                  | 485 / 180 / 344 mm<br>19.1 / 7.1 / 13.6 in. | 485 / 180 / 390 mm<br>19.1 / 7.1 / 15.4 in. |
| Weight (without handle)                             | 14.6 kg<br>30.8 lb.                         | 17.4 kg<br>38.3 lb.                         |
| Weight (with handle)                                | 15 kg<br>33 lb.                             | 17.8 kg<br>39.2 lb.                         |
| Mark of conformity                                  | S, CE                                       | S, CE                                       |

## MagicWave 2500 / 3000 Job

|                                                            | MW 2500 Job                                         | MW 3000 Job                                        |
|------------------------------------------------------------|-----------------------------------------------------|----------------------------------------------------|
| Mains voltage                                              | 3 x 400 V                                           | 3 x 400 V                                          |
| Mains voltage tolerance                                    | ± 15 %                                              | ± 15 %                                             |
| Mains frequency                                            | 50/60 Hz                                            | 50/60 Hz                                           |
| Mains fuse protection (slow-blow)                          | 16 A                                                | 16 A                                               |
| Mains connection <sup>1)</sup>                             | Z <sub>max</sub> at PCC <sup>3)</sup><br>= 122 mOhm | Z <sub>max</sub> at PCC <sup>3)</sup><br>= 87 mOhm |
| Primary continuous power (100% d.c. <sup>2)</sup> )        | 4.7 kVA                                             | 5.5 kVA                                            |
| Cos phi                                                    | 0,99                                                | 0,99                                               |
| Welding current range                                      |                                                     |                                                    |
| TIG                                                        | 3 - 250 A                                           | 3 - 300 A                                          |
| Electrode                                                  | 10 - 250 A                                          | 10 - 300 A                                         |
| Welding current at                                         |                                                     |                                                    |
| 10 min/40 °C (104 °F) 35% d.c. <sup>2)</sup>               | -                                                   | 300 A                                              |
| 10 min/40 °C (104 °F) 40% d.c. <sup>2)</sup>               | 250 A                                               | -                                                  |
| 10 min/40 °C (104 °F) 100% d.c. <sup>2)</sup>              | 180 A                                               | 200 A                                              |
| Open circuit voltage                                       | 89 V                                                | 89 V                                               |
| Working voltage                                            |                                                     |                                                    |
| TIG                                                        | 10.1 - 20.0 V                                       | 10.1 - 22.0 V                                      |
| Electrode                                                  | 20.4 - 30.0 V                                       | 20.4 - 32.0 V                                      |
| Striking voltage (U <sub>p</sub> )                         | 10 kV                                               | 10 kV                                              |
| The arc striking voltage is suitable for man               | nual operation.                                     |                                                    |
| Degree of protection                                       | IP 23                                               | IP 23                                              |
| Type of cooling                                            | AF                                                  | AF                                                 |
| Insulation class                                           | В                                                   | В                                                  |
| EMC emission class<br>(in accordance with EN/IEC 60974-10) | A                                                   | A                                                  |
| Dimensions L x W x H (with handle)                         | 560 / 250 / 435 mm<br>22.0 / 9.8 / 17.1 in.         | 560 / 250 / 435 mm<br>22.0 / 9.8 / 17.1 in.        |
| Weight                                                     | 26.6 kg<br>58.64 lb.                                | 28.1 kg<br>61.95 lb.                               |
| Mark of conformity                                         | S, CE                                               | S, CE                                              |
|                                                            |                                                     |                                                    |

MagicWave 2500 / 3000 Job MV

|                                                       | MW 2500 Job MV                                        | MW 3000 Job MV                                        |
|-------------------------------------------------------|-------------------------------------------------------|-------------------------------------------------------|
| Mains voltage                                         | 3 x 200 - 240 V<br>3 x 400 - 460 V<br>1 x 200 - 240 V | 3 x 200 - 240 V<br>3 x 400 - 460 V<br>1 x 200 - 240 V |
| Mains voltage tolerance                               | ± 10 %                                                | ± 10 %                                                |
| Mains frequency                                       | 50/60 Hz                                              | 50/60 Hz                                              |
| Mains fuse protection (slow-blow)                     |                                                       |                                                       |
| 3 x 400 - 460 V<br>3 x 200 - 240 V<br>1 x 200 - 240 V | 16 A<br>32 A<br>32 A                                  | 16 A<br>32 A<br>32 A                                  |
| Mains connection <sup>1)</sup>                        | Z <sub>max</sub> at PCC <sup>3)</sup><br>= 122 mOhm   | Z <sub>max</sub> at PCC <sup>3)</sup><br>= 87 mOhm    |

|                                                     | MW 2500 Job MV                              | MW 3000 Job MV                              |
|-----------------------------------------------------|---------------------------------------------|---------------------------------------------|
| Primary continuous power (100% d.c. <sup>2)</sup> ) |                                             |                                             |
| 3 x 400 - 460 V                                     | 4.8 kVA                                     | 5.1 kVA                                     |
| 3 x 200 - 240 V                                     | 4.4 kVA                                     | 4.9 kVA                                     |
| 1 x 200 - 240 V                                     | 3.9 KVA                                     | 4.3 KVA                                     |
|                                                     | 0,99                                        | 0,99                                        |
| Welding current range (3-phase)                     |                                             |                                             |
| TIG                                                 | 3 - 250 A                                   | 3 - 300 A                                   |
| Electrode                                           | 10 - 250 A                                  | 10 - 300 A                                  |
| Welding current range (single phase)                |                                             |                                             |
| TIG                                                 | 3 - 220 A                                   | 3 - 220 A                                   |
| Electrode                                           | 10 - 180 A                                  | 10 - 180 A                                  |
| Welding current at 3 x 400 - 460 V                  |                                             |                                             |
| 10 min/40 °C (104 °F) 35% d.c. <sup>2)</sup>        | -                                           | 300 A                                       |
| 10 min/40 °C (104 °F) 40% d.c. <sup>2)</sup>        | 250 A                                       | -                                           |
| 10 min/40 °C (104 °F) 100% d.c. <sup>2)</sup>       | 180 A                                       | 190 A                                       |
| Welding current at 3 x 200 - 240 V                  |                                             |                                             |
| 10 min/40 °C (104 °F) 30% d.c. <sup>2)</sup>        | -                                           | 300 A                                       |
| 10 min/40 °C (104 °F) 35% d.c. <sup>2)</sup>        | 250 A                                       | -                                           |
| 10 min/40 °C (104 °F) 100% d.c. <sup>2)</sup>       | 160 A                                       | 180 A                                       |
| Welding current at 1 x 200 - 240 V                  |                                             |                                             |
| 10 min/40 °C (104 °F) 40% d.c. <sup>2)</sup>        | 220 A                                       | -                                           |
| 10 min/40 °C (104 °F) 50% d.c. <sup>2)</sup>        | -                                           | 220 A                                       |
| 10 min/40 °C (104 °F) 100% d.c. <sup>2)</sup>       | 150 A                                       | 160 A                                       |
| Open circuit voltage                                | 89 V                                        | 89 V                                        |
| Working voltage                                     |                                             |                                             |
| TIG                                                 | 10.1 - 20.0 V                               | 10.1 - 22.0 V                               |
| Electrode                                           | 20.4 - 30.0 V                               | 20.4 - 32.0 V                               |
| Striking voltage (U <sub>n</sub> )                  | 10 kV                                       | 10 kV                                       |
| The arc striking voltage is suitable for mar        | nual operation.                             |                                             |
| Degree of protection                                | IP 23                                       | IP 23                                       |
| Type of cooling                                     | AF                                          | AF                                          |
| Insulation class                                    | В                                           | В                                           |
| EMC emission class                                  | A                                           | А                                           |
| (in accordance with EN/IEC 60974-10)                |                                             |                                             |
| Dimensions L x W x H (with handle)                  | 560 / 250 / 435 mm<br>22.0 / 9.8 / 17.1 in. | 560 / 250 / 435 mm<br>22.0 / 9.8 / 17.1 in. |
| Weight                                              | 28.2 kg<br>62.17 lb.                        | 30 kg<br>66.14 lb                           |
| Mark of conformity                                  | S, CE                                       | S, CE                                       |
|                                                     |                                             |                                             |

MagicWave 4000 / 5000 Job

|                         | MW 4000 Job | MW 5000 Job |
|-------------------------|-------------|-------------|
| Mains voltage           | 3 x 400 V   | 3 x 400 V   |
| Mains voltage tolerance | ± 15 %      | ± 15 %      |
| Mains frequency         | 50/60 Hz    | 50/60 Hz    |
|                         |             |             |

|                                                            | MW 4000 Job                                  | MW 5000 Job                                  |
|------------------------------------------------------------|----------------------------------------------|----------------------------------------------|
| Mains fuse protection (slow-blow)                          | 35 A                                         | 35 A                                         |
| Mains connection <sup>1)</sup>                             | Restrictions possible                        | Restrictions possible                        |
| Primary continuous power (100% d.c. <sup>2)</sup> )        | 15.5 kVA                                     | 17.9 kVA                                     |
| Cos phi                                                    | 0,99                                         | 0,99                                         |
| Welding current range                                      |                                              |                                              |
| TIG                                                        | 3 - 400 A                                    | 3 - 500 A                                    |
| Electrode                                                  | 10 - 400 A                                   | 10 - 440 A                                   |
| Welding current at                                         |                                              |                                              |
| 10 min/40 °C (104 °F) 40% d.c. <sup>2)</sup>               | -                                            | 500 A                                        |
| 10 min/40 °C (104 °F) 45% d.c. <sup>2)</sup>               | 400 A                                        | -                                            |
| 10 min/40 °C (104 °F) 60% d.c. <sup>2)</sup>               | 365 A                                        | 440 A                                        |
| 10 min/40 °C (104 °F) 100% d.c. <sup>2)</sup>              | 310 A                                        | 350 A                                        |
| Open circuit voltage                                       | 90 V                                         | 90 V                                         |
| Working voltage                                            |                                              |                                              |
| TIG                                                        | 10.1 - 26.0 V                                | 10.1 - 30.0 V                                |
| Electrode                                                  | 20.4 - 36.0 V                                | 20.4 - 37.6 V                                |
| Striking voltage (U <sub>p</sub> )                         | 9.5 kV                                       | 9.5 kV                                       |
| The arc striking voltage is suitable for man               | nual operation.                              |                                              |
| Degree of protection                                       | IP 23                                        | IP 23                                        |
| Type of cooling                                            | AF                                           | AF                                           |
| Insulation class                                           | F                                            | F                                            |
| EMC emission class<br>(in accordance with EN/IEC 60974-10) | A                                            | A                                            |
| Dimensions L x W x H (with handle)                         | 625 / 290 / 705 mm<br>24.6 / 11.4 / 27.8 in. | 625 / 290 / 705 mm<br>24.6 / 11.4 / 27.8 in. |
| Weight                                                     | 58.2 kg<br>128 lb.                           | 58.2 kg<br>128 lb.                           |
| Mark of conformity                                         | S, CE                                        | S, CE                                        |
|                                                            |                                              |                                              |

| MagicWave       |
|-----------------|
| 4000 / 5000 Job |
| MV              |

|                                                     | MW 4000 Job MV        | MW 5000 Job MV        |
|-----------------------------------------------------|-----------------------|-----------------------|
| Mains voltage                                       | 3 x 200 - 240 V       | 3 x 200 - 240 V       |
|                                                     | 3 x 380 - 460 V       | 3 x 380 - 460 V       |
| Mains voltage tolerance                             | ± 10 %                | ± 10 %                |
| Mains frequency                                     | 50/60 Hz              | 50/60 Hz              |
| Mains fuse protection (slow-blow)                   | 63/35 A               | 63/35 A               |
| Mains connection <sup>1)</sup>                      | Restrictions possible | Restrictions possible |
| Primary continuous power (100% d.c. <sup>2)</sup> ) | 13.9 kVA              | 16.5 kVA              |
| Cos phi                                             | 0,99                  | 0,99                  |
| Welding current range                               |                       |                       |
| TIG                                                 | 3 - 400 A             | 3 - 500 A             |
| Electrode                                           | 10 - 400 A            | 10 - 440 A            |

|                                                            | MW 4000 Job MV                               | MW 5000 Job MV                               |
|------------------------------------------------------------|----------------------------------------------|----------------------------------------------|
| Welding current at                                         |                                              |                                              |
| 10 min/40 °C (104 °F) 40% d.c. <sup>2)</sup>               | -                                            | 500 A                                        |
| 10 min/40 °C (104 °F) 45% d.c. <sup>2)</sup>               | 400 A                                        | -                                            |
| 10 min/40 °C (104 °F) 60% d.c. <sup>2)</sup>               | 360 A                                        | 440 A                                        |
| 10 min/40 °C (104 °F) 100% d.c. <sup>2)</sup>              | 300 A                                        | 350 A                                        |
| Open circuit voltage                                       | 90 V                                         | 90 V                                         |
| Working voltage                                            |                                              |                                              |
| TIG                                                        | 10.1 - 26.0 V                                | 10.1 - 30.0 V                                |
| Electrode                                                  | 20.4 - 36.0 V                                | 20.4 - 37.6 V                                |
| Striking voltage (U <sub>p</sub> )                         | 9.5 kV                                       | 9.5 kV                                       |
| The arc striking voltage is suitable for manual operation. |                                              |                                              |
| Degree of protection                                       | IP 23                                        | IP 23                                        |
| Type of cooling                                            | AF                                           | AF                                           |
| Insulation class                                           | F                                            | F                                            |
| EMC emission class<br>(in accordance with EN/IEC 60974-10) | A                                            | A                                            |
| Dimensions L x W x H (with handle)                         | 625 / 290 / 705 mm<br>24.6 / 11.4 / 27.8 in. | 625 / 290 / 705 mm<br>24.6 / 11.4 / 27.8 in. |
| Weight                                                     | 60 kg<br>132.30 lb.                          | 60 kg<br>132.30 lb.                          |
| Mark of conformity                                         | S, CE, CSA                                   | S, CE, CSA                                   |

## TransTig 800 / 2200 Job

|                                                     | TT 800 Job            | TT 2200 Job     |
|-----------------------------------------------------|-----------------------|-----------------|
| Mains voltage                                       | 230 V                 | 230 V           |
| Mains voltage tolerance                             | -20 % / +15 %         | -20 % / +15 %   |
| Mains frequency                                     | 50/60 Hz              | 50/60 Hz        |
| Mains fuse protection (slow-blow)                   | 16 A                  | 16 A            |
| Mains connection <sup>1)</sup>                      | Restrictions possible | No restrictions |
| Primary continuous power (100% d.c. <sup>2)</sup> ) | 2.1 kVA               | 3.0 kVA         |
| Cos phi                                             | 0,99                  | 0,99            |
| Welding current range                               |                       |                 |
| TIG                                                 | 0.5 - 80 A            | 3 - 220 A       |
| Electrode                                           | 10 - 80 A             | 10 - 180 A      |
| Welding current at                                  |                       |                 |
| 10 min/25 °C (77 °F) 50% d.c. <sup>2)</sup>         | -                     | 220 A           |
| 10 min/25 °C (77 °F) 60% d.c. <sup>2)</sup>         | -                     | 200 A           |
| 10 min/25 °C (77 °F) 100% d.c. <sup>2)</sup>        | 80 A                  | 170 A           |
| 10 min/40 °C (104 °F) 40% d.c. <sup>2)</sup>        | -                     | 220 A           |
| 10 min/40 °C (104 °F) 60% d.c. <sup>2)</sup>        | 80 A                  | 180 A           |
| 10 min/40 °C (104 °F) 100% d.c. <sup>2)</sup>       | 70 A                  | 150 A           |
| Open circuit voltage                                | 85 V                  | 84 V            |
| Working voltage                                     |                       |                 |
| TIG                                                 | 10.0 - 13.2 V         | 10.1 - 18.8 V   |
| Electrode                                           | 10.4 - 23.2 V         | 20.4 - 27.2 V   |

|                                                            | TT 800 Job                                  | TT 2200 Job                                 |
|------------------------------------------------------------|---------------------------------------------|---------------------------------------------|
| Striking voltage (U <sub>p</sub> )                         | 9.0 kV                                      | 9.5 kV                                      |
| The arc striking voltage is suitable for man               | nual operation.                             |                                             |
| Degree of protection                                       | IP 23                                       | IP 23                                       |
| Type of cooling                                            | AF                                          | AF                                          |
| Insulation class                                           | В                                           | В                                           |
| EMC emission class<br>(in accordance with EN/IEC 60974-10) | А                                           | A                                           |
| Dimensions L x W x H (with handle)                         | 485 / 180 / 344 mm<br>19.1 / 7.1 / 13.5 in. | 485 / 180 / 390 mm<br>19.1 / 7.1 / 15.4 in. |
| Weight (without handle)                                    | 14.2 kg<br>31.3 lb.                         | 16.4 kg<br>37 lb.                           |
| Weight (with handle)                                       | -                                           | 16.8 kg<br>37 lb.                           |
| Mark of conformity                                         | S, CE                                       | S, CE                                       |

## TransTig 2500 / 3000 Job

|                                                            | TT 2500 Job                                         | TT 3000 Job                                        |  |
|------------------------------------------------------------|-----------------------------------------------------|----------------------------------------------------|--|
| Mains voltage                                              | 3 x 400 V                                           | 3 x 400 V                                          |  |
| Mains voltage tolerance                                    | ± 15 %                                              | ± 15 %                                             |  |
| Mains frequency                                            | 50/60 Hz                                            | 50/60 Hz                                           |  |
| Mains fuse protection (slow-blow)                          | 16 A                                                | 16 A                                               |  |
| Mains connection <sup>1)</sup>                             | Z <sub>max</sub> at PCC <sup>3)</sup><br>= 172 mOhm | Z <sub>max</sub> at PCC <sup>3)</sup><br>= 97 mOhm |  |
| Primary continuous power (100% d.c. <sup>2)</sup> )        | 5.1 kVA                                             | 5.7 kVA                                            |  |
| Cos phi                                                    | 0,99                                                | 0,99                                               |  |
| Welding current range                                      |                                                     |                                                    |  |
| TIG                                                        | 3 - 250 A                                           | 3 - 300 A                                          |  |
| Electrode                                                  | 10 - 250 A                                          | 10 - 300 A                                         |  |
| Welding current at                                         |                                                     |                                                    |  |
| 10 min/40 °C (104 °F) 45% d.c. <sup>2)</sup>               | -                                                   | 300 A                                              |  |
| 10 min/40 °C (104 °F) 50% d.c. <sup>2)</sup>               | 250 A                                               | -                                                  |  |
| 10 min/40 °C (104 °F) 60% d.c. <sup>2)</sup>               | 240 A                                               | 270 A                                              |  |
| 10 min/40 °C (104 °F) 100% d.c. <sup>2)</sup>              | 210 A                                               | 230 A                                              |  |
| Open circuit voltage                                       | 85 V                                                | 85 V                                               |  |
| Working voltage                                            |                                                     |                                                    |  |
| TIG                                                        | 10.1 - 20.0 V                                       | 10.1 - 22.0 V                                      |  |
| Electrode                                                  | 20.4 - 30.0 V                                       | 20.1 - 32.0 V                                      |  |
| Striking voltage (U <sub>p</sub> )                         | 10 kV                                               | 10 kV                                              |  |
| The arc striking voltage is suitable for manual operation. |                                                     |                                                    |  |
| Degree of protection                                       | IP 23                                               | IP 23                                              |  |
| Type of cooling                                            | AF                                                  | AF                                                 |  |
| Insulation class                                           | В                                                   | В                                                  |  |
| EMC emission class<br>(in accordance with EN/IEC 60974-10) | A                                                   | A                                                  |  |
| Dimensions L x W x H (with handle)                         | 560 / 250 / 435 mm<br>22.0 / 9.8 / 17.1 in.         | 560 / 250 / 435 mm<br>22.0 / 9.8 / 17.1 in.        |  |

|                    | TT 2500 Job | TT 3000 Job |
|--------------------|-------------|-------------|
| Weight             | 24.2 kg     | 24.2 kg     |
|                    | 53.35 lb.   | 53.35 lb.   |
| Mark of conformity | S, CE       | S, CE       |

## TransTig \_\_\_\_\_ 2500 / 3000 Job \_\_\_\_ MV \_\_\_\_ N

|                                                     | TT 2500 Job MV                                        | TT 3000 Job MV                                        |
|-----------------------------------------------------|-------------------------------------------------------|-------------------------------------------------------|
| Mains voltage                                       | 3 x 200 - 240 V<br>3 x 400 - 460 V<br>1 x 200 - 240 V | 3 x 200 - 240 V<br>3 x 400 - 460 V<br>1 x 200 - 240 V |
| Mains voltage tolerance                             | + 10 %                                                | + 10 %                                                |
| Mains frequency                                     | 50/60 Hz                                              | 50/60 Hz                                              |
| Mains fuse protection (slow-blow)                   |                                                       |                                                       |
| 3 x 400 - 460 V                                     | 16 A                                                  | 16 A                                                  |
| 3 x 200 - 240 V                                     | 32 A                                                  | 32 A                                                  |
| 1 x 200 - 240 V                                     | 32 A                                                  | 32 A                                                  |
| Mains connection <sup>1)</sup>                      | Z <sub>max</sub> at PCC <sup>3)</sup><br>= 172 mOhm   | Z <sub>max</sub> at PCC <sup>3)</sup><br>= 97 mOhm    |
| Primary continuous power (100% d.c. <sup>2)</sup> ) |                                                       |                                                       |
| 3 x 400 - 460 V                                     | 4.7 kVA                                               | 5.9 kVA                                               |
| 3 x 200 - 240 V                                     | 4.1 kVA                                               | 5.0 kVA                                               |
| 1 X 200 - 240 V                                     | 4.3 KVA                                               | 4.3 KVA                                               |
| Cos phi                                             | 0,99                                                  | 0,99                                                  |
| Welding current range (3-phase)                     |                                                       |                                                       |
| TIG                                                 | 3 - 250 A                                             | 3 - 300 A                                             |
| Electrode                                           | 10 - 250 A                                            | 10 - 300 A                                            |
| Welding current range (single phase)                |                                                       |                                                       |
| TIG                                                 | 3 - 220 A                                             | 3 - 220 A                                             |
| Electrode                                           | 10 - 180 A                                            | 10 - 180 A                                            |
| Welding current at 3 x 400 - 460 V                  |                                                       |                                                       |
| 10 min/40 °C (104 °F) 45% d.c. <sup>2)</sup>        | -                                                     | 300 A                                                 |
| 10 min/40 °C (104 °F) 50% d.c. <sup>2)</sup>        | 250 A                                                 | -                                                     |
| 10 min/40 °C (104 °F) 100% d.c. <sup>2)</sup>       | 200 A                                                 | 240 A                                                 |
| Welding current at 3 x 200 - 240 V                  |                                                       |                                                       |
| 10 min/40 °C (104 °F) 35% d.c. <sup>2)</sup>        | -                                                     | 300 A                                                 |
| 10 min/40 °C (104 °F) 40% d.c. <sup>2)</sup>        | 250 A                                                 | -                                                     |
| 10 min/40 °C (104 °F) 100% d.c. <sup>2)</sup>       | 180 A                                                 | 210 A                                                 |
| Welding current at 1 x 200 - 240 V                  |                                                       |                                                       |
| 10 min/40 °C (104 °F) 50% d.c. <sup>2)</sup>        | 220 A                                                 | -                                                     |
| 10 min/40 °C (104 °F) 55% d.c. <sup>2)</sup>        | -                                                     | 220 A                                                 |
| 10 min/40 °C (104 °F) 100% d.c. <sup>2)</sup>       | 190 A                                                 | 190 A                                                 |
| Open circuit voltage                                | 85 V                                                  | 85 V                                                  |
| Working voltage                                     |                                                       |                                                       |
| TIG                                                 | 10.1 - 20.0 V                                         | 10.1 - 22.0 V                                         |
|                                                     |                                                       | 00 4 00 0 4                                           |
| Electrode                                           | 20.4 - 30.0 V                                         | 20.4 - 32.0 V                                         |
| Electrode<br>Striking voltage (U <sub>n</sub> )     | 20.4 - 30.0 V<br>10 kV                                | 20.4 - 32.0 V<br>10 kV                                |

|                                                            | TT 2500 Job MV                              | TT 3000 Job MV                              |
|------------------------------------------------------------|---------------------------------------------|---------------------------------------------|
| Degree of protection                                       | IP 23                                       | IP 23                                       |
| Type of cooling                                            | AF                                          | AF                                          |
| Insulation class                                           | В                                           | В                                           |
| EMC emission class<br>(in accordance with EN/IEC 60974-10) | A                                           | A                                           |
| Dimensions L x W x H (with handle)                         | 560 / 250 / 435 mm<br>22.0 / 9.8 / 17.1 in. | 560 / 250 / 435 mm<br>22.0 / 9.8 / 17.1 in. |
| Weight                                                     | 25.9 kg<br>57.10 lb.                        | 25.9 kg<br>57.10 lb.                        |
| Mark of conformity                                         | S, CE                                       | S, CE                                       |

## TransTig 4000 / 5000 Job

|                                                            | TT 4000 Job                                  | TT 5000 Job                                  |
|------------------------------------------------------------|----------------------------------------------|----------------------------------------------|
| Mains voltage                                              | 3 x 400 V                                    | 3 x 400 V                                    |
| Mains voltage tolerance                                    | ± 15 %                                       | ± 15 %                                       |
| Mains frequency                                            | 50/60 Hz                                     | 50/60 Hz                                     |
| Mains fuse protection (slow-blow)                          | 35 A                                         | 35 A                                         |
| Mains connection <sup>1)</sup>                             | Restrictions possible                        | Restrictions possible                        |
| Primary continuous power (100% d.c. <sup>2)</sup> )        | 11.8 kVA                                     | 15.1 kVA                                     |
| Cos phi                                                    | 0,99                                         | 0,99                                         |
| Welding current range                                      |                                              |                                              |
| TIG                                                        | 3 - 400 A                                    | 3 - 500 A                                    |
| Electrode                                                  | 10 - 400 A                                   | 10 - 500 A                                   |
| Welding current at                                         |                                              |                                              |
| 10 min/40 °C (104 °F) 40% d.c. <sup>2)</sup>               | -                                            | 500 A                                        |
| 10 min/40 °C (104 °F) 45% d.c. <sup>2)</sup>               | 400 A                                        | -                                            |
| 10 min/40 °C (104 °F) 60% d.c. <sup>2)</sup>               | 365 A                                        | 450 A                                        |
| 10 min/40 °C (104 °F) 100% d.c. <sup>2)</sup>              | 310 A                                        | 350 A                                        |
| Open circuit voltage                                       | 86 V                                         | 86 V                                         |
| Working voltage                                            |                                              |                                              |
| TIG                                                        | 10.1 - 26.0 V                                | 10.1 - 30.0 V                                |
| Electrode                                                  | 20.4 - 36.0 V                                | 20.4 - 40.0 V                                |
| Striking voltage (Up)                                      | 9.5 kV                                       | 9.5 kV                                       |
| The arc striking voltage is suitable for man               | ual operation.                               |                                              |
| Degree of protection                                       | IP 23                                        | IP 23                                        |
| Type of cooling                                            | AF                                           | AF                                           |
| Insulation class                                           | F                                            | F                                            |
| EMC emission class<br>(in accordance with EN/IEC 60974-10) | A                                            | A                                            |
| Dimensions L x W x H (with handle)                         | 625 / 290 / 475 mm<br>24.6 / 11.4 / 18.7 in. | 625 / 290 / 475 mm<br>24.6 / 11.4 / 18.7 in. |
| Weight                                                     | 39.8 kg<br>87.7 lb.                          | 39.8 kg<br>87.7 lb.                          |
| Mark of conformity                                         | S, CE                                        | S, CE                                        |
|                                                            |                                              |                                              |

# TransTig 4000 / 5000 Job MV

|                                                            | TT 4000 Job MV                               | TT 5000 Job MV                               |
|------------------------------------------------------------|----------------------------------------------|----------------------------------------------|
| Mains voltage                                              | 3 x 200 - 240 V<br>3 x 380 - 460 V           | 3 x 200 - 240 V<br>3 x 380 - 460 V           |
| Mains voltage tolerance                                    | ± 10 %                                       | ± 10 %                                       |
| Mains frequency                                            | 50/60 Hz                                     | 50/60 Hz                                     |
| Mains fuse protection (slow-blow)                          | 63/35 A                                      | 63/35 A                                      |
| Mains connection <sup>1)</sup>                             | Restrictions possible                        | Restrictions possible                        |
| Primary continuous power (100% d.c. <sup>2)</sup> )        | 11.5 kVA                                     | 14.2 kVA                                     |
| Cos phi                                                    | 0,99                                         | 0,99                                         |
| Welding current range                                      |                                              |                                              |
| TIG                                                        | 3 - 400 A                                    | 3 - 500 A                                    |
| Electrode                                                  | 10 - 400 A                                   | 10 - 500 A                                   |
| Welding current at                                         |                                              |                                              |
| 10 min/40 °C (104 °F) 40% d.c. <sup>2)</sup>               | -                                            | 500 A                                        |
| 10 min/40 °C (104 °F) 45% d.c. <sup>2)</sup>               | 400 A                                        | -                                            |
| 10 min/40 °C (104 °F) 60% d.c. <sup>2)</sup>               | 360 A                                        | 440 A                                        |
| 10 min/40 °C (104 °F) 100% d.c. <sup>2)</sup>              | 300 A                                        | 350 A                                        |
| Open circuit voltage                                       | 86 V                                         | 86 V                                         |
| Working voltage                                            |                                              |                                              |
| TIG                                                        | 10.1 - 26.0 V                                | 10.1 - 30.0 V                                |
| Electrode                                                  | 20.4 - 36.0 V                                | 20.4 - 40.0 V                                |
| Striking voltage (U <sub>p</sub> )                         | 9.5 kV                                       | 9.5 kV                                       |
| The arc striking voltage is suitable for man               | nual operation.                              |                                              |
| Degree of protection                                       | IP 23                                        | IP 23                                        |
| Type of cooling                                            | AF                                           | AF                                           |
| Insulation class                                           | F                                            | F                                            |
| EMC emission class<br>(in accordance with EN/IEC 60974-10) | A                                            | A                                            |
| Dimensions L x W x H (with handle)                         | 625 / 290 / 475 mm<br>24.6 / 11.4 / 18.7 in. | 625 / 290 / 475 mm<br>24.6 / 11.4 / 18.7 in. |
| Weight                                                     | 42.0 kg<br>92.6 lb.                          | 42.0 kg<br>92.6 lb.                          |
| Mark of conformity                                         | S, CE, CSA                                   | S, CE, CSA                                   |
|                                                            |                                              |                                              |

# Explanation of footnotes

1)

2)

3)

connected to public mains supply with 230 / 400 V and 50  $\mbox{Hz}$ 

- d.c. = duty cycle
- PCC = interface to the public grid

# Terms and abbreviations used

| General                            | The terms and abbreviations listed here are used in connection with functions that are ei-<br>ther included in the standard scope of supply or that are available as optional extras.                                                                                                    |
|------------------------------------|----------------------------------------------------------------------------------------------------|
| Terms and abbre-                   |                                                                                                    |
| viations A - C                     | ACF<br>AC frequency                                                                                                    |
|                                    | ACS<br>Automatic current switch<br>Switchover to main current                                                                                                    |
|                                    | Arc<br>Arc<br>Arc break watchdog                                                                                                    |
|                                    | ASt<br>Anti-stick<br>For reducing the effect of a "sticking" rod electrode (MMA welding)                                                                                                    |
|                                    | <b>bAL</b><br>Balance<br>When "bAL" is selected for the external parameter "E-P", the balance on the JobMaster<br>TIG welding torch can be adjusted.                                                                                                    |
|                                    | C-C<br>Cooling unit control                                                                                                    |
|                                    | <b>COr</b><br>Correction<br>Gas correction; modification of the digital gas control to different protective gas shields<br>(digital gas control option)                                                                                                    |
|                                    | <b>C-t</b><br>Cooling time<br>Time from when the flow watchdog is triggered until the "no   H2O" service code is output.                                                                                                    |
|                                    |                                                                                                    |
| Terms and abbre-<br>viations D - E | <b>dcY</b><br>duty cycle<br>Ratio of pulse duration to base current duration (in TIG AC welding)                                                                                                    |
|                                    | <b>dt1</b><br>delay-time 1<br>Wirefeed start delay time (only where an optional cold wire-feed unit is connected)                                                                                                    |
|                                    | <b>dt2</b><br>delay-time 2<br>Wirefeed end delay time (only where an optional cold wire-feed unit is connected)                                                                                                    |
|                                    | <b>dYn</b><br>dynamic<br>Arc force dynamic correction for standard arcs, pulse correction for pulsed arcs or correc-<br>tion of various welding parameters in CMT (job correction or arc force dynamic and pulse<br>correction settings in the set-up menu for the Standard control panel) |
|                                    |                                                                                                    |

|                  | <b>Eld</b><br>Electrode diameter<br>When "Eld" is selected for the external parameter "E-P", the electrode diameter on the<br>JobMaster TIG welding torch can be adjusted. |  |  |
|------------------|----------------------------------------------------------------------------------------------------|--|--|
|                  | ELn<br>Electrode line<br>Characteristic selection (MMA welding)                                                                                                    |  |  |
|                  | <b>E-P</b><br>External parameter<br>Freely selectable welding parameter for the JobMaster TIG welding torch                                                                |  |  |
| Torms and abbro- |                                                                                                    |  |  |
| viations F       | FAC<br>Factory<br>Reset welding machine                                                                                                    |  |  |
|                  | <b>FCO</b><br>Feeder control<br>Wire-feed unit cut-out (wire end sensor option)                                                                                            |  |  |
|                  | <b>Fd.1</b><br>Feeder1<br>Wire feed speed 1 (only where an optional cold wire-feed unit is connected)                                                                      |  |  |
|                  | <b>Fd.2</b><br>Feeder2<br>Wire feed speed 2 (only where an optional cold wire-feed unit is connected)                                                                      |  |  |
|                  | <b>Fdb</b><br>Feeder backward<br>Withdraws wire to prevent it from being burned at the welding end (cold wire-feed unit op-<br>tion).                                      |  |  |
|                  | <b>Fdi</b><br>Feeder inching<br>Feeder inching speed                                                                                                    |  |  |
|                  | <b>F-P</b><br>Frequency-Pulse<br>Pulse frequency                                                                                                    |  |  |
| Terms and abbre- |                                                                                                    |  |  |
| viations G - H   | <b>GAS</b><br>Gasflow<br>Set value for protective gas shield flow                                                                                                    |  |  |
|                  | <b>G-H</b><br>Gas post-flow time high<br>Gas post-flow time at maximum welding current                                                                                     |  |  |
|                  | <b>G-L</b><br>Gas post-flow time low<br>Gas post-flow time at minimum welding current                                                                                      |  |  |
|                  | GPR<br>Gas pre-flow time                                                                                                    |  |  |

## GPU

Gas purger

## HCU

| Hot-start current<br>(MMA welding)                    |  |
|-------------------------------------------------------|--|
| HFt<br>High frequency time<br>High frequency ignition |  |
| Hti<br>Hot-current time<br>(MMA welding)              |  |

#### Terms and abbreviations I - P

| I-E<br>I (current) - End<br>Final current                               |                                                          |
|-------------------------------------------------------------------------|----------------------------------------------------------|
| I-G<br>I (current) - Ground<br>Ground current                           |                                                          |
| lo<br>AC current offset                                                 |                                                          |
| I-S<br>I (current) - Starting<br>Starting current                       |                                                          |
| Ito<br>Ignition time-out                                                |                                                          |
| L<br>L (inductivity)<br>Displays welding circuit indu                   | uctivity                                                 |
| <b>nEG</b><br>negative<br>Negative half-wave (TIG AC                    | c welding)                                               |
| <b>PhA</b><br>Phase Adjustment<br>Phase adjustment of the ma<br>welding | ains connection of two power sources for simultaneous AC |
| Pos<br>Positive<br>Positive half-wave (TIG AC                           | welding)                                                 |
| <b>Pri</b><br>Pre Ignition - delayed high f                             | requency ignition                                        |
| <b>PPU</b><br>Push-pull unit<br>For selecting and calibrating           | g the connected push-pull unit                           |
| r                                                                       |                                                          |
|                                                                         |                                                          |

#### Terms and abbreviations R - 2nd

r (resistance)

Determine welding circuit resistance

rPi

reverse polarity ignition

# SEt

Setting Country-specific setting (Standard / USA)

## SFS

Special four-step mode

## SPt

Spot welding time

## STS

Special Two Step Special 2-step mode for HF ignition after touching the workpiece

# tAC

Tacking function

## t-E

time - End current Final current duration

## t-S

time - Starting current Starting current duration

## Uco

U (Voltage) cut-off

Welding voltage limitation during MMA welding Makes it possible to stop the welding process by slightly raising the rod electrode.

## 2nd

Second level of set-up menu
## Spare parts and circuit diagrams

# Spare parts list: TT 800 / 2200 Job, MW 1700 / 2200 Job, TT 2200, MW 1700 / 2200

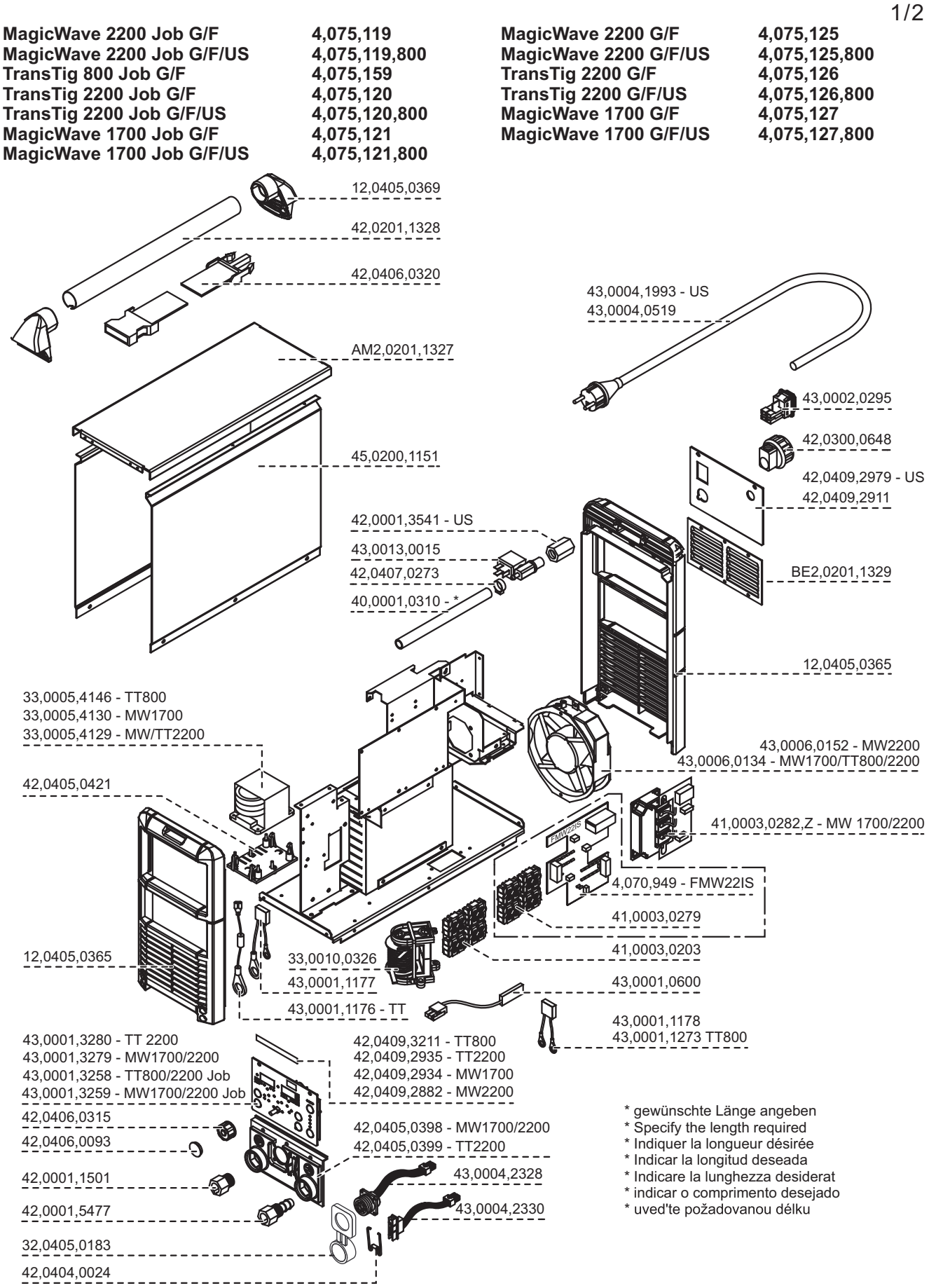

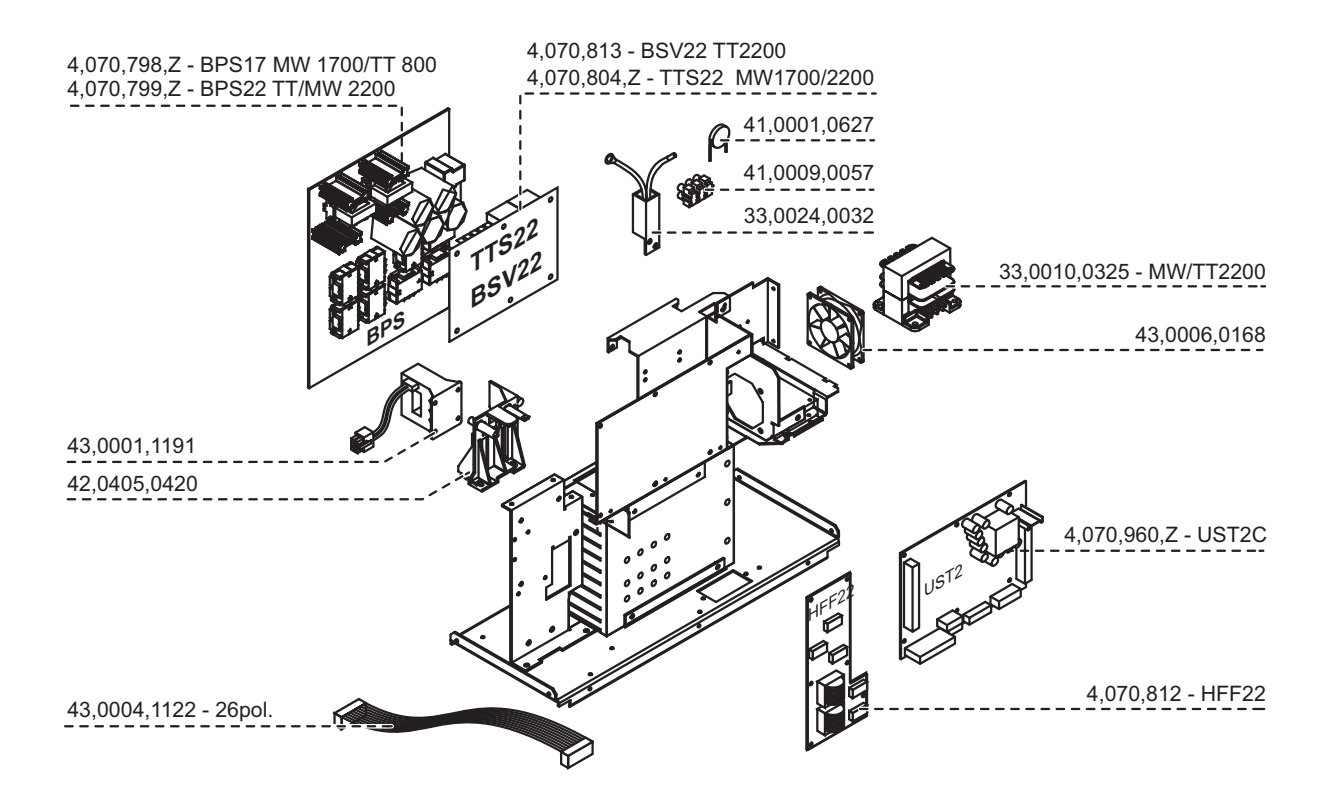

#### Spare parts list: TransTig / MagicWave 2500 / 3000

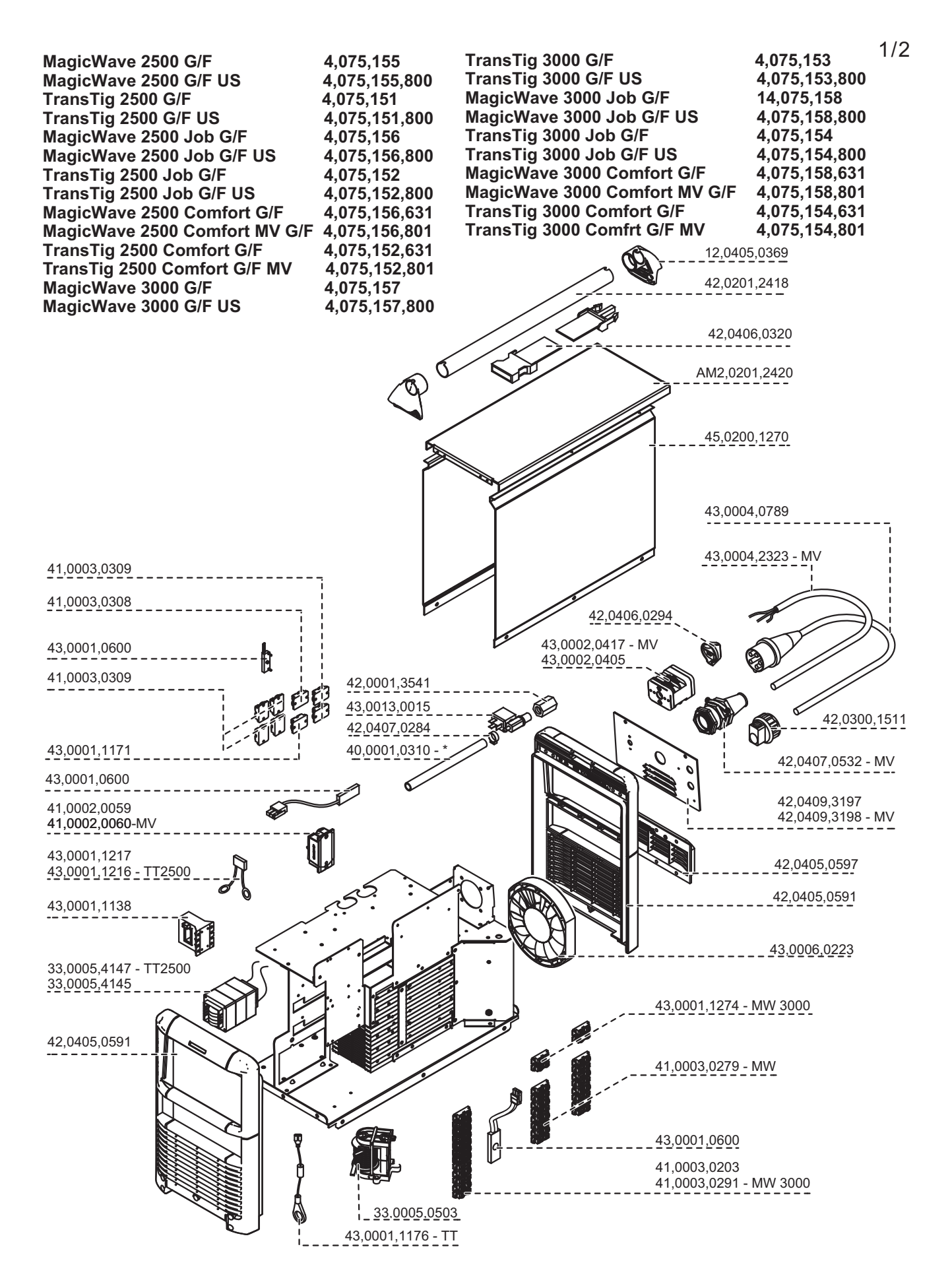

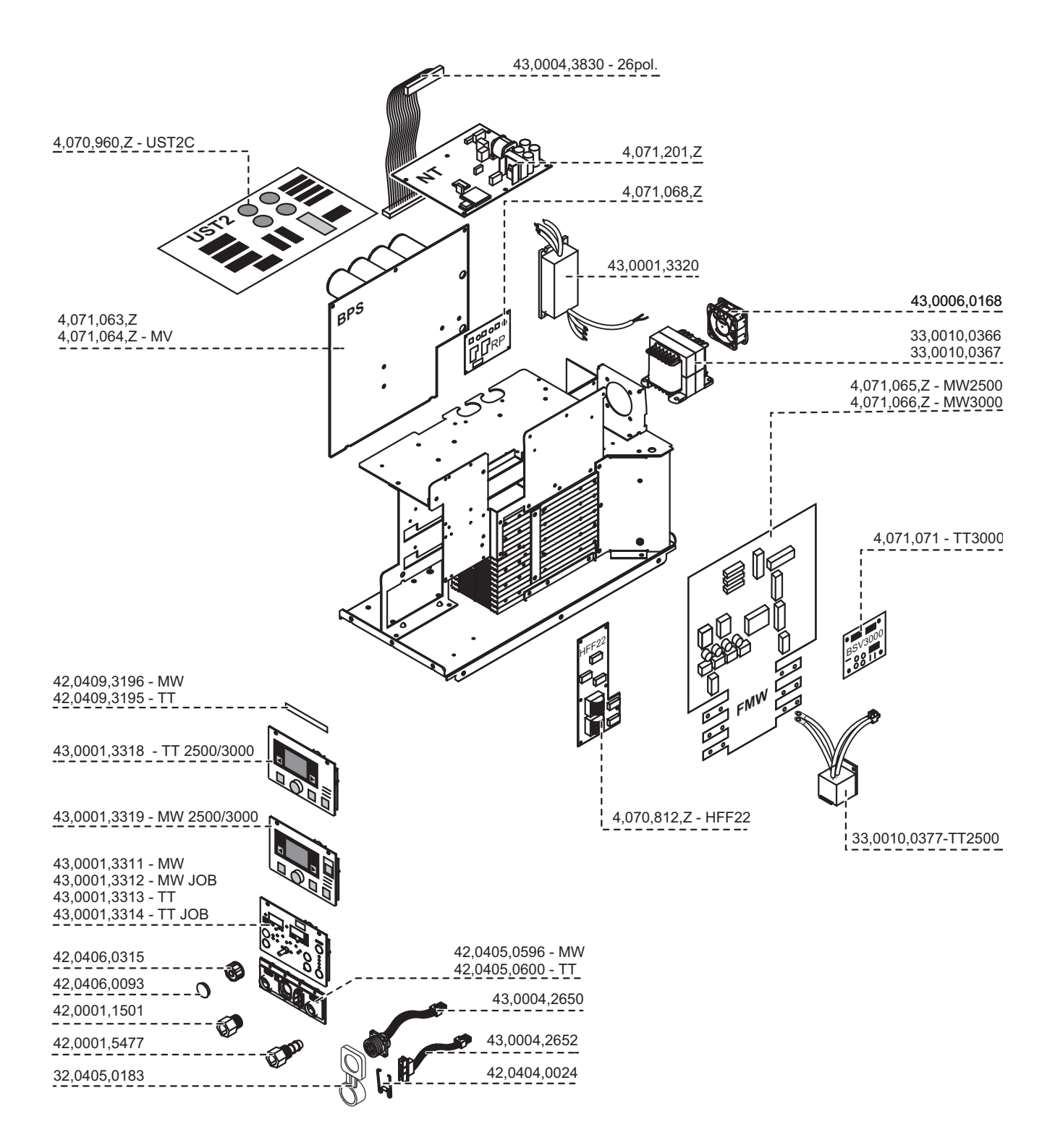

### Spare parts list: TransTig 4000 / 5000

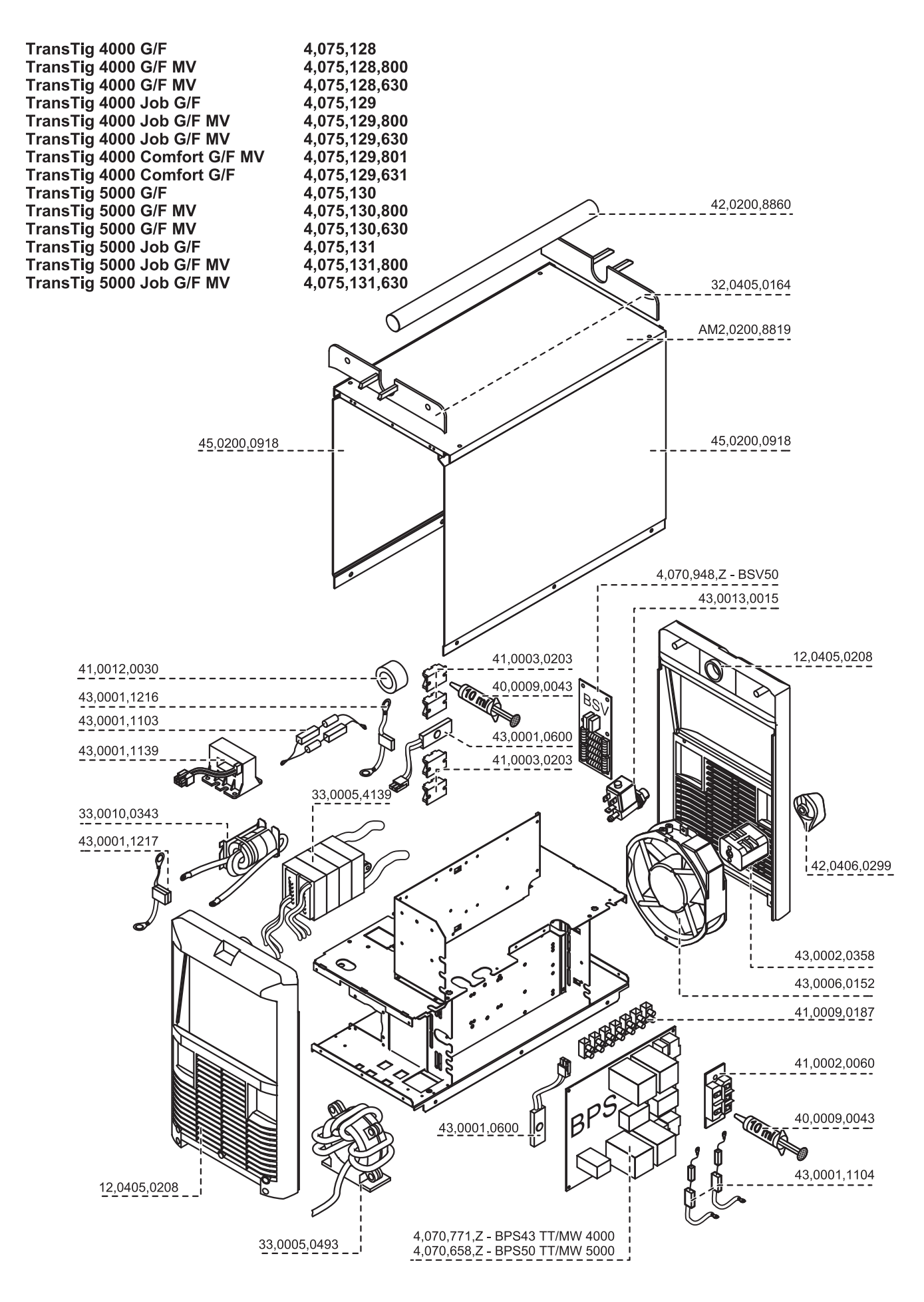

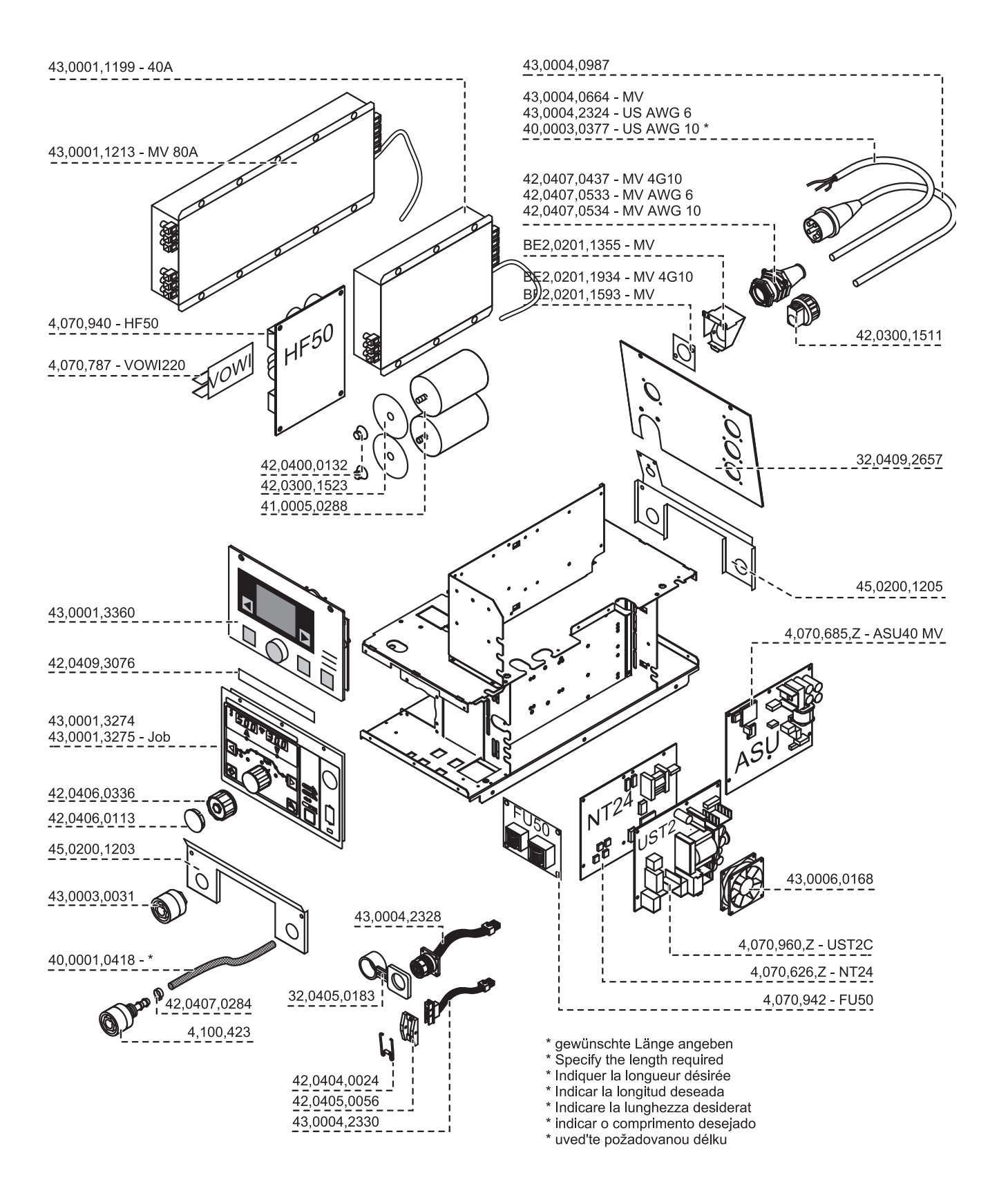

#### Spare parts list: MagicWave 4000 / 5000

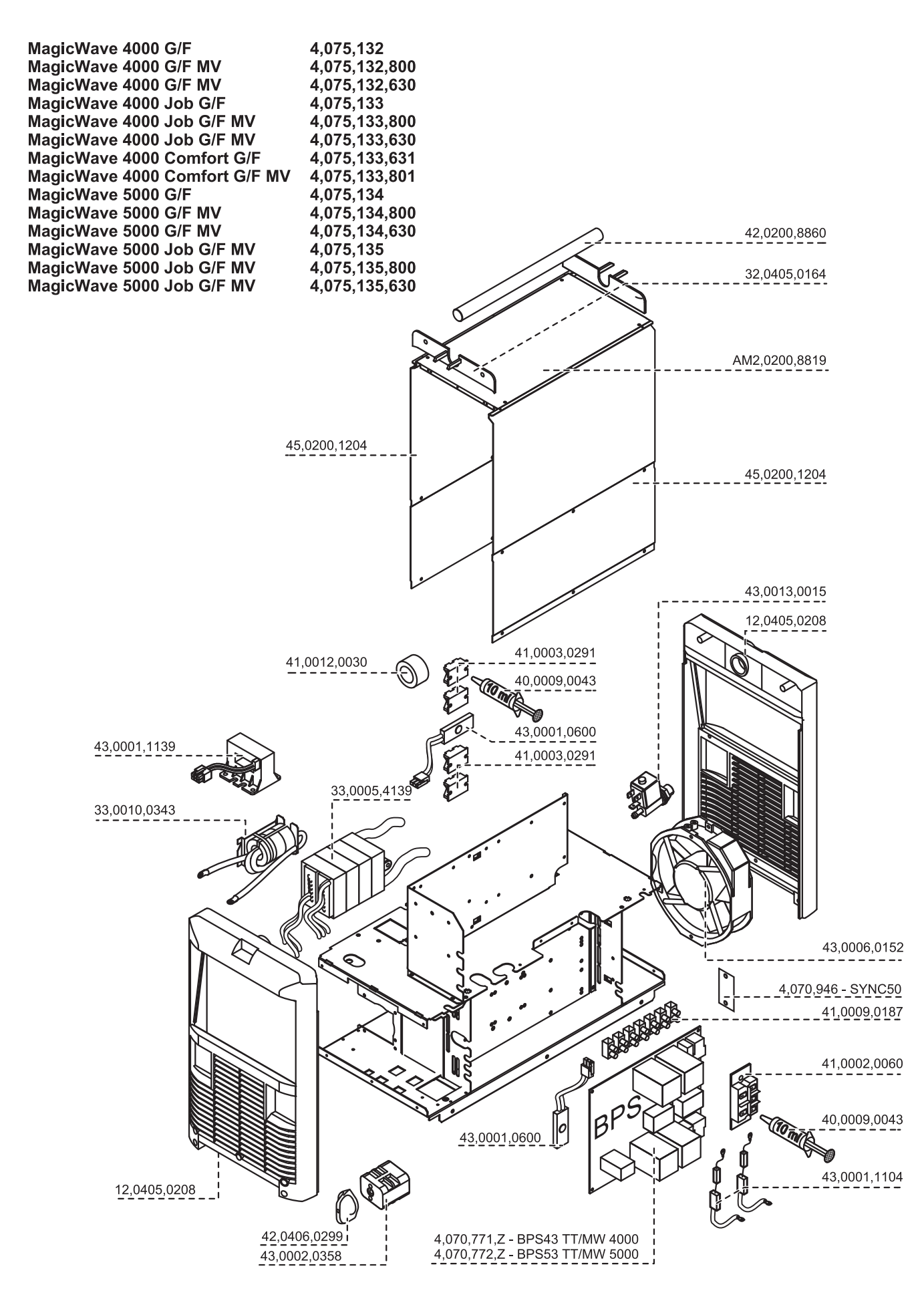

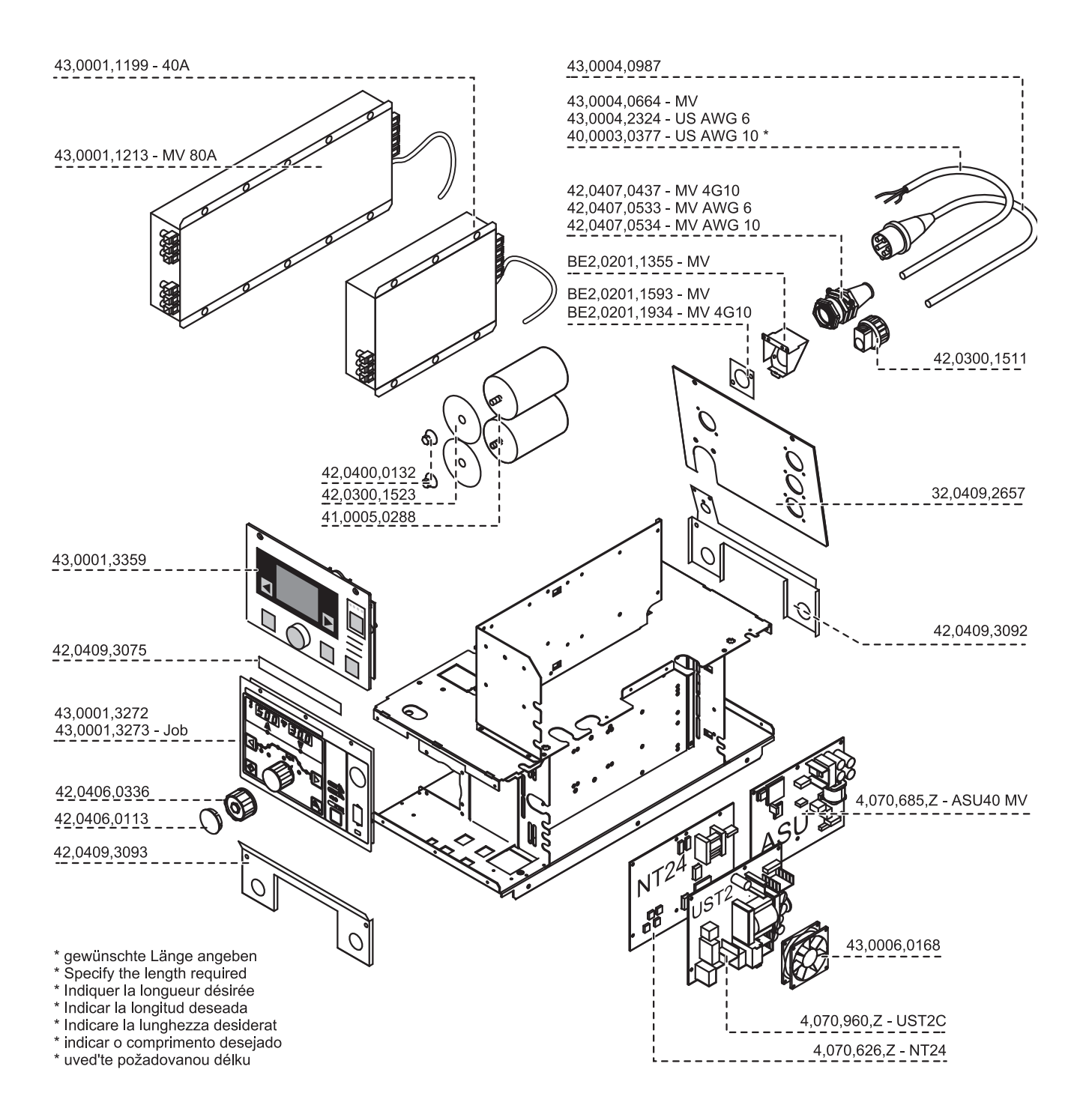

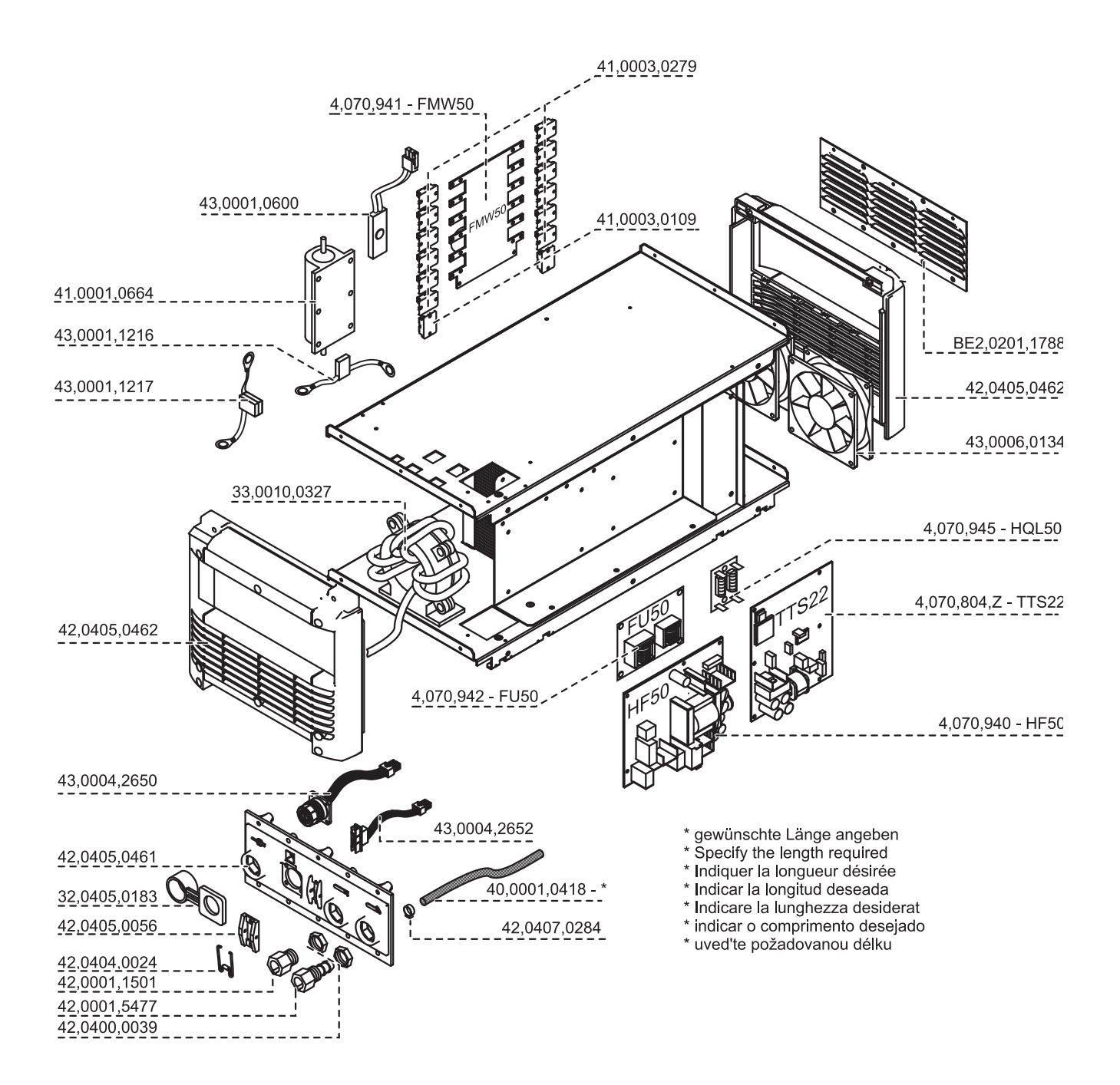

Maahantuonti ja myynti:

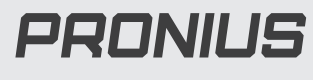

Pronius Oy

Keisarinviitta 20 B 33960 Pirkkala

+358 (0)44 200 9060 info@pronius.fi www.pronius.fi